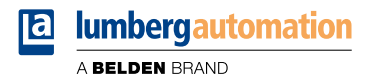

# Handbuch

### Modbus TCP

LioN-X IO-Link Master Multiprotokoll: 0980 XSL 3912-121-007D-00F (8 x IO-Link Class A) 0980 XSL 3912-121-007D-01F (8 x IO-Link Class A)

LioN-Xlight IO-Link Master Modbus TCP: 0980 LSL 3311-121-0006-008 (8 x IO-Link Class A) 0980 LSL 3310-121-0006-008 (4 x IO-Link Class A + 8 x DI)

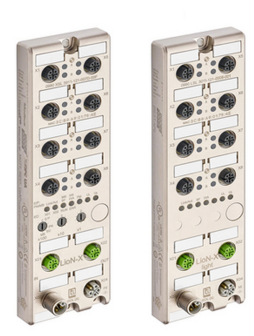

Inhalt

### Inhalt

| 1 Zu diesem Handbuch                                         | 8      |
|--------------------------------------------------------------|--------|
| 1.1 Allgemeine Informationen<br>1.2 Erläuterung der Symbolik | 8<br>9 |
| 1.2.1 Verwendung von Gefahrenhinweisen                       | 9      |
| 1.2.2 Verwendung von Hinweisen                               | 9      |
|                                                              | 10     |
| 2 Sicherheitshinweise                                        | 11     |
| 2.1 Bestimmungsgemäßer Gebrauch                              | 11     |
| 2.2 Qualifiziertes Personal                                  | 12     |
| 3 Bezeichnungen und Synonyme                                 | 14     |
| 4 Systembeschreibung                                         | 18     |
| 4.1 Über LioN-X und LioN-Xlight                              | 18     |
| 4.2 Gerätevarianten                                          | 19     |
| 4.3 I/O-Port-Übersicht                                       | 21     |
| 5 Übersicht der Produktmerkmale                              | 23     |
| 5.1 Modbus TCP Produktmerkmale                               | 23     |
| 5.2 I/O-Port Merkmale                                        | 24     |
| 5.3 Integrierter Webserver                                   | 25     |
| 5.4 Sicherheitsmerkmale                                      | 26     |
| 5.5 Sonstige Merkmale                                        | 27     |

| 6 Montage und Verdrahtung                                                    | 28 |
|------------------------------------------------------------------------------|----|
| 6.1 Allgemeine Informationen                                                 | 28 |
| 6.2 Äußere Abmessungen                                                       | 29 |
| 6.2.1 LioN-X Multiprotokoll-Varianten                                        | 29 |
| 6.2.2 LioN-Xlight Varianten mit Modbus TCP                                   | 31 |
| 6.2.3 Hinweise                                                               | 33 |
| 6.3 Port-Belegungen                                                          | 34 |
| 6.3.1 Ethernet-Ports, M12-Buchse, 4-polig, D-kodiert                         | 34 |
| 6.3.2 Spannungsversorgung mit M12-Power L-kodiert                            | 35 |
| 6.3.2.1 IO-Link Master mit Class A Ports                                     | 35 |
| 6.3.3 I/O-Ports als M12-Buchse                                               | 36 |
| 6.3.3.1 IO-Link-Ports (Class A)                                              | 37 |
| 7 Inbetriebnahme                                                             | 39 |
| 7.1 Geräte-Identifizierung                                                   | 39 |
| 7.2 MAC-Adressen                                                             | 39 |
| 7.3 Modbus-Funktions-Codes                                                   | 40 |
| 7.4 Auslieferungszustand                                                     | 40 |
| 7.5 Drehkodierschalter einstellen                                            | 41 |
| 7.5.1 Modbus TCP                                                             | 44 |
| 7.5.2 Werkseinstellungen wiederherstellen                                    | 44 |
| 7.6 Netzwerk-Parameter einstellen                                            | 45 |
| 8 Konfiguration Modbus TCP                                                   | 47 |
| 8.1 Konfigurations-Parameter                                                 | 47 |
| 8.2 Allgemeine Einstellungen                                                 | 48 |
| 8.2.1 Force mode lock                                                        | 50 |
| 8.2.2 Web interface lock                                                     | 50 |
| 8.2.3 Report U <sub>L</sub> /U <sub>AUX</sub> supply voltage fault           | 50 |
| 8.2.4 Report actuator fault without U <sub>L</sub> /U <sub>AUX</sub> voltage | 50 |

|     | 8.2.5 Report U <sub>S</sub> voltage fault    | 50 |
|-----|----------------------------------------------|----|
|     | 8.2.6 External configuration lock            | 50 |
| 8.3 | Kanaleinstellungen                           | 52 |
|     | 8.3.1 DO Surveillance Timeout                | 53 |
|     | 8.3.2 DO Failsafe                            | 53 |
|     | 8.3.3 DO Restart Mode                        | 53 |
|     | 8.3.4 DI Logic                               | 54 |
|     | 8.3.5 DI Filter                              | 54 |
| 8.4 | IO-Link Port 1 8 – Einstellungen             | 55 |
|     | 8.4.1 Port-Modus                             | 58 |
|     | 8.4.2 Validation und Backup                  | 59 |
|     | 8.4.3 IQ-Modus                               | 63 |
|     | 8.4.4 Zykluszeit (Cycle Time)                | 63 |
|     | 8.4.5 Hersteller-ID (Vendor ID)              | 64 |
|     | 8.4.6 Geräte-ID (Device ID)                  | 64 |
|     | 8.4.7 Swapping-Modus                         | 64 |
|     | 8.4.8 Swapping-Offset                        | 65 |
|     | 8.4.9 IOL Failsafe                           | 65 |
|     | 8.4.10 IOL Failsafe Ersatzwerte              | 66 |
|     | 8.4.11 Ausgangsdatengröße (Output Data Size) | 66 |
|     | 8.4.12 Eingangsdatengröße (Input Data Size)  | 66 |
|     | 8.4.13 Seriennummer                          | 66 |
|     |                                              |    |

# 9 Prozessdatenzuweisung

| 9.1 Consuming-Daten (Output)      | 67 |
|-----------------------------------|----|
| 9.2 Producing-Daten (Input)       | 68 |
| 9.3 Kanal B als digitaler Ausgang | 69 |
| 9.4 Kanal B als digitaler Eingang | 70 |

| 10 Diagnosebearbeitung                      | 71 |
|---------------------------------------------|----|
| 10.1 Fehler der System-/Sensorversorgung    | 73 |
| 10.2 Fehler der Hilfs-/Aktorstromversorgung | 73 |

67

| 10.3 Überlast/Kurzschluss der I/O-Port-Sensorversorgungsausgänge | 74  |
|------------------------------------------------------------------|-----|
| 10.4 Überlast/Kurzschluss der digitalen Ausgänge                 | 75  |
| 10.5 IO-Link Kanal-Status                                        | 76  |
| 10.6 IO-Link Kanal-Events                                        | 76  |
|                                                                  |     |
| 11 Hot Euclitic politist                                         | 04  |
| 11 IIOI-FUNKTIONAIITAT                                           | 81  |
| 11.1 MQTT                                                        | 82  |
| 11.1.1 MQTT-Konfiguration                                        | 82  |
| 11.1.2 MQTT-Topics                                               | 85  |
| 11.1.2.1 Base-Topic                                              | 85  |
| 11.1.2.2 Publish-Topic                                           | 88  |
| 11.1.2.3 Command-Topic (MQTT Subscribe)                          | 93  |
| 11.1.3 MQTT-Konfiguration - Schnellstart-Anleitung               | 97  |
| 11.1.3.1 MQTT-Konfiguration über JSON                            | 97  |
| 11.2 OPC UA                                                      | 99  |
| 11.2.1 OPC UA-Konfiguration                                      | 100 |
| 11.2.2 OPC UA Address-Space                                      | 102 |
| 11.2.3 OPC UA-Konfiguration - Schnellstart-Anleitung             | 103 |
| 11.2.3.1 OPC UA-Konfiguration über JSON                          | 103 |
| 11.3 REST API                                                    | 105 |
| 11.3.1 Standard Geräte-Information                               | 107 |
| 11.3.2 Struktur                                                  | 108 |
| 11.3.3 Konfiguration und Forcing                                 | 114 |
| 11.3.4 Auslesen und Schreiben von ISDU-Parametern                | 116 |
| 11.3.4.1 ISDU auslesen                                           | 116 |
| 11.3.4.2 ISDU schreiben                                          | 118 |
| 11.3.5 Beispiel: ISDU auslesen                                   | 120 |
| 11.3.6 Beispiel: ISDU schreiben                                  | 120 |
| 11.4 CoAP-Server                                                 | 121 |
| 11.4.1 CoAP-Konfiguration                                        | 121 |
| 11.4.2 REST API-Zugriff via CoAP                                 | 122 |
| 11.4.3 CoAP-Konfiguration - Schnellstart-Anleitung               | 125 |
| 11.4.3.1 CoAP-Konfiguration über JSON                            | 125 |
| 11.5 Syslog                                                      | 127 |

| 11.5.1 Syslog-Konfiguration                          | 127 |
|------------------------------------------------------|-----|
| 11.5.2 Syslog-Konfiguration - Schnellstart-Anleitung | 130 |
| 11.5.2.1 Syslog-Konfiguration über JSON              | 130 |
| 11.6 Network Time Protocol (NTP)                     | 132 |
| 11.6.1 NTP-Konfiguration                             | 132 |
| 11.6.2 NTP-Konfiguration - Schnellstart-Anleitung    | 134 |
| 11.6.2.1 NTP-Konfiguration über JSON                 | 134 |
|                                                      |     |

# 12 Integrierter Webserver

136

144

151

| 12.1 LioN-X 0980 XSLVarianten      | 137 |
|------------------------------------|-----|
| 12.1.1 Status-Seite                | 137 |
| 12.1.2 Port-Seite                  | 138 |
| 12.1.3 Systemseite                 | 139 |
| 12.1.4 Benutzerseite               | 141 |
| 12.2 LioN-Xlight 0980 LSLVarianten | 142 |
| 12.2.1 Systemseite                 | 142 |

## 13 IODD

| 13.1 IO-Link Device-Parameter und ISDU-Anfragen | 144 |
|-------------------------------------------------|-----|
| 13.2 Web-GUI-Funktionen                         | 146 |
| 13.2.1 Port Details-Seite                       | 146 |
| 13.2.2 Parameter-Seite                          | 148 |
| 13.2.3 IODD Management-Seite                    | 150 |
|                                                 |     |

# 14 Technische Daten

| 14.1 Allgemeines                                      | 152 |
|-------------------------------------------------------|-----|
| 14.2 Modbus TCP Protokoll                             | 153 |
| 14.3 Spannungsversorgung der Modulelektronik/Sensorik | 154 |
| 14.4 Spannungsversorgung der Aktorik                  | 155 |
| 14.4.1 IO-Link Class A-Geräte (U <sub>L</sub> )       | 155 |
| 14.5 I/O-Ports Channel A (Pin 4)                      | 155 |

| 156 |
|-----|
| 157 |
| 158 |
| 159 |
| 159 |
| 160 |
| 162 |
| 165 |
|     |

### 15 Zubehör

167

# **1** Zu diesem Handbuch

### **1.1 Allgemeine Informationen**

Lesen Sie die Montage- und Betriebsanleitung in diesem Handbuch sorgfältig, bevor Sie die Module in Betrieb nehmen. Bewahren Sie das Handbuch an einem Ort auf, der für alle Benutzer zugänglich ist.

Die in diesem Handbuch verwendeten Texte, Abbildungen, Diagramme und Beispiele dienen ausschließlich der Erläuterung zur Bedienung und Anwendung der Module.

Bei weitergehenden Fragen zur Installation und Inbetriebnahme der Geräte sprechen Sie uns bitte an.

Belden Deutschland GmbH – Lumberg Automation™ – Im Gewerbepark 2 D-58579 Schalksmühle Deutschland lumberg-automation-support.belden.com www.lumberg-automation.com catalog.belden.com

Belden Deutschland GmbH – Lumberg Automation<sup>™</sup> – behält sich vor, jederzeit technische Änderungen oder Änderungen dieses Handbuches ohne besondere Hinweise vorzunehmen.

### 1.2 Erläuterung der Symbolik

#### **1.2.1 Verwendung von Gefahrenhinweisen**

Gefahrenhinweise sind wie folgt gekennzeichnet:

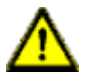

**Gefahr:** Bedeutet, dass Tod, schwere Körperverletzung oder erheblicher Sachschaden eintreten wird, wenn die entsprechenden Vorsichtsmaßnahmen nicht getroffen werden.

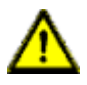

**Warnung:** Bedeutet, dass Tod, schwere Körperverletzung oder erheblicher Sachschaden eintreten kann, wenn die entsprechenden Vorsichtsmaßnahmen nicht getroffen werden.

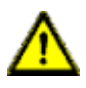

**Vorsicht:** Bedeutet, dass eine leichte Körperverletzung oder ein Sachschaden eintreten kann, wenn die entsprechenden Vorsichtsmaßnahmen nicht getroffen werden.

### **1.2.2 Verwendung von Hinweisen**

Hinweise sind wie folgt dargestellt:

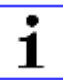

**Achtung:** Ist eine wichtige Information über das Produkt, die Handhabung des Produktes oder den jeweiligen Teil der Dokumentation, auf den besonders aufmerksam gemacht werden soll.

### **1.3 Versionsinformationen**

| Version | Erstellt | Änderungen                                                                                                    |
|---------|----------|----------------------------------------------------------------------------------------------------|
| 1.0     | 03/2021  |                                                                                                    |
| 1.1     | 04/2021  |                                                                                                    |
| 1.2     | 05/2021  |                                                                                                    |
| 1.3     | 11/2021  | Kap. 3: ergänzt<br>Kap. 4.3                                                                                                    |
| 2.0     | 03/2022  | Neue Kapitel:<br>Kap. 10.5 ("Überlast P24")<br>Kap. 11.6 ("NTP")<br>Kap. 13 ("IODD")<br>Neue Gerätevarianten:<br>0980 XSL 3912-121-007D-01F<br>0980 XSL 3913-121-007D-01F |
| 2.1     | 06/2022  | Geräteinformation für Variante<br>0980 XSL 3913-121-007D-01F<br>temporär ausgeklammert<br>(voraussichtliche Auslieferung<br>2023)                                         |

Tabelle 1: Übersicht der Handbuch-Revisionen

# 2 Sicherheitshinweise

### 2.1 Bestimmungsgemäßer Gebrauch

Die in diesem Handbuch beschriebenen Produkte dienen als dezentrale IO-Link Master in einem Industrial-Ethernet-Netzwerk.

Wir entwickeln, fertigen, prüfen und dokumentieren unsere Produkte unter Beachtung der Sicherheitsnormen. Bei Beachtung der für Projektierung, Montage und bestimmungsgemäßen Betrieb beschriebenen Handhabungsvorschriften und sicherheitstechnischen Anweisungen gehen von den Produkten im Normalfall keine Gefahren für Personen oder Sachen aus.

Die Module erfüllen die Anforderungen der EMV-Richtlinie (89/336/EWG, 93/68/EWG und 93/44/EWG) und der Niederspannungsrichtlinie (73/23/EWG).

Ausgelegt sind die IO-Link Master für den Einsatz im Industriebereich. Die industrielle Umgebung ist dadurch gekennzeichnet, dass Verbraucher nicht direkt an das öffentliche Niederspannungsnetz angeschlossen sind. Für den Einsatz im Wohnbereich oder in Geschäfts- und Gewerbebereichen sind zusätzliche Maßnahmen erforderlich.

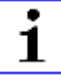

**Achtung:** Diese Einrichtung kann im Wohnbereich Funkstörungen verursachen. In diesem Fall kann vom Betreiber verlangt werden, angemessene Gegenmaßnahmen durchzuführen.

Die einwandfreie und sichere Funktion des Produkts erfordert einen sachgemäßen Transport, eine sachgemäße Lagerung, Aufstellung und Montage sowie sorgfältige Bedienung.

Für den bestimmungsgemäßen Betrieb der IO-Link Master ist ein vollständig montiertes Gerätegehäuse notwendig. Schließen Sie an die IO-Link Master ausschließlich Geräte an, welche die Anforderungen der EN 61558-2-4 und EN 61558-2-6 erfüllen.

Beachten Sie bei der Projektierung, Installation, Inbetriebnahme, Wartung und Prüfung der Geräte die für den spezifischen Anwendungsfall gültigen Sicherheits- und Unfallverhütungsvorschriften.

Installieren Sie ausschließlich Leitungen und Zubehör, die den Anforderungen und Vorschriften für Sicherheit, elektromagnetische Verträglichkeit und ggf. Telekommunikations-Endgeräteeinrichtungen sowie den Spezifikationsangaben entsprechen. Informationen darüber, welche Leitungen und welches Zubehör zur Installation zugelassen sind, erhalten Sie von Lumberg Automation™ oder sind in diesem Handbuch beschrieben.

### **2.2 Qualifiziertes Personal**

Zur Projektierung, Installation, Inbetriebnahme, Wartung und Prüfung der Geräte ist ausschließlich eine anerkannt ausgebildete Elektrofachkraft befugt, die mit den Sicherheitsstandards der Automatisierungstechnik vertraut ist.

Die Anforderungen an das Personal richten sich nach den Anforderungsprofilen, die vom ZVEI, VDMA oder vergleichbaren Organisationen beschrieben sind.

Ausschließlich Elektrofachkräfte, die den Inhalt dieses Handbuches kennen, sind befugt, die beschriebenen Geräte zu installieren und zu warten. Dies sind Personen, die

- aufgrund ihrer fachlichen Ausbildung, Kenntnis und Erfahrung sowie Kenntnis der einschlägigen Normen die auszuführenden Arbeiten beurteilen und mögliche Gefahren erkennen können oder
- aufgrund einer mehrjährigen Tätigkeit auf vergleichbarem Gebiet den gleichen Kenntnisstand wie nach einer fachlichen Ausbildung haben.

Eingriffe in die Hard- und Software der Produkte, die den Umfang dieses Handbuchs überschreiten, darf ausschließlich Belden Deutschland GmbH – Lumberg Automation™ – vornehmen.

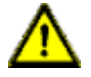

**Warnung:** Unqualifizierte Eingriffe in die Hard- oder Software oder die Nichtbeachtung der in diesem Handbuch gegebenen Warnhinweise können schwere Personen- oder Sachschäden zur Folge haben.

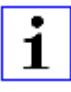

**Achtung:** Belden übernimmt keinerlei Haftung für jegliche Schäden, die durch unqualifiziertes Personal oder unsachgemäßen Gebrauch entstehen. Dadurch erlischt die Garantie automatisch.

# **3 Bezeichnungen und Synonyme**

| AOI        | Add-On Instruction                                             |  |  |
|------------|----------------------------------------------------------------|--|--|
| API        | Application Programming Interface                              |  |  |
| BF         | Bus-Fault-LED                                                  |  |  |
| Big Endian | Datenformat mit High-B an erster Stelle (PROFINET und IO-Link) |  |  |
| BUI        | Back-Up Inconsistency (EIP-Diagnose)                           |  |  |
| СС         | CC-Link IE Field                                               |  |  |
| C/Q        | I/O-Port Pin 4-Modus, IO-Link communication/switching signal   |  |  |
| Ch. A      | Channel A (Pin 4) des I/O-Ports                                |  |  |
| Ch. B      | Channel B (Pin 2) des I/O-Ports                                |  |  |
| CIP        | Common Industrial Protocol (Medien-unabhängiges Protokoll)     |  |  |
| Class A    | IO-Link Port-Spezifikation (Class A)                           |  |  |
| Class B    | IO-Link Port-Spezifikation (Class B)                           |  |  |
| СоАР       | Constrained Application Protocol                               |  |  |
| CSP+       | Control & Communication System Profile Plus                    |  |  |
| DCP        | Discovery and Configuration Protocol                           |  |  |
| DevCom     | Device Comunicating (EIP-Diagnose)                             |  |  |
| DevErr     | Device Error (EIP-Diagnose)                                    |  |  |
| DI         | Digital Input                                                  |  |  |
| DIA        | Diagnose-LED                                                   |  |  |
| DO         | Digital Output                                                 |  |  |
| DIO        | Digital Input/Output                                           |  |  |
| DTO        | Device Temperature Overrun (EIP-Diagnose)                      |  |  |
| DTU        | Devie Temperature Underrun (EIP-Diagnose)                      |  |  |
| DUT        | Device under test                                              |  |  |
| EIP        | EtherNet/IP                                                    |  |  |
| ERP        | Enterprise Resource Planning system                            |  |  |
| ETH        | ETHERNET                                                       |  |  |

| FE                   | Funktionserde                                                      |  |  |  |
|----------------------|--------------------------------------------------------------------|--|--|--|
| FME                  | Force Mode Enabled (EIP-Diagnose)                                  |  |  |  |
| FS                   | Functional Safety                                                  |  |  |  |
| FSU                  | Fast Start-Up                                                      |  |  |  |
| GSDML                | General Station Description Markup Language                        |  |  |  |
| High-B               | High-Byte                                                          |  |  |  |
| ICE                  | IO-Link port COM Error (EIP-Diagnose)                              |  |  |  |
| ІСТ                  | Invalid Cycle Time (EIP-Diagnose)                                  |  |  |  |
| IDE                  | IO-Link port Device Error (EIP-Diagnose)                           |  |  |  |
| IDN                  | IO-Link port Device Notification (EIP-Diagnose)                    |  |  |  |
| IDW                  | IO-Link port Device Warning (EIP-Diagnose)                         |  |  |  |
| lloT                 | Industrial Internet of Things                                      |  |  |  |
| ILE                  | Input process data Length Error (EIP-Diagnose)                     |  |  |  |
| IME                  | Internal Module Error (EIP-Diagnose)                               |  |  |  |
| I/O                  | Input / Output                                                     |  |  |  |
| I/O-Port             | X1 X8                                                              |  |  |  |
| I/O-Port Pin 2       | Channel B der I/O-Ports                                            |  |  |  |
| I/O-Port Pin 4 (C/Q) | Channel A der I/O-Ports                                            |  |  |  |
| IODD                 | I/O Device Description                                             |  |  |  |
| IOL oder IO-L        | IO-Link                                                            |  |  |  |
| I/Q                  | I/O-Port Pin 2-Modus, Digital Input/Switching-Signal               |  |  |  |
| ISDU                 | Indexed Service Data Unit                                          |  |  |  |
| IVE                  | IO-Link port Validation Error (EIP-Diagnose)                       |  |  |  |
| I&M                  | Identification & Maintenance                                       |  |  |  |
| JSON                 | JavaScript Object Notation (Plattform-unabhängiges<br>Datenformat) |  |  |  |
| L+                   | I/O-Port Pin 1, Sensor-Spannungsversorgung                         |  |  |  |
| LioN-X 60            | 60 mm breite LioN-X-Gerätevariante                                 |  |  |  |
| Little Endian        | Datenformat mit Low-B an erster Stelle (EtherNet/IP)               |  |  |  |
| LLDP                 | Link Layer Discovery Protocol                                      |  |  |  |
| Low-B                | Low-Byte                                                           |  |  |  |

| LSB       | Least Significant Bit                                                                                          |  |  |
|-----------|----------------------------------------------------------------------------------------------------|--|--|
| LVA       | Low Voltage Actuator Supply (EIP-Diagnose)                                                                     |  |  |
| LVS       | Low Voltage System/Sensor Supply (EIP-Diagnose)                                                                |  |  |
| MIB       | Management Information Base                                                                                    |  |  |
| MP        | Multi-Protokoll: PROFINET + EtherNet/IP + EtherCAT <sup>®</sup> +<br>Modbus TCP (+ CC-Link IE Field Basic)     |  |  |
| MQTT      | Message Queuing Telemetry Transport (offenes Netzwerk-<br>Protokoll)                                           |  |  |
| MSB       | Most Significant Bit                                                                                           |  |  |
| M12       | Metrisches Gewinde nach DIN 13-1 mit 12 mm Durchmesser                                                         |  |  |
| NTP       | Network Time Protocol                                                                                          |  |  |
| OLE       | Output process data Length Error (EIP-Diagnose)                                                                |  |  |
| OPC UA    | Open Platform Communications Unified Architecture (Plattform-<br>unabhängige, Service-orientierte Architektur) |  |  |
| PLC / SPS | Programmable Logic Controller (= Speicherprogrammierbare Steuerung SPS)                                        |  |  |
| PN        | PROFINET                                                                                                    |  |  |
| PWR       | Power                                                                                                    |  |  |
| REST      | REpresentational State Transfer                                                                                |  |  |
| RFC       | Request for Comments                                                                                           |  |  |
| RPI       | Requested Packet Interval                                                                                      |  |  |
| RWr       | Word-Dateneingang aus Sicht der Master-Station (CC-Link)                                                       |  |  |
| RWw       | Word-Datenausgang aus Sicht der Master-Station (CC-Link)                                                       |  |  |
| RX        | Bit-Dateneingang aus Sicht der Master-Station (CC-Link)                                                        |  |  |
| RY        | Bit-Datenausgang aus Sicht der Master-Station (CC-Link)                                                        |  |  |
| SCA       | Short Circuit Actuator/U <sub>L</sub> /U <sub>AUX</sub> (EIP-Diagnose)                                         |  |  |
| SCS       | Short Circuit Sensor (EIP-Diagnose)                                                                            |  |  |
| SNMP      | Simple Network Management Protocol                                                                             |  |  |
| SP        | Single-Protokoll (PROFINET, EtherNet/IP, EtherCAT®,<br>Modbus TCP oder CC-Link IE Field Basic)                 |  |  |
| SPE       | Startup Parameterization Error (EIP-Diagnose)                                                                  |  |  |

| U <sub>AUX</sub> | U <sub>Auxiliary</sub> , Versorgungsspannung für den Lastkreis<br>(Aktuatorversorgung auf den Class B-Ports des Class A/B IO-<br>Link Master) |
|------------------|----------------------------------------------------------------------------------------------------|
| UDP              | User Datagram Protocol                                                                                                    |
| UDT              | User-Defined Data Types                                                                                                    |
| UINT8            | Byte in der PLC (IB, QB)                                                                                                    |
| UINT16           | Unsigned Integer mit 16 Bits oder Wort in der PLC (IW, QW)                                                                                    |
| UL               | U <sub>Load</sub> , Versorgungsspannung für den Lastkreis<br>(Aktuatorversorgung auf Class A IO-Link Master)                                  |
| UL               | Underwriters Laboratories Inc. (Zertifizierungsstelle)                                                                                        |
| UTC              | Koordinierte Weltzeit (Temps Universel Coordonné)                                                                                             |

Tabelle 2: Bezeichnungen und Synonyme

# **4** Systembeschreibung

Die LioN-Module (Lumberg Automation<sup>™</sup> Input/Output Network) fungieren als Schnittstelle in einem industriellen Ethernet-System: Eine zentrale Steuerung auf Management-Ebene kann mit der dezentralen Sensorik und Aktorik auf Feldebene kommunizieren. Durch die mit den LioN-Modulen realisierbaren Linien- oder Ring-Topologien ist nicht nur eine zuverlässige Datenkommunikation, sondern auch eine deutliche Reduzierung der Verdrahtung und damit der Kosten für Installation und Wartung möglich. Zudem besteht die Möglichkeit der einfachen und schnellen Erweiterung.

### 4.1 Über LioN-X und LioN-Xlight

Die LioN-X- und LioN-Xlight-Varianten übertragen standard Eingangs-, Ausgangs- oder IO-Link-Signale von Sensoren & Aktoren in ein Industrial-Ethernet-Protokoll (PROFINET, EtherNet/IP, EtherCAT<sup>®</sup>, Modbus TCP, CC-Link IE Field Basic) und/oder in ein Cloud-basiertes Protokoll (REST API, OPC UA, MQTT). Zum ersten Mal ist nun Syslog an Bord. Das robuste 8-Port-Gehäusedesign erlaubt den Einsatz auch in rauen Umgebungen, in denen z.B. Schweißfunkenbeständigkeit, hohe Temperaturbereiche oder die Schutzklasse IP67 & IP69K erforderlich sind. Es sind auch LioN-Xlight- Versionen als Einzelprotokoll-Varianten mit einem begrenzten Funktionsumfang zu einem äußerst attraktiven Preis erhältlich.

Nutzen Sie alle Vorteile der Lumberg Automation<sup>™</sup>-Produktlösung, indem Sie zusätzlich das Konfigurationstool *LioN-Management Suite V2.0* von www.belden.com herunterladen, um beispielsweise eine schnelle und einfache Parametrierung der angeschlossenen IO-Link-Geräte über den eingebetteten IODD-Interpreter zu ermöglichen.

### 4.2 Gerätevarianten

Folgende Varianten sind in der LioN-X- und der LioN-Xlight-Familie erhältlich:

| Artikelnummer | Produktbezeichnung         | Beschreibung                                                                               | I/O-Portfunktionalität          |
|---------------|----------------------------|--------------------------------------------------------------------------------------------|---------------------------------|
| 935700001     | 0980 XSL 3912-121-007D-00F | LioN-X M12-60 mm,<br>IO-Link Master<br>Multiprotokoll (PN, EIP,<br>EC, MB)<br>Security     | 8 x IO-Link Class A             |
| 935700002     | 0980 XSL 3912-121-007D-01F | LioN-X M12-60 mm,<br>IO-Link Master<br>Multiprotokoll (PN, EIP,<br>EC, MB, CC)<br>Security | 8 x IO-Link Class A             |
| 935701001     | 0980 LSL 3011-121-0006-001 | LioN-Xlight M12-60 mm,<br>IO-Link Master<br>PROFINET                                       | 8 x IO-Link Class A             |
| 935702001     | 0980 LSL 3010-121-0006-001 | LioN-Xlight M12-60 mm,<br>IO-Link Master<br>PROFINET                                       | 4 x IO-Link Class A<br>+ 8 x DI |
| 935701002     | 0980 LSL 3111-121-0006-002 | LioN-Xlight M12-60 mm,<br>IO-Link Master<br>EtherNet/IP                                    | 8 x IO-Link Class A             |
| 935702002     | 0980 LSL 3110-121-0006-002 | LioN-Xlight M12-60 mm,<br>IO-Link Master<br>EtherNet/IP                                    | 4 x IO-Link Class A<br>+ 8 x DI |
| 935701003     | 0980 LSL 3211-121-0006-004 | LioN-Xlight M12-60 mm,<br>IO-Link Master<br>EtherCAT®                                      | 8 x IO-Link Class A             |
| 935702003     | 0980 LSL 3210-121-0006-004 | LioN-Xlight M12-60 mm,<br>IO-Link Master<br>EtherCAT®                                      | 4 x IO-Link Class A<br>+ 8 x DI |
| 935701004     | 0980 LSL 3311-121-0006-008 | LioN-Xlight M12-60 mm,<br>IO-Link Master<br>Modbus TCP                                     | 8 x IO-Link Class A             |

| Artikelnummer | Produktbezeichnung         | Beschreibung                                                       | I/O-Portfunktionalität          |
|---------------|----------------------------|--------------------------------------------------------------------|---------------------------------|
| 935702004     | 0980 LSL 3310-121-0006-008 | LioN-Xlight M12-60 mm,<br>IO-Link Master<br>Modbus TCP             | 4 x IO-Link Class A<br>+ 8 x DI |
| 935701005     | 0980 LSL 3411-121-0006-010 | LioN-Xlight M12-60 mm,<br>IO-Link Master<br>CC-Link IE Field Basic | 8 x IO-Link Class A             |
| 935702005     | 0980 LSL 3410-121-0006-010 | LioN-Xlight M12-60 mm,<br>IO-Link Master<br>CC-Link IE Field Basic | 4 x IO-Link Class A<br>+ 8 x DI |

Tabelle 3: Übersicht der LioN-X- und LioN-Xlight-Varianten

### 4.3 I/O-Port-Übersicht

Die folgenden Tabellen zeigen die Hauptunterschiede in den I/O-Ports innerhalb der LioN-X IO-Link Master-Familie. Pin 4 und Pin 2 der I/O-Ports können teilweise als IO-Link, Digitaler Eingang oder Digitaler Ausgang konfiguriert werden.

| Geräte-<br>variante | Port  | Pin 1 U <sub>S</sub> | Pin 4 / Ch. A (C/Q) Pin 2 / Ch. B (I/Q) |        |                      |                     |        |                     |
|---------------------|-------|----------------------|-----------------------------------------|--------|----------------------|---------------------|--------|---------------------|
|                     | Info: | -                    | Class A                                 | Type 1 | Supply               | Supply              | Type 1 | Supply              |
|                     |       |                      |                                         |        | by U <sub>S</sub> '' | by UL <sup>2)</sup> |        | by UL <sup>2)</sup> |
|                     | X8:   | Out (4 A)            | IOL                                     | DI     | DO (0,5 A)           | DO (2 A)            | DI     | DO (2 A)            |
|                     | X7:   | Out (4 A)            | IOL                                     | DI     | DO (0,5 A)           | DO (2 A)            | DI     | DO (2 A)            |
| 0980                | X6:   | Out (4 A)            | IOL                                     | DI     | DO (0,5 A)           | DO (2 A)            | DI     | DO (2 A)            |
| 3x12                | X5:   | Out (4 A)            | IOL                                     | DI     | DO (0,5 A)           | DO (2 A)            | DI     | DO (2 A)            |
|                     | X4:   | Out (4 A)            | IOL                                     | DI     | DO (0,5 A)           | DO (2 A)            | DI     | DO (2 A)            |
|                     | X3:   | Out (4 A)            | IOL                                     | DI     | DO (0,5 A)           | DO (2 A)            | DI     | DO (2 A)            |
|                     | X2:   | Out (4 A)            | IOL                                     | DI     | DO (0,5 A)           | DO (2 A)            | DI     | DO (2 A)            |
|                     | X1:   | Out (4 A)            | IOL                                     | DI     | DO (0,5 A)           | DO (2 A)            | DI     | DO (2 A)            |

LioN-X Class A IO-Link-Ports

Tabelle 4: Port-Konfiguration von 0980 XSL 3x12...-Varianten

<sup>1)</sup> DO Switch-Modus konfiguriert als "Push-Pull" (Beschreibung in den Konfigurations-Kapiteln).

<sup>2)</sup> DO Switch-Modus konfiguriert als "High-Side" (Beschreibung in den Konfigurations-Kapiteln).

| Geräte-<br>variante | Port  | Pin 1 U <sub>S</sub> | F       | Pin 4 / Ch. A (C/Q) |                       |        |
|---------------------|-------|----------------------|---------|---------------------|-----------------------|--------|
|                     | Info: | -                    | Class A | Туре 1              | Supply by $U_S^{(1)}$ | Туре 1 |
|                     | X8:   | Out (2 A)            | IOL     | DI                  | DO (0,5 A*)           | DI     |
|                     | X7:   | Out (2 A)            | IOL     | DI                  | DO (0,5 A*)           | DI     |
| 0980 LSL<br>3x11    | X6:   | Out (2 A)            | IOL     | DI                  | DO (0,5 A*)           | DI     |
|                     | X5:   | Out (2 A)            | IOL     | DI                  | DO (0,5 A*)           | DI     |
|                     | X4:   | Out (2 A)            | IOL     | DI                  | DO (0,5 A*)           | DI     |
|                     | X3:   | Out (2 A)            | IOL     | DI                  | DO (0,5 A*)           | DI     |
|                     | X2:   | Out (2 A)            | IOL     | DI                  | DO (0,5 A*)           | DI     |
|                     | X1:   | Out (2 A)            | IOL     | DI                  | DO (0,5 A*)           | DI     |

#### LioN-Xlight Class A IO-Link-Ports

Tabelle 5: Port-Konfiguration von 0980 LSL 3x11...-Varianten

| Geräte-<br>variante | Port        | Pin 1 U <sub>S</sub> | F       | Pin 4 / Ch. A (C/Q) |                            |        |
|---------------------|-------------|----------------------|---------|---------------------|----------------------------|--------|
|                     | Info:       | -                    | Class A | Type 1              | Supply by ${\rm U_S}^{1)}$ | Туре 1 |
|                     | X8:         | Out (0,7 A)          | -       | DI                  | -                          | DI     |
|                     | <b>X</b> 7: | Out (0,7 A)          | -       | DI                  | -                          | DI     |
| 0980 LSL<br>3x10    | X6:         | Out (0,7 A)          | -       | DI                  | -                          | DI     |
|                     | X5:         | Out (0,7 A)          | -       | DI                  | -                          | DI     |
|                     | X4:         | Out (2 A)            | IOL     | DI                  | DO (0,5 A*)                | DI     |
|                     | X3:         | Out (2 A)            | IOL     | DI                  | DO (0,5 A*)                | DI     |
|                     | X2:         | Out (2 A)            | IOL     | DI                  | DO (0,5 A*)                | DI     |
|                     | X1:         | Out (2 A)            | IOL     | DI                  | DO (0,5 A*)                | DI     |

Tabelle 6: Port-Konfiguration von 0980 LSL 3x10...-Varianten

<sup>1)</sup> Mit DO Switch-Modus konfiguriert als "Push-Pull" (siehe Beschreibung in den Konfigurations-Kapiteln).

\* Für UL-Anwendungen: Max. 0,25 A DO.

# 5 Übersicht der Produktmerkmale

### 5.1 Modbus TCP Produktmerkmale

#### Modbus-Modus

Verfügt über einen MODBUS-Server über ein Standard-TCP-Netzwerk. Die Anzahl der zulässigen Operationen für Holding- Register hängt von der Gerätekonfiguration ab. Das Gerät unterstützt 4 bis zu 8 TCP-Sockets für die Kommunikation.

#### Datenverbindung

Als Anschlussmöglichkeit bietet LioN-X den weit verbreiteten M12-Steckverbinder mit D-Kodierung für das Modbus TCP-Netz.

Darüber hinaus sind die Steckverbinder farbkodiert, um eine Verwechslung der Ports zu verhindern.

#### Übertragungsraten

Mit einer Übertragungsrate von bis zu 100 MBit/s sind die Modbus TCP-Geräte in der Lage, sowohl die schnelle Übertragung von I/O-Daten als auch die Übertragung von größeren Datenmengen zu bewältigen.

#### Diagnosedaten

Die Geräte unterstützen Diagnose-Flags und erweiterte Diagnosedaten, die an die I/O-Daten angehängt werden können.

### 5.2 I/O-Port Merkmale

#### **IO-Link-Spezifikation**

LioN-X ist bereit für IO-Link-Spezifikation v1.1.3.

#### 8 x IO-Link Master-Ports

Abhängig von der Gerätevariante besitzt das Gerät 4 IO-Link Class A-Ports oder 8 IO-Link Class A-Ports mit zusätzlichem digitalen Eingang und optionalem Ausgang (0980 XSL 3x13...-Varianten) an Pin 2 des I/O-Ports. Weitere Informationen entnehmen Sie dem Kapitel I/O-Port-Übersicht auf Seite 21.

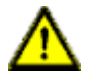

**Warnung:** Bei gleichzeitiger Verwendung von Modulen mit galvanischer Trennung und Modulen ohne galvanische Trennung innerhalb desselben Systems wird die galvanische Trennung aller angeschlossenen Module aufgehoben.

#### Anschluss der IO-Link-Ports

Die Modulreihe bietet als Anschlussmöglichkeiten der IO-Link-Ports den 5poligen M12-Steckverbinder.

#### Validation & Backup

Die Validation-&-Backup-Funktion (Parameterspeicher) prüft, ob das richtige Gerät angeschlossen wurde und speichert/überwacht die Parameter des IO-Link Device. Dadurch ermöglicht es Ihnen die Funktion, einen einfachen Austausch des IO-Link Device vorzunehmen.

Dies ist erst ab der IO-Link-Spezifikation V1.1 und nur dann möglich, wenn das IO-Link Device **und** der IO-Link Master die Funktion unterstützen.

#### LED

Sie sehen den Status des jeweiligen Ports über die Farbe der zugehörigen LED und deren Blinkverhalten. Erläuterungen zu den Bedeutungen der LED-Farben entnehmen Sie dem Abschnitt LEDs auf Seite 162.

### **5.3 Integrierter Webserver**

#### Anzeige der Netzparameter

Lassen Sie sich Netzparameter wie IP-Adresse, Subnetz-Maske und Gateway anzeigen.

#### Anzeige der Diagnostik

Sehen Sie die Diagnosedaten über den integrierten Webserver ein.

#### Benutzerverwaltung

Verwalten Sie über den integrierten Webserver bequem alle Benutzer.

#### **IO-Link Device-Parameter**

Lesen und Schreiben von IO-Link Device-Parametern wird unterstützt. Der Systembefehl Store parameters wird benötigt, um nach dem Schreiben der Parameter die geänderten Parameter in den IO-Link Master Backup-Speicher zu übernehmen, sofern dieser aktiviert wurde.

### **5.4 Sicherheitsmerkmale**

#### **Firmware-Signatur**

Alle offiziellen Firmware-Update-Pakete beinhalten eine Signatur, die das System vor manipulierten Firmware-Updates schützt.

#### Syslog

Die LioN-X Multiprotokoll-Varianten unterstützen die Nachverfolgbarkeit von Systemmeldung durch die zentrale Verwaltung und Speicherung via Syslog.

#### **User-Manager**

Der Webserver bietet einen User-Manager, um das Web-Interface gegen unerlaubte Zugriffe zu schützen. Sie können die erlaubten Benutzer durch unterschiedliche Zugriffs-Level wie "Admin" oder "Write" verwalten.

#### Standard-Benutzereinstellungen:

User: admin

Password: private

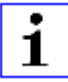

Achtung: Passen Sie die Standard-Benutzereinstellungen an, um das Gerät gegen unerlaubte Zugriffe zu schützen.

### **5.5 Sonstige Merkmale**

#### Schnittstellenschutz

Die Geräte verfügen über einen Verpol-, Kurzschluss- und Überlastungsschutz für alle Schnittstellen.

Für weitere Details, beachten Sie den Abschnitt Port-Belegungen auf Seite 34.

#### Failsafe

Die Geräte unterstützen eine Fail-Safe-Funktion. Damit haben Sie die Möglichkeit, das Verhalten jedes einzelnen als Ausgang konfigurierten Kanals im Falle eines Verlusts der SPS-Kommunikation festzulegen.

#### **Industrial Internet of Things**

LioN-X ist bereit für Industrie 4.0 und unterstützt die Integration in IIoT-Netzwerke über REST API und die IIoT-relevanten Protokolle MQTT, OPC UA und CoAP.

#### Farbkodierte Steckverbinder

Die farbkodierten Anschlüsse unterstützen Sie dabei, Verwechslungen bei der Verkabelung zu vermeiden.

#### Schutzarten: IP65 / IP67 / IP69K

Die IP-Schutzart beschreibt mögliche Umwelteinflüsse, denen die Geräte bedenkenlos ausgesetzt werden können, ohne dabei beschädigt zu werden oder für Sie eine Gefahr darzustellen.

Die komplette LioN-X-Familie bietet IP65, IP67 und IP69K.

# **6 Montage und Verdrahtung**

### **6.1 Allgemeine Informationen**

Montieren Sie das Gerät mit 2 Schrauben (M4 x 25/30) auf einer ebenen Fläche. Das hierfür erforderliche Drehmoment beträgt 1 Nm. Nutzen Sie bei allen Befestigungsarten Unterlegscheiben nach DIN 125.

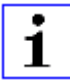

**Achtung:** Für die Ableitung von Störströmen und die EMV-Festigkeit verfügen die Geräte über einen Erdanschluss mit einem M4-Gewinde. Dieser ist mit dem Symbol für Erdung und der Bezeichnung "FE" gekennzeichnet.

i

**Achtung:** Verbinden Sie das Gerät mit der Bezugserde mittels einer Verbindung von geringer Impedanz. Im Falle einer geerdeten Montagefläche können Sie die Verbindung direkt über die Befestigungsschrauben herstellen.

| • |
|---|
| 1 |
| ⊥ |

**Achtung:** Verwenden Sie bei nicht geerdeter Montagefläche ein Masseband oder eine geeignete FE-Leitung (FE = Funktionserde). Schließen Sie das Masseband oder die FE-Leitung durch eine M4-Schraube am Erdungspunkt an und unterlegen Sie die Befestigungsschraube, wenn möglich, mit einer Unterleg- und Zahnscheibe.

### 6.2 Äußere Abmessungen

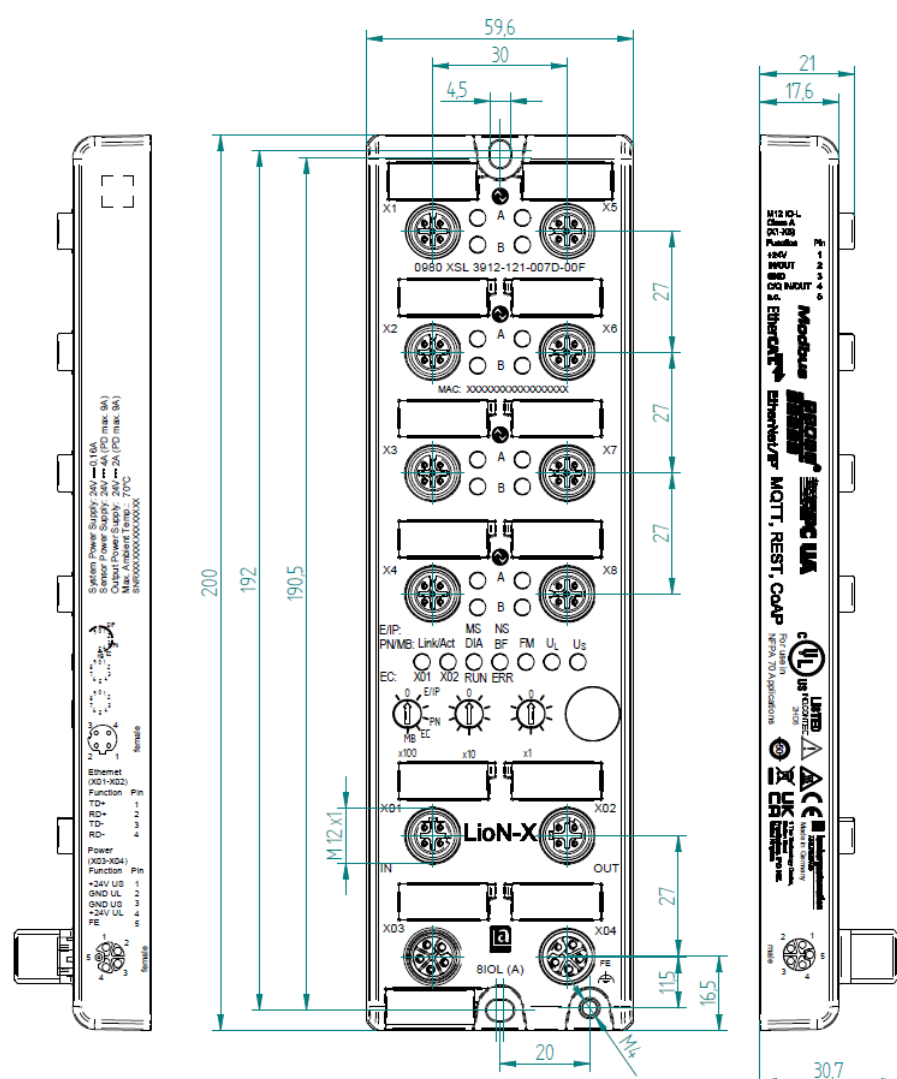

#### 6.2.1 LioN-X Multiprotokoll-Varianten

Abb. 1: 0980 XSL 3912-121-007D-00F

Handbuch Modbus TCP Version 2.1 06/2022

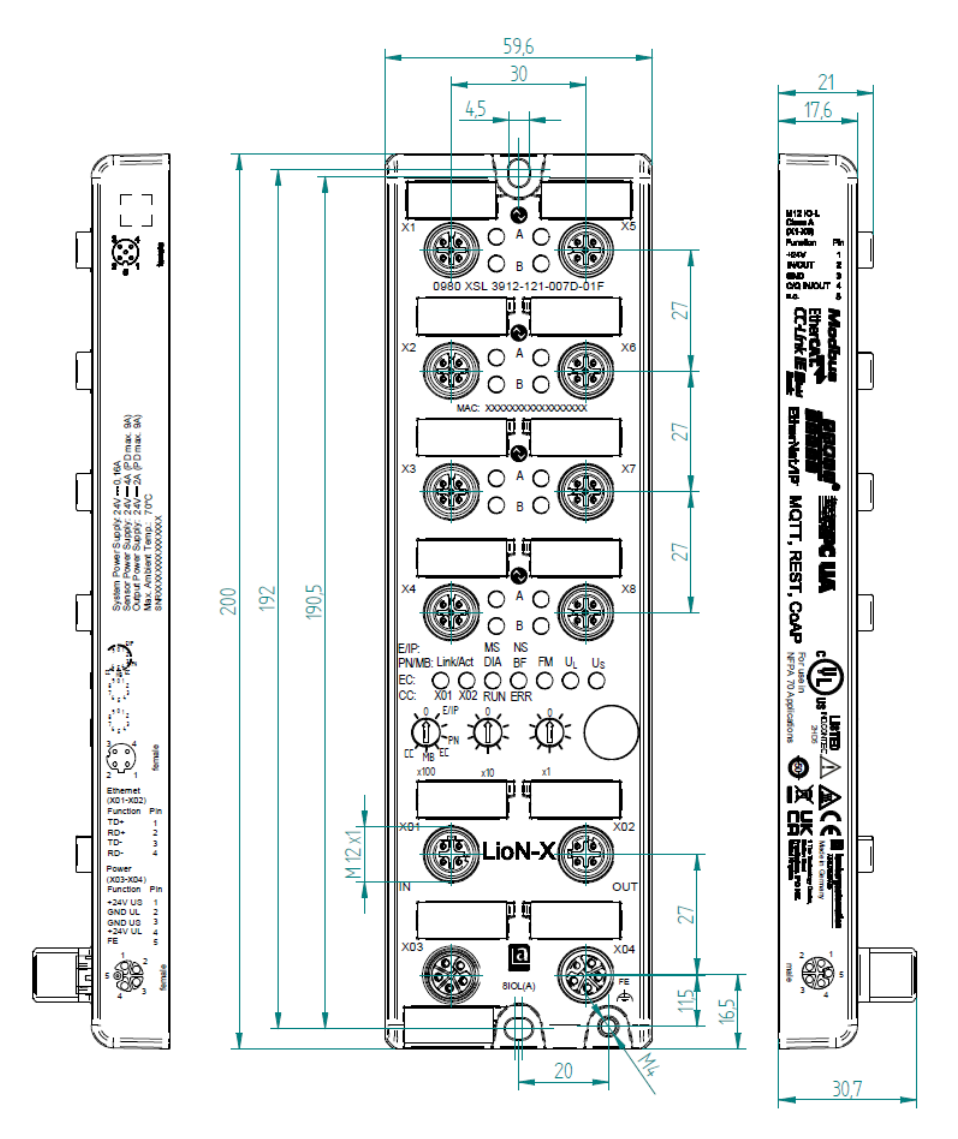

Abb. 2: 0980 XSL 3912-121-007D-01F

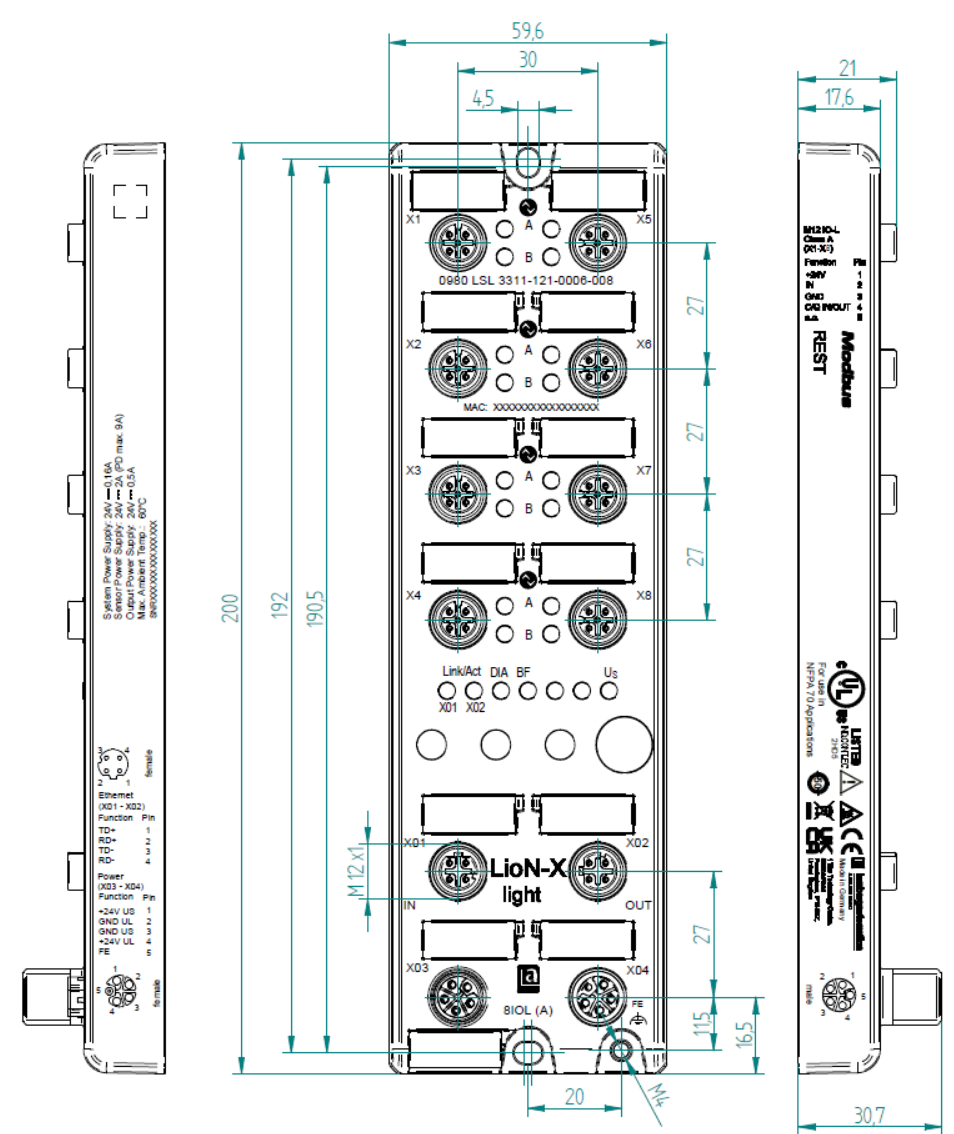

#### 6.2.2 LioN-Xlight Varianten mit Modbus TCP

Abb. 3: 0980 LSL 3311-121-0006-008

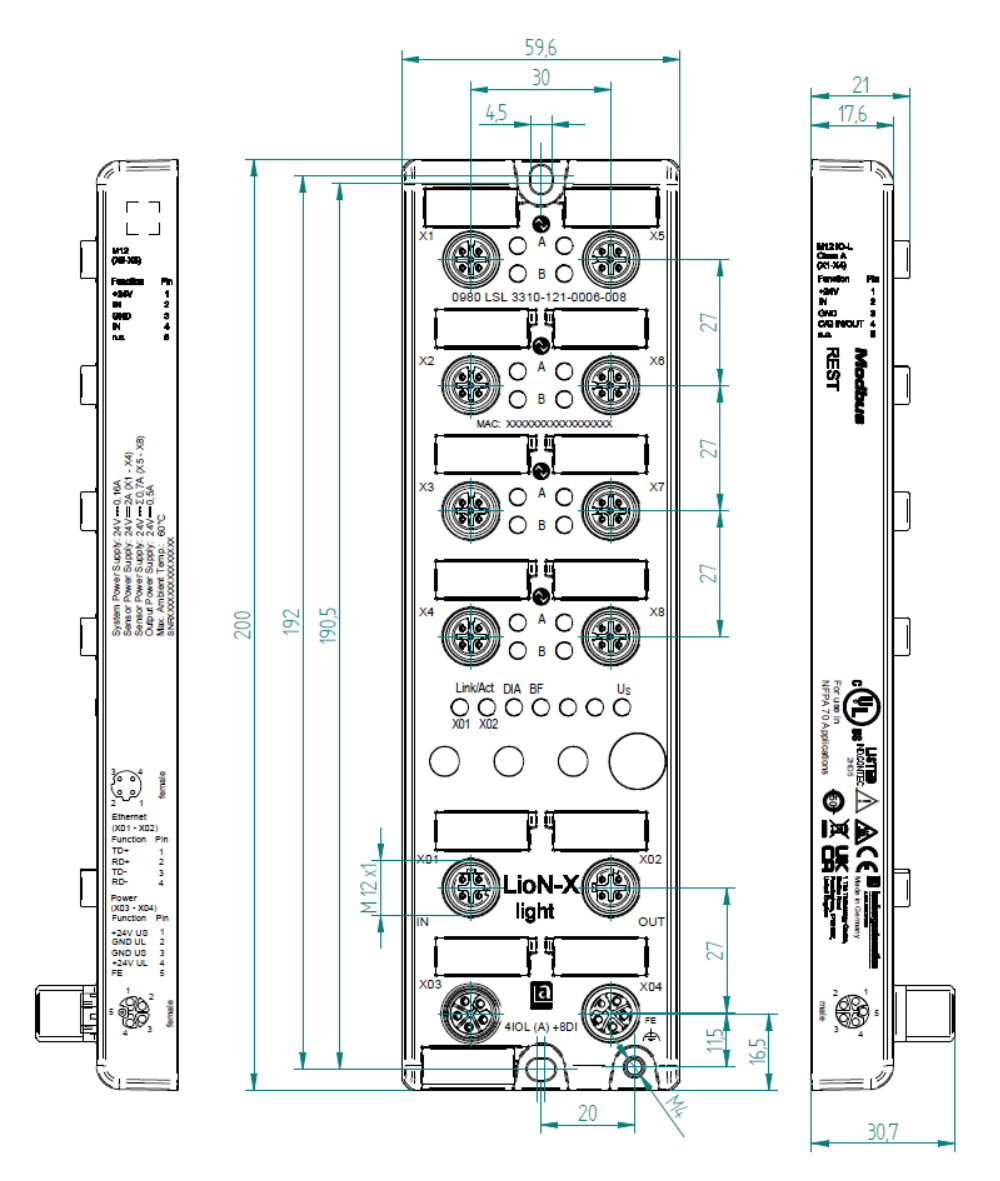

Abb. 4: 0980 LSL 3310-121-0006-008

#### 6.2.3 Hinweise

# i

#### Achtung:

Für **UL-Anwendungen**, schließen Sie Geräte nur unter der Verwendung eines UL-zertifizierten Kabels mit geeigneten Bewertungen an (CYJV oder PVVA). Um die Steuerung zu programmieren, nehmen Sie die Herstellerinformationen zur Hand, und verwenden Sie ausschließlich geeignetes Zubehör.

Nur für den Innenbereich zugelassen. Bitte beachten Sie die maximale Höhe von 2000 m. Zugelassen bis maximal Verschmutzungsgrad 2.

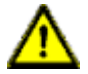

**Warnung:** Terminals, Gehäuse feldverdrahteter Terminalboxen oder Komponenten können eine Temperatur von +60 °C übersteigen.

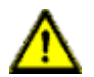

**Warnung:** Für **UL-Anwendungen** bei einer maximalen Umgebungstemperatur von +70 °C:

Verwenden Sie temperaturbeständige Kabel mit einer Hitzebeständigkeit bis mindestens +125 °C für alle LioN-X- und LioN-Xlight-Varianten.

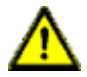

**Warnung:** Beachten Sie die folgenden Maximalströme für die Sensorversorgung von Class A-Geräten:

Max. 4,0 A pro Port; für **UL-Anwendungen** max. 5,0 A für jedes Port-Paar X1/X2, X3/X4, X5/X6, X7/X8; max. 9,0 A gesamt (mit Derating) für die ganze Port-Gruppe X1 .. X8.

### **6.3 Port-Belegungen**

Alle Kontaktanordnungen, die in diesem Kapitel dargestellt sind, zeigen die Ansicht von vorne auf den Steckbereich der Steckverbinder.

#### 6.3.1 Ethernet-Ports, M12-Buchse, 4-polig, D-kodiert

Farbkodierung: grün

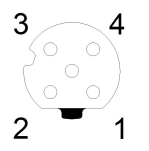

Abb. 5: Schemazeichnung Port X01, X02

| Port           | Pin | Signal | Funktion            |  |
|----------------|-----|--------|---------------------|--|
| Ethernet       | 1   | TD+    | Sendedaten Plus     |  |
| Ports X01, X02 | 2   | RD+    | Empfangsdaten Plus  |  |
|                | 3   | TD-    | Sendedaten Minus    |  |
|                | 4   | RD-    | Empfangsdaten Minus |  |

Tabelle 7: Belegung Port X01, X02

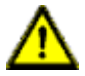

**Vorsicht: Zerstörungsgefahr!** Legen Sie die Spannungsversorgung nie auf die Datenkabel.

#### 6.3.2 Spannungsversorgung mit M12-Power L-kodiert

Farbkodierung: grau

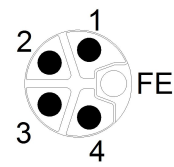

Abb. 6: Schemazeichnung M12 L-Kodierung (Stecker X03 für Power In)

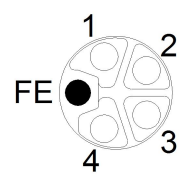

Abb. 7: Schemazeichnung M12 L-Kodierung (Buchse X04 für Power Out)

6.3.2.1 IO-Link Master mit Class A Ports

| Spannungsversorgung | Pin | Signal                 | Funktion                                                                                               |
|---------------------|-----|------------------------|----------------------------------------------------------------------------------------------------|
|                     | 1   | U <sub>S</sub> (+24 V) | Sensor-/Systemversorgung                                                                               |
|                     | 2   | GND_UL                 | Masse/Bezugspotential U <sub>L</sub>                                                                   |
|                     | 3   | GND_U <sub>S</sub>     | Masse/Bezugspotential U <sub>S</sub> <sup>1</sup>                                                      |
|                     | 4   | U <sub>L</sub> (+24 V) | Spannungsversorgung<br>( <b>NICHT</b> galvanisch getrennt von U <sub>S</sub> innerhalb<br>des Gerätes) |
|                     | 5   | FE                     | Funktionserde                                                                                          |

Tabelle 8: Spannungsversorgung mit M12-Power Class A

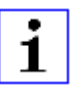

Achtung: Verwenden Sie ausschließlich Netzteile für die System-/ Sensor- und Aktuatorversorgung, welche PELV (Protective Extra Low Voltage) oder SELV (Safety Extra Low Voltage) entsprechen.

<sup>&</sup>lt;sup>1</sup> Masse  $U_L$  und  $U_S$  im Gerät angeschlossen

Spannungsversorgungen nach EN 61558-2-6 (Trafo) oder EN 60950-1 (Schaltnetzteile) erfüllen diese Anforderungen.

#### 6.3.3 I/O-Ports als M12-Buchse

Farbkodierung: schwarz

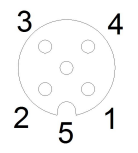

Abb. 8: Schemazeichnung I/O-Port als M12-Buchse IO-Link
### 6.3.3.1 IO-Link-Ports (Class A)

| 0980 XSL 3x12-121       | Pin | Signal | Funktion                                                                       |
|-------------------------|-----|--------|--------------------------------------------------------------------------------|
| IO-Link Class A, Ports  | 1   | +24 V  | Spannungsversorgung +24 V                                                      |
| XIX0                    | 2   | IN/OUT | Ch. B: Digitaler Eingang oder digitaler<br>Ausgang                             |
|                         | 3   | GND    | Masse/Bezugspotential                                                          |
|                         | 4   | C/Q    | Ch. A: IO-Link Datenkommunikation,<br>digitaler Eingang oder digitaler Ausgang |
|                         | 5   | n.c.   | nicht verbunden                                                                |
| 0980 LSL 3x11-121       | Pin | Signal | Funktion                                                                       |
| IO-Link Class A, Ports  | 1   | +24 V  | Spannungsversorgung +24 V                                                      |
| XIX0                    | 2   | IN     | Ch. B: Digitaler Eingang                                                       |
|                         | 3   | GND    | Masse/Bezugspotential                                                          |
|                         | 4   | C/Q    | Ch. A: IO-Link Datenkommunikation,<br>digitaler Eingang oder digitaler Ausgang |
|                         | 5   | n.c.   | nicht verbunden                                                                |
| 0980 LSL 3x10-121       | Pin | Signal | Funktion                                                                       |
| IO-Link Class A, Ports  | 1   | +24 V  | Spannungsversorgung +24 V                                                      |
| X1X4                    | 2   | IN     | Ch. B: Digitaler Eingang                                                       |
|                         | 3   | GND    | Masse/Bezugspotential                                                          |
|                         | 4   | C/Q    | Ch. A: IO-Link Datenkommunikation,<br>digitaler Eingang oder digitaler Ausgang |
|                         | 5   | n.c.   | nicht verbunden                                                                |
| Digital Input, Ports X5 | 1   | +24 V  | Spannungsversorgung +24 V                                                      |
| ~~                      | 2   | IN     | Ch. B: Digitaler Eingang                                                       |
|                         | 3   | GND    | Masse/Bezugspotential                                                          |
|                         | 4   | IN     | Ch. A: Digitaler Eingang                                                       |
|                         | 5   | n.c.   | nicht verbunden                                                                |

Tabelle 9: I/O-Ports als IO-Link Class A

Verwendete Signalbezeichnungen im Vergleich mit den Konventionen der IO-Link-Spezifikation:

| Pin | LioN-X        | IO-Link-Spezifikation | Kommentar                            |
|-----|---------------|-----------------------|--------------------------------------|
| 1   | +24 V         | L+                    | Versorgung durch $U_S$               |
| 2   | IN/OUT        | I/Q                   |                                      |
|     | +24 V AUX/OUT | 2L                    | Versorgung durch<br>U <sub>AUX</sub> |
| 3   | GND           | L-                    |                                      |
| 4   | C/Q IN/OUT    | C/Q                   |                                      |
| 5   | GND AUX       | 2M                    |                                      |

# 7 Inbetriebnahme

# 7.1 Geräte-Identifizierung

Mit jedem MODBUS-Client kann der Server, der auf LioN-X läuft, erreicht werden, um Identifikationsdaten wie Herstellername, Produktcode und Revision zu erhalten.

| Register | Länge | Beschreibung                                   | Standardwert | Zugang         |
|----------|-------|------------------------------------------------|--------------|----------------|
| 401025   | 1     | Device-Firmware "Version<br>major"             | -            | RO (Read Only) |
| 401026   | 1     | Device-Firmware "Version<br>minor"             | -            | RO             |
| 401027   | 32    | Name des IO-Link-Gerätes                       | -            | RO             |
| 401043   | 1     | Quelle der IP-Adresse:<br>0: DHCP<br>1: Static | -            | RO             |
| 401044   | 2     | IP-Adresse des Gerätes                         | -            | RO             |
| 401046   | 3     | MAC address                                    | -            | RO             |
| 401047   | 1     | Aktive TCP-Verbindungen                        | -            | RO             |

# 7.2 MAC-Adressen

Jedes Gerät besitzt 3 eindeutige zugewiesene MAC-Adressen, die nicht durch den Benutzer änderbar sind. Die erste zugewiesene MAC-Adresse ist auf dem Gerät aufgedruckt.

# 7.3 Modbus-Funktions-Codes

LioN-X-Geräte unterstützen folgende Modbus-Funktions-Codes:

- Function code 03 (0x03)
- Function code 06 (0x06)
- ▶ Function code 16 (0x10)

Der Schreibzugriff auf Holding-Register hängt von den Geräteeigenschaften und der Konfiguration des Holding-Registers ab.

# 7.4 Auslieferungszustand

Modbus TCP-Parameter im Auslieferungszustand bzw. nach Factory Reset:

| Netzwerk-Modus:      | DHCP                                                                                                    |
|----------------------|----------------------------------------------------------------------------------------------------|
| Feste IP-Adresse:    | 192.168.1.XXX (XXX = Drehschalter-Position oder letzte<br>gespeicherte Einstellung)                                  |
| Subnetz-Maske:       | 255.255.255.0                                                                                                    |
| Gateway-Adresse:     | 0.0.0.0                                                                                                    |
| Gerätebezeichnungen: | 0980 XSL 3912-121-007D-00F<br>0980 XSL 3912-121-007D-01F<br>0980 LSL 3311-121-0006-008<br>0980 LSL 3310-121-0006-008 |
| Produkttyp:          | Modbus TCP-Server                                                                                                    |

# 7.5 Drehkodierschalter einstellen

**1** Achtung: Gilt ausschließlich für LioN-X Multiprotokoll-Varianten; gilt nicht für LioN-Xlight Varianten.

Die LioN-X Multiprotokoll-Varianten ermöglichen es Ihnen, für die Kommunikation innerhalb eines Industrial-Ethernet-Systems verschiedene Protokolle auszuwählen. Dadurch lassen sich die IO-Link Master mit Multiprotokoll-Funktion in verschiedene Netze einbinden, ohne für jedes Protokoll spezifische Produkte zu erwerben. Außerdem haben Sie durch diese Technik die Option, ein und denselben IOL-Master in verschiedenen Umgebungen einzusetzen.

Über Drehkodierschalter auf der unteren Vorderseite der Geräte stellen Sie komfortabel und einfach sowohl das Protokoll als auch die Adresse des Gerätes ein, sofern das zu verwendende Protokoll dies unterstützt. Haben Sie eine Protokollauswahl vorgenommen und einmal die zyklische Kommunikation gestartet, speichert das Gerät diese Einstellung permanent und nutzt das gewählte Protokoll ab diesem Zeitpunkt. Um mit diesem Gerät ein anderes unterstütztes Protokoll zu nutzen, führen Sie einen Factory Reset durch.

Die folgenden LioN-X IO-Link Master-Varianten unterstützen Multiprotokoll-Anwendungen für die Protokolle EtherNet/IP (E/IP), PROFINET (P), EtherCAT<sup>®</sup> (EC) und Modbus TCP (MB):

0980 XSL 3912-121-007D-00F

Die folgenden LioN-X IO-Link Master-Varianten unterstützen zusätzlich das Protokoll CC-Link IE Field Basic (CC):

0980 XSL 3912-121-007D-01F

Die Multiprotokoll-Geräte sind mit insgesamt drei Drehkodierschaltern ausgestattet. Mit dem ersten Drehkodierschalter (x100) nehmen Sie die Protokolleinstellungen vor, indem Sie die entsprechende Schalterposition verwenden. Zusätzlich wird x100 dafür verwendet, die drittletzte Stelle der IP-Adresse für EIP einzustellen.

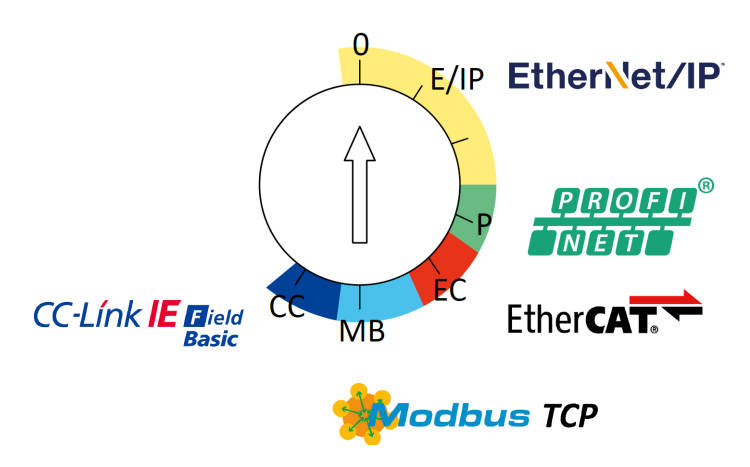

Über die anderen Drehkodierschalter (x10 / x1) legen Sie die letzten zwei Stellen der IP-Adresse fest, wenn Sie EtherNet/IP, Modbus TCP oder CC-Link IE Field Basic verwenden.

| Protokoll        | x100 | x10 | x1  |
|------------------|------|-----|-----|
| EtherNet/IP      | 0-2  | 0-9 | 0-9 |
| PROFINET         | Р    | -   | -   |
| EtherCAT®        | EC   | -   | -   |
| Modbus TCP       | МВ   | 0-9 | 0-9 |
| CC-Link IE Field | СС   | 0-9 | 0-9 |

Tabelle 10: Belegung der Drehkodierschalter für die einzelnen Protokolle

Die Einstellung, die Sie für die Auswahl eines Protokolls vornehmen, wird in den protokollspezifischen Abschnitten ausführlich beschrieben.

Im Auslieferungszustand sind keine Protokolleinstellungen im Gerät gespeichert. In diesem Fall ist ausschließlich die Auswahl des gewünschten Protokolls erforderlich. Für die Übernahme einer geänderten Drehschalter-Einstellung (Protokolleinstellung) ist der Neustart oder das Zurücksetzen (Reset) über das Web-Interface erforderlich.

Nachdem Sie die Einstellung für das Protokoll mithilfe der Drehkodierschalter vorgenommen haben, speichert das Gerät diese Einstellung, sobald es die zyklische Kommunikation aufbaut. Anschließend ist die Änderung des

Protokolls über den Drehkodierschalter nicht mehr möglich. Ab diesem Zeitpunkt wird das Gerät immer mit dem gespeicherten Protokoll gestartet. In Abhängigkeit vom Protokoll ist die Änderung der IP-Adresse möglich.

Setzen Sie zum Ändern des Protokolls das Gerät auf die Werkseinstellungen zurück. Auf diese Weise werden die internen Protokoll-Daten auf die Werkseinstellungen zurückgesetzt. Informationen zum Zurücksetzen auf die Werkseinstellungen finden Sie in Kapitel Werkseinstellungen wiederherstellen auf Seite 44.

Falls Sie den Drehkodierschalter auf ungültige Stellung positionieren, meldet das Gerät dies mittels eines Blink-Codes (die LED BF/MS blinkt dreimal).

### 7.5.1 Modbus TCP

Wenn Sie Modbus TCP als Protokoll verwenden möchten, legen Sie das Protokoll über den ersten Drehkodierschalter fest. Der zweite Drehkodierschalter (x10) kann für die Konfiguration der 10er-Stelle des letzten Oktetts der IP-Adresse verwendet werden. Der dritte Drehkodierschalter (x1) ermöglicht die Konfiguration der 1er-Stelle. Für die zweiten und dritten Schalter können Werte zwischen 0 und 9 ausgewählt werden. Die ersten drei Oktette der IP-Adresse sind standardmäßig auf 192.168.1 gesetzt.

Beispielsweise ergibt die Drehkodierschalter-Einstellung 5(x100), 1(x10) und 0(x1) die IP-Adresse 192.168.1.10 für Modbus TCP. Es können ausschließlich IP-Adressen zwischen 192.168.1.1 und 192.168.1.99 für Modbus TCP über die Drehschalter zugewiesen werden.

| Drehschaltereinstellung                       | Funktion                                                                                                    |
|-----------------------------------------------|----------------------------------------------------------------------------------------------------|
| 500<br>(Lieferzustand)                        | Im Lieferzustand sind die DHCP- und BOOTP-Funktionen aktiviert.<br>Die Netzparameter werden zu Beginn über DHCP-Anfragen<br>angefordert. Ist dies nicht erfolgreich, werden BOOTP-Anfragen<br>verwendet. Die Netzparameter werden nicht gespeichert. Allerdings<br>kann der integrierte Webserver zum Speichern der Netzparameter<br>verwendet werden. |
| 500<br>(Netzparameter bereits<br>gespeichert) | Die zuletzt gespeicherten Netzparameter werden verwendet<br>(IP-Adresse, Subnetzmaske, Gateway-Adresse, DHCP EIN/AUS,<br>BOOTP EIN/AUS).                                                                                                    |
| 005 599                                       | Die letzten 2 Stellen der gespeicherten oder voreingestellten<br>IP-Adresse werden durch die Einstellung des Drehschalters<br>überschrieben.                                                                                                    |
| 979                                           | Das Gerät wird auf die Werkseinstellungen zurückgesetzt. Auch die<br>Netzparameter werden auf die voreingestellten Werte zurückgesetzt.<br>In diesem Betriebsmodus ist keine Kommunikation möglich.                                                                                                    |

Tabelle 11: Einstellen von Optionen der Drehcodierschalter für Modbus TCP

### 7.5.2 Werkseinstellungen wiederherstellen

Beim Zurücksetzen auf die Werkseinstellungen werden die Original-Werkseinstellungen wiederhergestellt und somit die zum betreffenden Zeitpunkt vorgenommenen Änderungen und Einstellungen zurückgesetzt. Hierbei wird auch die Protokollauswahl zurückgesetzt. Um das Modul auf die Werkseinstellungen zurückzusetzen, setzen Sie den ersten Drehkodierschalter (x100) auf 9, den zweiten (x10) auf 7 und den dritten (x1) ebenfalls auf 9.

Führen Sie anschließend einen Neustart durch, und warten Sie 10 Sekunden, da im internen Speicher Schreibvorgänge ausgeführt werden.

Während dem Zurücksetzen auf die Werkseinstellungen, blinkt die U<sub>S</sub>-LED rot. Nachdem die internen Speicher-Schreibprozesse abgeschlossen sind, kehrt die U<sub>S</sub>-LED dazu zurück, konstant grün oder rot zu leuchten, abhängig von der tatsächlichen U<sub>S</sub>-Spannung.

|               | x100 | x10 | x1 |
|---------------|------|-----|----|
| Factory Reset | 9    | 7   | 9  |

Führen Sie die in Abschnitt Drehkodierschalter einstellen auf Seite 41 beschriebenen Schritte erneut aus, um ein neues Protokoll auszuwählen.

Für das Rücksetzen auf Werkseinstellungen via Software-Konfiguration, beachten Sie Kapitel OPC UA-Konfiguration auf Seite 100 und die Konfigurationskapitel.

# 7.6 Netzwerk-Parameter einstellen

Verwenden Sie die zwei rechten Drehschalter (x10 und x1) auf der Vorderseite des Geräts, um das letzte Oktett der statischen IP-Adresse einzustellen. Jedem Drehschalter im Bereich Modbus TCP ist eine Dezimalstelle zugeordnet, so dass Sie eine Zahl zwischen **0 - 99** konfigurieren können. Während des Starts wird die Position der Drehschalter typischerweise innerhalb eines Zeitzyklus gelesen.

#### 500

Im Auslieferungszustand sind die Drehschalter auf 000 eingestellt und DHCP ist aktiviert. In dieser Position verwendet das Gerät immer die zuletzt gespeicherten Netzwerkparameter.

The complete IP address, the subnet mask, the gateway address and the network mode (DHCP or BOOTP) can be configured and stored via the

Web server or any other available configuration interfaces. New configuration interfaces can only be applied to after a restart of the device.

Weitere Informationen entnehmen Sie dem Kapitel Drehkodierschalter einstellen auf Seite 41.

# **8 Konfiguration Modbus TCP**

Die LioN-X-Geräte unterstützen Modbus über ein Standard-TCP-Netzwerk. Es ist möglich, 4 bis 8 Socket-Verbindungen mit Geräten herzustellen.

# **8.1 Konfigurations-Parameter**

Die Parameter des LioN-X-Geräts können, abhängig von den Merkmalen und der vorgesehenen Funktionalität des Holding-Registers, über die Funktionscodes 06 und 16 konfiguriert werden. Um Fehlfunktionen des Gerätes zu vermeiden fungiert ein Register als Verriegelungsschalter.

| Register | Länge | Beschreibung                                                                                                    | Standard-<br>wert | Zugang                |
|----------|-------|----------------------------------------------------------------------------------------------------|-------------------|-----------------------|
| 400512   | 1     | Nur, wenn 1 geschrieben steht, können<br>die unten beschriebenen Konfigurations-<br>Register erstellt werden.<br>Wenn 0 geschrieben steht, wird die<br>aktualisierte Konfiguration vom Gerät<br>übernommen.<br>Der Wechsel muss erfasst werden:<br>0 auf 1: Unten beschriebene Register<br>stehen auf "RW"<br>1 auf 0: Konfiguration anwenden | 0                 | RW ("Read/<br>Write") |

# 8.2 Allgemeine Einstellungen

| Register | Länge | Beschreibung                                                                                                    | Standardwert | Zugang |
|----------|-------|----------------------------------------------------------------------------------------------------|--------------|--------|
| 400593   | 1     | Report $U_L/U_{AUX}$ supply voltage<br>fault<br>0 = Bericht über $U_L/U_{AUX}$<br>Versorgungsspannungsfehler<br>aktiviert<br>1 = Bericht über $U_L/U_{AUX}$<br>Versorgungsspannungsfehler<br>deaktiviert<br>2 = Auto | 0            | RW     |
| 400594   | 1     | Report actuator fault without $U_L/U_{AUX}$ voltage<br>0 = Fehlerbericht bei Aktuator<br>ohne $U_L/U_{AUX}$ -Spannung<br>aktiviert<br>1 = Fehlerbericht bei Aktuator<br>ohne $U_L/U_{AUX}$ -Spannung<br>deaktiviert  | 0            | RW     |
| 400595   | 1     | Report U <sub>S</sub> voltage fault<br>0 = Bericht über U <sub>S</sub> -<br>Spannungsfehler aktiviert<br>1 = Bericht über U <sub>S</sub> -<br>Spannungsfehler deaktiviert                                            | 0            | RW     |
| 400596   | 1     | Reserviert                                                                                                    | 0            |        |
| 400597   | 1     | Output auto restart<br>0 = Auto-Neustart der Ausgänge<br>deaktiviert<br>1 = Auto-Neustart der Ausgänge<br>aktiviert                                                                                                  | 0            | RW     |
| 400598   | 1     | Web interface lock<br>0 = Web-Interface-Sperre<br>deaktiviert<br>1 = Web-Interface-Sperre<br>aktiviert                                                                                                    | 0            | RW     |
| 400599   | 1     | Force mode lock<br>0 = Force-Sperre deaktiviert<br>1 = Force-Sperre aktiviert                                                                                                    | 0            | RW     |

| Register | Länge | Beschreibung                                        | Standardwert | Zugang |
|----------|-------|-----------------------------------------------------|--------------|--------|
| 400600   | 1     | External configuration lock                         | 0            | RW     |
|          |       | 0 = Sperre für externe<br>Konfiguration deaktiviert |              |        |
|          |       | 1 = Sperre für externe<br>Konfiguration aktiviert   |              |        |

### 8.2.1 Force mode lock

Die Input- und Output-Prozessdaten können über verschiedene Schnittstellen (z.B. Web-Interface, REST, OPC UA, MQTT) erzwungen werden. Die Unterstützung von Schnittstellen hängt von den verfügbaren Software-Features ab. Wenn *Force mode lock* aktiviert ist, können keine Input- und Output-Prozessdaten über diese Schnittstellen erzwungen werden.

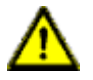

**Gefahr:** Gefahr von Körperverletzung oder Tod! Unbeaufsichtigtes Forcing kann zu unerwarteten Signalen und unkontrollierten Maschinenbewegungen führen.

## 8.2.2 Web interface lock

Der Zugriff auf das Web-Interface kann eingestellt werden. Wenn *Web interface lock* aktiviert ist, sind die Web-Seiten nicht mehr erreichbar.

# 8.2.3 Report $U_L/U_{AUX}$ supply voltage fault

Während der Inbetriebnahme ist es möglich, dass an den  $U_L/U_{AUX}$ -Pins keine Stromversorgung angeschlossen ist. Daher kann es hilfreich sein, die *Report*  $U_L/U_{AUX}$  supply voltage fault-Meldung zu unterdrücken und zu deaktivieren.

## 8.2.4 Report actuator fault without $U_L/U_{AUX}$ voltage

Während der Inbetriebnahme ist es möglich, dass an den  $U_L/U_{AUX}$ -Pins keine Stromversorgung angeschlossen ist. Daher kann es hilfreich sein, die *Report actuator fault without U<sub>L</sub>/U<sub>AUX</sub> voltage*-Meldung zu unterdrücken und zu deaktivieren.

# 8.2.5 Report U<sub>S</sub> voltage fault

Während der Inbetriebnahme ist es möglich, dass an den U<sub>S</sub>-Pins keine Stromversorgung angeschlossen ist. Daher kann es hilfreich sein, die *Report*  $U_S$  voltage fault-Meldung zu unterdrücken und zu deaktivieren.

# 8.2.6 External configuration lock

Konfigurationsparameter können über verschiedene alternative Schnittstellen eingestellt werden (z.B. Web-Interface, REST, OPC UA,

MQTT). Eine externe Konfiguration kann nur dann vorgenommen werden, wenn keine Verbindung hergestellt ist oder wenn *External configuration lock* während der zyklischen Kommunikation deaktiviert ist. Jede neue SPS-Konfiguration, die durch die Assembly-Konfiguration übertragen wird, überschreibt die Geräteparameter.

# 8.3 Kanaleinstellungen

| Register         | Länge | Beschreibung                                                                                                    | Standardwert | Zugang            |
|------------------|-------|----------------------------------------------------------------------------------------------------|--------------|-------------------|
| 400513<br>400528 | 1     | DO Surveillance Timeout<br>Port X1 Ch A Port X8 Ch B<br>Gültige Werte:<br>0 255                                              | 0            | RW ("Read/Write") |
| 400529<br>400544 | 1     | DO Failsafe<br>Port X1 Ch A Port X8 Ch B<br>0: Set Low<br>1: Set High<br>2: Hold Last                                        | 0            | RW                |
| 400545<br>400560 | 1     | DI Filter<br>Port X1 Ch A Port X8 Ch B<br>0: Deaktiviert<br>1: 1 ms<br>2: 2 ms<br>3: 3 ms<br>4: 6 ms<br>5: 10 ms<br>6: 15 ms | 0            | RW                |
| 400561<br>400576 | 1     | DI Logic<br>Port X1 Ch A Port X8 Ch B<br>0: Normalerweise offen<br>1: Normalerweise<br>geschlossen                           | 0            | RW                |
| 4005<br>400592   | 1     | DO Restart<br>Port X1 Ch A Port X8 Ch B<br>0: Inaktiv<br>1: Aktiv                                                            | 1            | RW                |

### 8.3.1 DO Surveillance Timeout

Die digitalen Ausgabekanäle werden während der Laufzeit überwacht. Die Fehlerzustände werden erkannt und als Diagnose gemeldet. Um Fehlerzustände beim Schalten der Ausgangskanäle zu vermeiden, kann *Surveillance Timeout* mit Verzögerung und deaktivierter Überwachung konfiguriert werden.

Die Verzögerungszeit beginnt mit einer steigenden Flanke des Ausgangscontrol-Bits. Nach Ablauf der Verzögerungszeit wird der Ausgang überwacht und Fehlerzustände werden per Diagnose gemeldet. Wenn der Kanal dauerhaft ein- oder ausgeschaltet ist, beträgt der typische Filterwert (nicht veränderbar) 5 ms.

### 8.3.2 DO Failsafe

Die LioN-X-Geräte unterstützen eine Failsafe-Funktion für die als digitale Ausgänge verwendeten Kanäle. Im Falle eines internen Gerätefehlers befindet sich die SPS im STOP-Zustand und kann keine gültigen Prozessdaten liefern. Die Verbindung wird unterbrochen oder die Kommunikation geht verloren. Die Ausgänge werden entsprechend den konfigurierten Failsafe-Werten angesteuert.

#### Set Low:

Wenn Failsafe aktiv ist, wird der physikalische Ausgangspin des Kanals auf "Low" ("0") gesetzt.

#### Set High:

Wenn Failsafe aktiv ist, wird der physikalische Ausgangspin des Kanals auf "High" ("1") gesetzt.

#### Hold Last:

Wenn Failsafe aktiv ist, hält der physikalische Ausgangspin des Kanals den letzten gültigen Prozessdatenstatus ("0" oder "1").

#### 8.3.3 DO Restart Mode

Im Falle eines Kurzschlusses oder einer Überlastung an einem Ausgangskanal wird eine Diagnose gemeldet und der Ausgang auf "off" geschaltet.

Wenn *DO Restart Mode* deaktiviert ist, wird der Ausgangskanal nicht automatisch wieder eingeschaltet. Er kann nach einem logischen Reset der Prozessausgabedaten des Kanals eingeschaltet werden.

Wenn *DO Restart Mode* für diesen Kanal aktiviert ist, wird der Ausgang nach einer festen Zeitverzögerung automatisch wieder eingeschaltet, um zu prüfen, ob der Überlast- oder Kurzschlusszustand noch aktiv ist. Wenn er aktiv ist, wird der Kanal wieder abgeschaltet.

# 8.3.4 DI Logic

Der logische Zustand eines Eingangskanals kann über diese Parameter konfiguriert werden. Wenn ein Kanal auf "Normally Open" eingestellt ist, wird ein Low-Signal ("0") an die Prozesseingangsdaten übertragen (z.B. wenn ein ungedämpfter Sensor einen offenen Schaltausgang hat).

Wenn ein Kanal auf "Normalerweise Close" eingestellt ist, wird ein High-Signal ("0") an die Prozesseingangsdaten übertragen (z.B. wenn ein ungedämpfter Sensor einen geschlossenen Schaltausgang hat).

Die Kanal-LED zeigt, unabhängig von diesen Einstellungen, den physikalischen Eingangszustand des Port-Pins an.

# 8.3.5 DI Filter

Mit diesen Parametern kann eine Filterzeit für jeden digitalen Eingangskanal konfiguriert werden. Wenn ein Filter nicht benötigt wird, kann er deaktiviert werden.

# 8.4 IO-Link Port 1 .. 8 – Einstellungen

| Register | Länge | Beschreibung           | Standardwert | Zugang            |
|----------|-------|------------------------|--------------|-------------------|
| 401513   | 64    | IO-Link Ch. 1 Settings | -            | RW ("Read/Write") |
| 401577   | 64    | IO-Link Ch. 2 Settings | -            | RW                |
| 401641   | 64    | IO-Link Ch. 3 Settings | -            | RW                |
| 401705   | 64    | IO-Link Ch. 4 Settings | -            | RW                |
| 401769   | 64    | IO-Link Ch. 5 Settings | -            | RW                |
| 401833   | 64    | IO-Link Ch. 6 Settings | -            | RW                |
| 401897   | 64    | IO-Link Ch. 7 Settings | -            | RW                |
| 401961   | 64    | IO-Link Ch. 8 Settings | -            | RW                |

| Register | Länge | Beschreibung             | Standardwert | Zugang |
|----------|-------|--------------------------|--------------|--------|
| 402025   | 16    | IO-Link Ch. 1 Serial Nr. | 0            | RO     |
| 402041   | 16    | IO-Link Ch. 2 Serial Nr. | 0            | RO     |
| 402057   | 16    | IO-Link Ch. 3 Serial Nr. | 0            | RO     |
| 402073   | 16    | IO-Link Ch. 4 Serial Nr. | 0            | RO     |
| 402089   | 16    | IO-Link Ch. 5 Serial Nr. | 0            | RO     |
| 402105   | 16    | IO-Link Ch. 6 Serial Nr. | 0            | RO     |
| 402121   | 16    | IO-Link Ch. 7 Serial Nr. | 0            | RO     |
| 402137   | 16    | IO-Link Ch. 8 Serial Nr. | 0            | RO     |

#### Detaillierte Kanal-Einstellungen

Das folgende Beispiel für Kanal 1 stellt alle möglichen Port-Einstellungen für IO-Link dar. Die Werte sind für alle 8 Ports identisch.

| Register | Länge | Beschreibung                                                                                                    | Standardwert | Zugang |
|----------|-------|----------------------------------------------------------------------------------------------------|--------------|--------|
| 401513   | 1     | Port-Modus<br>0 = Deaktiviert<br>1 = IO-Link Manuell<br>2 = IO-Link Auto<br>3 = Digitaler Eingang<br>4 = Digitaler Ausgang                                                                                                    | 3            | RW     |
| 401514   | 1     | Validation und Backup<br>O: Kein Gerätecheck (keine<br>Datenspeicherung)<br>1: Typenkompatibles V1.0-Gerät<br>(keine Datenspeicherung)<br>2: Typenkompatibles V1.1-Gerät<br>(keine Datenspeicherung)<br>3: Typenkompatibles V1.1-Gerät<br>mit Backup + Restore (Download +<br>Upload)<br>4 Typenkompatibles V1.1-Gerät mit<br>Restore (Download Master zu Device) | 0            | RW     |
| 401515   | 1     | IQ-Modus<br>0 = Deaktiviert<br>1 = Digitaler Eingang<br>2 = Digitaler Ausgang                                                                                                    | 1            | RW     |
| 401516   | 1     | Zykluszeit (Cycle Time)<br>0: So schnell wie möglich<br>1: 1,6 ms<br>2: 3,2 ms<br>3: 4,8 ms<br>4: 8,0 ms<br>5: 20,8 ms<br>6: 40,0 ms<br>7: 80,0 ms<br>8: 120,0 ms                                                                                                    | 0            | RW     |
| 401517   | 1     | Hersteller-ID (Vendor ID)<br>0 65535 ("0")                                                                                                    | 0            | RW     |
| 401518   | 2     | Geräte-ID (Device ID)<br>0 16777215 ("0")                                                                                                    | 0            | RW     |

| Register | Länge | Beschreibung                                                                                                    | Standardwert | Zugang |
|----------|-------|----------------------------------------------------------------------------------------------------|--------------|--------|
| 401520   | 1     | Swapping-Modus (Producing):<br>0: Rohe IO-Link-Daten<br>1 16: 1 16 WORD<br>17 24: 1 8 DWORD<br>0 30 Bytes ("0")                 | 0            | RW     |
| 401521   | 1     | Swapping-Modus (Consuming):<br>0: Rohe IO-Link-Daten<br>1 16: 1 16 WORD<br>17 24: 1 8 DWORD<br>0 30 Bytes ("0")                 | 0            | RW     |
| 401522   | 1     | Swapping-Offset (Producing)<br>0 30 Bytes ("0")                                                                                 | 0            | RW     |
| 401523   | 1     | Swapping-Offset (Consuming)<br>0 30 Byte (0)                                                                                    | 1            | RW     |
| 401524   | 1     | Pin2 LED aktiviert<br>0: Inaktive LED an Channel B<br>1: Aktive LED an Channel B                                                | 1            | RW     |
| 401525   | 1     | Alle Diagnosen unterdrücken<br>0: Erstelle Diagnosen auf diesem<br>Kanal<br>1: Erstelle keinerlei Diagnosen auf<br>diesem Kanal | 0            | RW     |
| 401526   | 1     | Failsafe-Modus<br>0: Set Low<br>1: Set High<br>2: Hold Last<br>3: Ersatzwert (übertragen via Offset<br>14-46)                   | 2            | RW     |
| 401527   | 32    | IOL Failsafe-Ersatzwerte                                                                                                    | 0            | RW     |
| 401559   | 1     | Verwende Push-Pull für Pin 4<br>0: Verwende High-Side-Switches<br>1: Verwende Push-Pull                                         | 0            | RW     |
| 401560   | 1     | Reserviert                                                                                                    | 0            | RW     |

| Register         | Länge | Beschreibung                                                                                                    | Standardwert | Zugang |
|------------------|-------|----------------------------------------------------------------------------------------------------|--------------|--------|
| 401561           | 1     | Pin 4 Stromlimit<br>0: U <sub>L</sub> , 0,5 A<br>1: U <sub>L</sub> , 1,0 A<br>2: U <sub>L</sub> , 1,5 A                                                          | 4            | RW     |
|                  |       | 3: U <sub>L</sub> , 2,0 A<br>4: U <sub>L</sub> , Max.                                                                                                    |              |        |
| 401562           | 1     | Pin 2 Stromlimit<br>0: U <sub>L</sub> , 0,5 A<br>1: U <sub>L</sub> , 1,0 A<br>2: U <sub>L</sub> , 1,5 A<br>3: U <sub>L</sub> , 2,0 A<br>4: U <sub>L</sub> , Max. | 4            | RW     |
| 401563<br>401576 | 14    | Reserviert                                                                                                    | 0            | RW     |

### 8.4.1 Port-Modus

Der *Port Mode* beschreibt, wie der IO-Link Master mit dem Vorhandensein eines IO-Link-Gerätes am Port umgeht.

#### Deaktiviert:

Der IO-Link-Port ist deaktiviert, kann aber für eine spätere Verwendung konfiguriert werden. Wenn das IO-Link-Gerät nicht angeschlossen ist, werden keine Diagnosen generiert.

#### **IO-Link Manuell:**

Der IO-Link-Port ist aktiviert und es kann eine explizite Port-Konfiguration für die Parameter *Validation and Backup* (Inspection Level), *Vendor ID*, *Device ID* und *Cycle Time* vorgenommen werden.

#### IO-Link Auto:

Der IO-Link-Port ist aktiviert und es ist keine explizite Port-Konfiguration erforderlich. Konfigurationen wie *Validation and Backup* (Inspection Level), *Vendor ID, Device ID* und *Cycle Time* sind nicht erforderlich.

#### **Digitaler Eingang:**

In diesem Modus arbeitet der Kanal als digitaler Eingang. Der Zustand des Kanals ist im *Digital Input Channel*-Status der zyklischen Prozessdaten ersichtlich.

#### **Digitaler Ausgang:**

In diesem Modus arbeitet der Kanal als digitaler Ausgang. Der Kanal kann durch die *Digital Output Channel Control* (die ersten zwei Bytes der Ausgangsdaten) oder durch die *IO-Link Output Data* (das erste Byte der Ausgangsdaten jedes IO-Link-Gerätes) der zyklischen Prozessdaten gesteuert werden. Dies hängt vom Parameter *Digital Output Control* in den allgemeinen Einstellungen ab.

### 8.4.2 Validation und Backup

Mit diesem Parameter kann der Benutzer das Verhalten der IO-Link-Ports in Bezug auf die Typenkompatibilität und den Datenspeichermechanismus des angeschlossenen IO-Link Device einstellen.

Voraussetzung für die Verwendung von *Validation und Backup* ist, dass Sie den *Port Mode* auf "IO-Link Manual" konfigurieren.

Der IO-Link Master hat einen Backup-Speicher (backup memory), mit dem Geräteparameter gespeichert und wieder auf das IO-Link Device zurückgespielt werden können. Dieser Backup-Speicher wird durch folgende Aktionen geleert:

- ▶ IO-Link Master Factory-Reset (Zurücksetzen auf Werkseinstellungen)
- Neukonfiguration des Channel Mode, beispielsweise von "Digital-Input" zu "IO-Link"
- Neukonfiguration von Validation and Backup, beispielsweise von "No device check" zu "Type compatible V1.1 device with Backup & Restore"

Für weitere Informationen beachten Sie die 'IO-Link Interface and System Specification' Version 1.1.3, welche unter https://io-link.com/ heruntergeladen werden kann.

#### Kein Geräte-Check (keine Datenspeicherung):

Keine Überprüfung der verbundenen Hersteller-ID oder Geräte-ID und keine "Backup und Restore"-Unterstützung des IO-Link Master Parameter-Servers.

#### Typenkompatibles V1.0-Gerät (keine Datenspeicherung):

Typenkompatibel bezüglich IO-Link-Spezifikation V1.0, welche die Validierung von Hersteller-ID und Geräte-ID beinhaltet. Die IO-Link-Spezifikation V1.0 unterstützt keinen IO-Link Master Parameter-Server.

#### Typenkompatibles V1.1-Gerät (keine Datenspeicherung):

Typenkompatibel bezüglich IO-Link-Spezifikation V1.1, welche die Validierung von Hersteller-ID und Geräte-ID beinhaltet. "Backup und Restore" ist deaktiviert.

#### Typenkompatibles V1.1-Gerät mit Backup + Restore

#### (Upload + Download):

Typenkompatibel bezüglich IO-Link-Spezifikation V1.1, welche die Validierung der Hersteller-ID und der Geräte-ID beinhaltet. "Backup und Restore" ist aktiviert.

Beachten Sie die nachfolgenden Ausführungen zu *Backup and Restore*-Bedingungen:

Backup (Device zu Master):

Ein Backup (Upload vom IOL-Device zum IOL-Master) wird ausgeführt, wenn ein IO-Link Device angeschlossen ist und der Master keinerlei gültige Parameterdaten aufweist. Die Read-Parameterdaten werden dauerhaft auf dem IO-Link Master gespeichert.

Ein Upload wird auch dann ausgeführt, wenn das IO-Link Device die DS\_UPLOAD\_FLAG (Data Storage Upload Flag) gesetzt hat. Diese IOL-Device-Flag kann auf zwei Arten gesetzt werden:

- Parameter sind auf ein IOL-Device im *Block Parameter*-Modus geschrieben: Ein IO-Link Device setzt die DS\_UPLOAD\_FLAG selbstabhängig, wenn die Parameter *Block Parameter*-Modus auf das IO-Link Device geschrieben wurden mit dem letzten Systembefehl ParamDownloadStore (beispielsweise durch einen Third-Party USB-IO-Link Master für die Inbetriebnahme).
- Parameter sind auf ein IOL-Device im Single Parameter-Modus geschrieben: Wenn Single Parameter-Daten auf dem IOL-Device während dem Betrieb geändert werden, können die auf dem IOL-Master gespeicherten Geräteparameter mit dem Befehl ParamDownloadStore (Index 0x0002, Sub-Index 0x00, Wert 0x05) aktualisiert werden . Dieser Befehl setzt die DS\_UPLOAD\_REQ-Flag auf dem IOL-Device, sodass der IO-Link Master einen Upload-Prozess vom IO-Link Device aus durchführen kann.
- Restore (Master zu Device):

Ein Restore (Download vom IOL-Master zum IOL-Device) wird ausgeführt, wenn ein IO-Link Device angeschlossen ist und der IO-Link Master gültige Parameterdaten für das IOL-Device gespeichert hat, die nicht den aktuellen Geräteparametern entsprechen.

Der Wiederherstellungsprozess kann vom IO-Link Device über den *Device Access Locks*-Parameter blockiert werden, sofern dieser vom IO-Link Device (Index 0x000C, beachten Sie die herstellerspezifische IO-Link Device-Dokumentation) unterstützt wird.

#### Typenkompatibles V1.1-Gerät mit Restore (Download Master zu Device):

Typenkompatibel bezüglich IO-Link-Spezifikation V1.1, welche die Validierung von Vendor ID and Device ID beinhaltet. Nur "Restore" ist aktiviert.

Beachten Sie die nachfolgenden Ausführungen zu Restore-Bedingungen:

Restore (Download / IOL-Master zu IOL-Device):

Ein Restore (Download vom IOL-Master zum IOL-Device) wird ausgeführt, wenn ein IO-Link Device angeschlossen ist und der IO-Link Master gültige Parameterdaten für das IOL-Device gespeichert hat, die nicht den aktuellen Geräteparametern entsprechen.

Im *Restore*-Modus werden keine Änderungen der IOL-Device-Parameter dauerhaft auf dem IOL-Master gespeichert. Wenn das IOL-Device die DS\_UPLOAD\_FLAG in diesem Modus setzt, werden die Geräteparameter durch den IOL-Master wiederhergestellt.

Der Wiederherstellungsprozess kann vom IO-Link Device über den *Device Access Locks*-Parameter blockiert werden, sofern dieser vom IO-Link Device (Index 0x000C, beachten Sie die herstellerspezifische IO-Link Device-Dokumentation) unterstützt wird.

### 8.4.3 IQ-Modus

Die Betriebsart von Pin 2 (Channel B) des jeweiligen IO-Link-Kanals kann über diesen Parameter konfiguriert werden.

#### **Digitaler Ausgang:**

In diesem Modus arbeitet der Kanal als digitaler Ausgang. Der Kanal kann durch die *Digital Output Channel Control* (die ersten zwei Bytes der Ausgangsdaten) oder durch die *IO-Link Output Data* (das erste Byte der Ausgangsdaten jedes IO-Link-Gerätes) der zyklischen Prozessdaten gesteuert werden. Dies hängt vom Parameter *Digital Output Control* in den allgemeinen Einstellungen ab.

#### **Digitaler Eingang:**

In diesem Modus arbeitet der Kanal als digitaler Eingang. Der Zustand des Kanals ist im *Digital Input Channel*-Status der zyklischen Prozessdaten ersichtlich.

## 8.4.4 Zykluszeit (Cycle Time)

Die IO-Link-Zykluszeit kann mit diesem Parameter konfiguriert werden.

Voraussetzung für die Verwendung der *Cycle Time* ist, dass Sie den *Port Mode* auf "IO-Link Manual" konfigurieren.

#### So schnell wie möglich (As fast as possible):

Der IO-Link-Port verwendet die max. unterstützte IO-Link Device- und IO-Link Master-Aktualisierungszykluszeit für die zyklische I/O-Datenaktualisierung zwischen IO-Link Master und IO-Link Device.

#### 1.6 ms, 3.2 ms, 4.8 ms, 8.0 ms, 20.8 ms, 40.0 ms, 80.0 ms, 120.0 ms:

Die Zykluszeit kann manuell auf die vorgesehenen Optionen eingestellt werden. Diese Option kann z.B. für IO-Link-Geräte verwendet werden, die über induktive Koppler angeschlossen werden. Induktive Koppler stellen normalerweise den Engpass in der Update-Zykluszeit zwischen IO-Link Master und IO-Link Device dar. Bitte beachten Sie in diesem Fall das Datenblatt des induktiven Kopplers.

## 8.4.5 Hersteller-ID (Vendor ID)

Die *Vendor ID* wird für die Validierung des IO-Link-Geräts benötigt und kann mit diesem Parameter konfiguriert werden.

Voraussetzung für die Verwendung der Vendor ID ist, dass Sie den Port Mode auf "IO-Link Manual" konfigurieren. Validation and Backup muss auf ein typenkompatibles V1.X-Gerät eingestellt sein.

# 8.4.6 Geräte-ID (Device ID)

Die *Device ID* wird für die Validierung des IO-Link-Geräts benötigt und kann mit diesem Parameter konfiguriert werden.

Voraussetzung für die Verwendung der *Device ID* ist, dass Sie den *Port Mode* auf "IO-Link Manual" konfigurieren. *Validation and Backup* muss auf ein typenkompatibles V1.X-Gerät eingestellt sein.

### 8.4.7 Swapping-Modus

Die Byte-Reihenfolge von IO-Link ist Big Endian. Bei der Einstellung der Ausgabedaten im richtigen Format unterstützen die Parameter *Swapping Mode* und *Swapping Offset* den Anwender. Es können bis zu 16 "words" oder bis zu 8 "double words" für die Konvertierung der Ausgabedaten ausgewählt werden.

#### Rohe IO-Link-Daten:

Kein "byte swap"

#### **Datentyp WORD:**

Data-Byte-Reihenfolge: Byte 1, Byte 2

Reihenfolge nach "Swap": Byte 2, Byte 1

#### Datentyp DWORD:

Data-Byte-Reihenfolge: Byte 1, Byte 2, Byte 3, Byte 4 Reihenfolge nach "Swap": Byte 4, Byte 3, Byte 2, Byte 1

### 8.4.8 Swapping-Offset

Das *Swapping Offset* beschreibt den Startpunkt in den Prozessdaten für die Verwendung des konfigurierten *Swapping Mode*. Beide Parameter sind abhängig von der konfigurierten Ausgabedatengröße.

#### 8.4.9 IOL Failsafe

Die LioN-X-Geräte unterstützen eine Failsafe-Funktion für die Ausgabedaten der IO-Link-Kanäle. Im Falle eines internen Gerätefehlers befindet sich die SPS im STOP-Zustand und kann keine gültigen Prozessdaten liefern, die Verbindung wird unterbrochen oder die Kommunikation geht verloren: Die Ausgangsdaten der IO-Link-Kanäle werden durch die konfigurierten Failsafe-Werte gesteuert.

#### Set Low:

Wenn Failsafe aktiv ist, werden alle Bits der IO-Link-Ausgangsdaten auf "Low" ("0") gesetzt.

#### Set High:

Wenn Failsafe aktiv ist, werden alle Bits der IO-Link-Ausgangsdaten auf "High" ("1") gesetzt.

#### Hold Last:

Wenn Failsafe aktiv ist, halten alle Bits der IO-Link-Ausgangsdaten den letzten gültigen Prozessdatenstatus ("0" oder "1").

#### **Ersatzwert (Replacement Value):**

Über das Parameterobjekt *IO-Link Failsafe* kann für jedes IO-Link-Gerät ein Ersatzwert eingestellt werden. Wenn Failsafe aktiv ist, werden diese Ersatzwerte an das IO-Link-Gerät übertragen. Dabei muss die aktuell konfigurierte IO-Link-Ausgangsdatengröße berücksichtigt werden. Berücksichtigen Sie, dass im Fehlerfall die Ersatzwerte anstelle der Ausgabeprozessdaten gesendet werden, so dass ein konfigurierter *Swapping Mode* Einfluss auf die Byte-Reihenfolge hat.

#### **IO-Link Master Command:**

Wenn Failsafe aktiv ist, wird ein IO-Link-spezifischer Mechanismus für gültige/ungültige Ausgabeprozessdaten verwendet, und das IO-Link-Gerät bestimmt das Verhalten selbst.

### 8.4.10 IOL Failsafe Ersatzwerte

32 Bestandsregister stellen byteweise 32 Ersatzwerte dar. Wenn Failsafe aktiv ist, werden diese Werte zum IO-Link-Gerät übertragen.

# 8.4.11 Ausgangsdatengröße (Output Data Size)

Die *Output Data Size* des jeweiligen IO-Link-Gerätes kann mit diesem Parameter konfiguriert werden. Es können bis zu 32 Byte IO-Link-Ausgangsdaten pro Port vorhanden sein.

Die *Output Data Size* jedes IO-Link-Gerätes hat Einfluss auf die gesamte *Output Data Size* der Verbindung. Es muss berücksichtigt werden, dass alle IO-Link-Ausgangsdaten in die Gesamtgröße passen.

Dieser Parameter ist nur einstellbar, wenn keine Verbindung aktiv ist.

## 8.4.12 Eingangsdatengröße (Input Data Size)

Die *Input Data Size* des jeweiligen IO-Link-Gerätes kann mit diesem Parameter konfiguriert werden. Es können bis zu 32 Byte IO-Link-Eingangsdaten vorhanden sein.

Die *Input Data Size* jedes IO-Link-Gerätes hat Einfluss auf die gesamte *Input Data Size* der Verbindung. Es muss berücksichtigt werden, dass alle IO-Link-Eingangsdaten in die Gesamtgröße passen.

Dieser Parameter ist nur einstellbar, wenn keine Verbindung aktiv ist.

## 8.4.13 Seriennummer

Die gewünschte IO-Link-Device-Seriennummer, beginnend mit 402025, kann in die Holding-Register geschrieben werden. Jede Seriennummer kann maximal 32 Bytes enthalten. Jedem IO-Link-Kanal sind 16 Register zugeordnet.

# 9 Prozessdatenzuweisung

Die LioN-X-Geräte unterstützen im Allgemeinen die Prozessdatenkommunikation in beide Richtungen. Als "consuming data" werden in diesem Zusammenhang die Prozessausgabedaten definiert, die die physikalischen Ausgänge und IO-Link-Ausgabedaten steuern. Die "producing data" werden in diesem Zusammenhang als die Prozesseingangsdaten definiert, die die physikalischen Eingänge, Diagnosen und IO-Link-Eingangsdaten mit optionalen erweiterten Status- und Event-Daten enthalten.

In den folgenden Kapiteln werden die Daten-Images für die Datenrichtung von "consuming" und "producing data" beschrieben, die den Output- und Input-Assemblies zugeordnet sind.

| Register | Länge | Beschreibung               | Standardwert | Zugang            |
|----------|-------|----------------------------|--------------|-------------------|
| 400001   | 16    | Prozessdaten-Output Port 1 | -            | RW ("Read/Write") |
| 400017   | 16    | Prozessdaten-Output Port 2 | -            | RW                |
| 400033   | 16    | Prozessdaten-Output Port 3 | -            | RW                |
| 400049   | 16    | Prozessdaten-Output Port 4 | -            | RW                |
| 400065   | 16    | Prozessdaten-Output Port 5 | -            | RW                |
| 400081   | 16    | Prozessdaten-Output Port 6 | -            | RW                |
| 400097   | 16    | Prozessdaten-Output Port 7 | -            | RW                |
| 400113   | 16    | Prozessdaten-Output Port 8 | -            | RW                |

# 9.1 Consuming-Daten (Output)

Jedes Holding-Register enthält zwei Byte Ausgangsdaten. Gültige Prozessdatenwerte hängen von der Port-Konfiguration ab.

#### Beispiele:

| Port | Modus                   | Gültige Output-Daten werden geschrieben        |
|------|-------------------------|------------------------------------------------|
| 1    | IO-Link 1 Byte Output   | Least-Significant 1 Byte von 400001            |
| 2    | Digitaler Ausgang       | Least-Significant Bit (Bit 0) von 400017       |
| 3    | IO-Link 4 Bytes Output  | Alle 2 Bytes auf Register 400033 bis<br>400034 |
| 4    | IO-Link 16 Bytes Output | Alle 2 Bytes auf Register 400049 bis<br>400057 |
| 5    | IO-Link 32 Bytes Output | Alle 2 Bytes auf Register 400065 bis<br>400080 |

Tabelle 12: Beispiele für Consuming-Daten

# **9.2 Producing-Daten (Input)**

| Register | Länge | Beschreibung              | Standardwert | Zugang           |
|----------|-------|---------------------------|--------------|------------------|
| 400257   | 16    | Prozessdaten-Input Port 1 | -            | RO ("Read Only") |
| 400273   | 16    | Prozessdaten-Input Port 2 | -            | RO               |
| 400289   | 16    | Prozessdaten-Input Port 3 | -            | RO               |
| 400305   | 16    | Prozessdaten-Input Port 4 | -            | RO               |
| 400321   | 16    | Prozessdaten-Input Port 5 | -            | RO               |
| 400337   | 16    | Prozessdaten-Input Port 6 | -            | RO               |
| 400353   | 16    | Prozessdaten-Input Port 7 | -            | RO               |
| 400369   | 16    | Prozessdaten-Input Port 8 | -            | RO               |

Jedes Holding-Register enthält zwei Byte Eingangsdaten. Gültige Prozessdatenwerte hängen von der Port-Konfiguration ab.

Beispiele:

| Port | Modus                  | Gültige Input-Daten werden gelesen             |
|------|------------------------|------------------------------------------------|
| 1    | IO-Link 1 Byte Input   | Least-Significant 1 Byte von 400257            |
| 2    | Digitaler Eingang      | Least-Significant Bit (Bit 0) von 400273       |
| 3    | IO-Link 4 Bytes Input  | Alle 2 Bytes auf Register 400289 bis 400290    |
| 4    | IO-Link 16 Bytes Input | Alle 2 Bytes auf Register 400305 bis 400312    |
| 5    | IO-Link 32 Bytes Input | Alle 2 Bytes auf Register 400321 bis<br>400336 |

Tabelle 13: Beispiele für Producing-Daten

# 9.3 Kanal B als digitaler Ausgang

| Register | Länge | Beschreibung                        | Standardwert | Zugang            |
|----------|-------|-------------------------------------|--------------|-------------------|
| 400436   | 1     | PIN 2 (Channel B) als DO (bitweise) | -            | RW ("Read/Write") |

Dieses Holding-Register stellt bitweise die Werte von Kanal B (Pin 2) des IO-Link-Class-A-Anschlusses dar. Werte, die in dieses Register geschrieben werden, haben nur dann eine Wirkung, wenn Kanal B als Digitalausgang konfiguriert ist.

| 400436                        | b15 | b14 | b13 | b12 | b11 | b10 | b9 | b8 | b7 | b6 | b5 | b4 | b3 | b2 | b1 | b0 |
|-------------------------------|-----|-----|-----|-----|-----|-----|----|----|----|----|----|----|----|----|----|----|
| Ch. B<br>Digitaler<br>Ausgang | NA  | NA  | NA  | NA  | NA  | NA  | NA | NA | X8 | X7 | X6 | X5 | X4 | Х3 | X2 | X1 |

# 9.4 Kanal B als digitaler Eingang

| Register | Länge | Beschreibung                          | Standardwert | Zugang            |
|----------|-------|---------------------------------------|--------------|-------------------|
| 400435   | 1     | PIN 2 (Channel B) as DI (Bit<br>wise) | -            | RW ("Read/Write") |

Dieses Holding-Register stellt bitweise die Werte von Kanal B (Pin 2) des IO-Link-Class-A-Anschlusses dar. Werte, die in dieses Register geschrieben werden, haben nur dann eine Wirkung, wenn Kanal B als Digitaleingang konfiguriert ist.

| 400435                    | b15 | b14 | b13 | b12 | b11 | b10 | b9 | b8 | b7 | b6 | b5 | b4 | b3 | b2 | b1 | b0 |
|---------------------------|-----|-----|-----|-----|-----|-----|----|----|----|----|----|----|----|----|----|----|
| Ch. B<br>Digital<br>Input | NA  | NA  | NA  | NA  | NA  | NA  | NA | NA | X8 | X7 | X6 | X5 | X4 | Х3 | X2 | X1 |

# **10 Diagnosebearbeitung**

| Register | Länge | Beschreibung                                                             | Standard-<br>wert | Zugang           |
|----------|-------|--------------------------------------------------------------------------|-------------------|------------------|
| 400401   | 1     | System-/Sensor-Versorgungsspannung vorhanden                             | -                 | RO ("Read Only") |
|          |       | 0: System-/Sensor-<br>Versorgungsspannung nicht vorhanden                |                   |                  |
|          |       | 1: System-/Sensor-<br>Versorgungsspannung vorhanden                      |                   |                  |
| 400402   | 1     | Fehler der System-/Sensor-<br>Versorgungsspannung                        | -                 | RO               |
|          |       | 0: System-/Sensor-<br>Versorgungsspannungsfehler besteht<br>nicht        |                   |                  |
|          |       | 1: System-/Sensor-<br>Versorgungsspannungsfehler<br>aufgetreten          |                   |                  |
| 400403   | 1     | Auxiliary-/Actuator-<br>Versorgungsspannung vorhanden                    | -                 | RO               |
|          |       | 0: Auxiliary-/Aktuator-<br>Versorgungsspannung nicht vorhanden           |                   |                  |
|          |       | 1: Auxiliary-/Aktuator-<br>Versorgungsspannung vorhanden                 |                   |                  |
| 400404   | 1     | Fehler der Auxiliary-/Aktuator-<br>Versorgungsspannung                   | -                 | RO               |
|          |       | 0: Auxiliary-/Aktuator-<br>Versorgungsspannungsfehler besteht<br>nicht   |                   |                  |
|          |       | 1: Auxiliary-/Aktuator-<br>Versorgungsspannungsfehler<br>aufgetreten     |                   |                  |
| 400405   | 1     | Interner Modulfehler                                                     | -                 | RO               |
| 400406   | 1     | Force-Mode-Diagnose                                                      | -                 | RO               |
| 400407   | 1     | Überlast/Kurzschluss des I/O-Port<br>Sensor-Versorgungsausgangs          | -                 | RO               |
|          |       | Dieses Register stellt bitweise den<br>Überlast-/Kurzschluss-Status dar. |                   |                  |

| Register | Länge | Beschreibung                                                                                                    | Standard-<br>wert | Zugang |
|----------|-------|----------------------------------------------------------------------------------------------------|-------------------|--------|
| 400408   | 1     | Überlast/Kurzschluss der digitalen<br>Ausgänge Channel A (CQ)<br>Dieses Register stellt bitweise den<br>Überlast-/Kurzschluss-Status der<br>digitalen Ausgänge Channel A (CQ)<br>dar.                  | _                 | RO     |
| 400409   | 1     | IQ short Fehler<br>Überlast/Kurzschluss der digitalen<br>Ausgänge Channel B (IQ).<br>Dieses Register stellt bitweise den<br>Überlast-/Kurzschluss-Status der<br>digitalen Ausgänge Channel B (IQ) dar. | _                 | RO     |

| Register | Länge | Beschreibung             | Standard-<br>wert | Zugang |
|----------|-------|--------------------------|-------------------|--------|
| 400426   | 1     | Status von IO-Link Ch. 1 | -                 | RO     |
| 400427   | 1     | Status von IO-Link Ch. 2 | -                 | RO     |
| 400428   | 1     | Status von IO-Link Ch. 3 | -                 | RO     |
| 400429   | 1     | Status von IO-Link Ch. 4 | -                 | RO     |
| 400430   | 1     | Status von IO-Link Ch. 5 | -                 | RO     |
| 400431   | 1     | Status von IO-Link Ch. 6 | -                 | RO     |
| 400432   | 1     | Status von IO-Link Ch. 7 | -                 | RO     |
| 400433   | 1     | Status von IO-Link Ch. 8 | -                 | RO     |

| Register | Länge | Beschreibung         | Standard-<br>wert | Zugang |
|----------|-------|----------------------|-------------------|--------|
| 402501   | 200   | IO-Link Events Ch. 1 | -                 | RO     |
| 402701   | 200   | IO-Link Events Ch. 2 | -                 | RO     |
| 402901   | 200   | IO-Link Events Ch. 3 | -                 | RO     |
| 403101   | 200   | IO-Link Events Ch. 4 | -                 | RO     |
| 403301   | 200   | IO-Link Events Ch. 5 | -                 | RO     |
| 403501   | 200   | IO-Link Events Ch. 6 | -                 | RO     |
| 403701   | 200   | IO-Link Events Ch. 7 | -                 | RO     |
| Register | Länge | Beschreibung         | Standard-<br>wert | Zugang |
|----------|-------|----------------------|-------------------|--------|
| 403901   | 200   | IO-Link Events Ch. 8 | -                 | RO     |

## 10.1 Fehler der System-/Sensorversorgung

Die Höhe des Spannungswertes eingehender System-/Sensorversorgung wird global überwacht. Ein Unterschreiten der Spannung unter ca. 18 V, bzw. ein Überschreiten der Spannung über ca. 30 V erzeugt eine Fehlerdiagnose. Die IO-Link-Spezifikation erfordert mindestens 20 V an der L+ (Pin1) Ausgangsversorgung der I/O-Ports. Mindestens 21 V an U<sub>S</sub> Spannungsversorgung für den IO-Link Master sind erforderlich, um das Risiko interner Spannungsabfälle im IO-Link Master zu minimieren.

Die grüne U<sub>S</sub>-Anzeige erlischt.

Die Fehlerdiagnose hat keine Auswirkungen auf die Ausgänge.

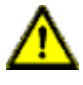

**Vorsicht:** Es muss in jedem Fall sichergestellt sein, dass die Versorgungsspannung, gemessen am entferntesten Teilnehmer, aus Sicht der Systemstromversorgung 21 V DC nicht unterschreitet.

Die Diagnosen im Holding-Register 400401 werden aktualisiert.

## **10.2 Fehler der Hilfs-/Aktorstromversorgung**

Die Höhe des Spannungswertes der eingehenden Auxiliary-/ Aktuatorversorgung wird global überwacht. Bei aktivierter *Report U<sub>L</sub>/U<sub>AUX</sub> Supply Voltage Fault*-Diagnose wird bei unterschreiten der Spannung unter ca. 18 V oder Überschreiten der Spannung über ca. 30 V eine Diagnose erzeugt. Die Anzeige U<sub>L</sub>/U<sub>AUX</sub> leuchtet rot auf.

Das Holding-Register 400402 kann ausgelesen werden, um den aktuellen Status der Hilfs-/Aktorstromversorgung zu erhalten. Die Diagnosedaten des Holding-Registers 400403 wird aktualisiert

Wenn Ausgangskanäle auf *High State* und *Report DO Fault without*  $U_L/U_{AUX}$  eingestellt sind, werden weitere durch den Spannungsfehler verursachte Fehlermeldungen an den Kanälen erzeugt.

Wenn *Report U<sub>L</sub>/U<sub>AUX</sub> Supply Voltage Fault* deaktiviert ist, treten keine U<sub>L</sub>/ $U_{AUX}$ - oder Kanal-Diagnosen auf.

## 10.3 Überlast/Kurzschluss der I/O-Port-Sensorversorgungsausgänge

Bei einer Überlast oder einem Kurzschluss zwischen Pin 1 und Pin 3 der Ports (X1 .. X8) wird das Holding-Register 400407 mit folgenden Daten aktualisiert:

| 400407                                                | b15 | b14 | b13 | b12 | b11 | b10 | b9 | b8 | b7 | b6 | b5 | b4 | b3 | b2 | b1 | b0 |
|-------------------------------------------------------|-----|-----|-----|-----|-----|-----|----|----|----|----|----|----|----|----|----|----|
| Kurz-<br>schluss<br>der<br>Sensor-<br>versor-<br>gung | NA  | NA  | NA  | NA  | NA  | NA  | NA | NA | X8 | X7 | X6 | X5 | X4 | Х3 | X2 | X1 |

## 10.4 Überlast/Kurzschluss der digitalen Ausgänge

Bei einer Überlast oder einem Kurzschluss zwischen Pin 4 und Pin 3 der Ports (X1 .. X8) wird das Holding-Register 400408 mit folgenden Daten aktualisiert. Diese Diagnose ist gültig, wenn sich der Kanal A des jeweiligen Ports in *Digital Output Mode* befindet.

| 400408                                                  | b15 | b14 | b13 | b12 | b11 | b10 | b9 | b8 | b7 | b6 | b5 | b4 | b3 | b2 | b1 | b0 |
|---------------------------------------------------------|-----|-----|-----|-----|-----|-----|----|----|----|----|----|----|----|----|----|----|
| Überlast/<br>Kurz-<br>schluss<br>von<br>Kanal A<br>(CQ) | NA  | NA  | NA  | NA  | NA  | NA  | NA | NA | X8 | X7 | X6 | X5 | X4 | Х3 | X2 | X1 |

Bei einer Überlast oder einem Kurzschluss zwischen Pin 2 (Kanal B) und Pin 3 der Ports (X1 .. X8) wird das Holding-Register 400409 mit folgenden Daten aktualisiert. Diese Diagnose ist gültig, wenn sich der Kanal A des jeweiligen Ports in *Digital Output Mode* befindet.

| 400409                                                  | b15 | b14 | b13 | b12 | b11 | b10 | b9 | b8 | b7 | b6 | b5 | b4 | b3 | b2 | b1 | b0 |
|---------------------------------------------------------|-----|-----|-----|-----|-----|-----|----|----|----|----|----|----|----|----|----|----|
| Überlast/<br>Kurz-<br>schluss<br>von<br>Kanal B<br>(IQ) | NA  | NA  | NA  | NA  | NA  | NA  | NA | NA | X8 | X7 | X6 | X5 | X4 | Х3 | X2 | X1 |

## **10.5 IO-Link Kanal-Status**

IO-Link enthält einen Standard-Statuswerte für die Kanäle. Die Zustände eines einzelnen IO-Link-Kanals können in den Holding-Registern 400426 ... 400433 gelesen werden.

#### Status des IO-Link-Kanals

| 0:   | Kein Gerät vorhanden  |
|------|-----------------------|
| 1:   | Deaktiviert           |
| 2:   | Diagnose-Modus        |
| 3:   | Pre-OP-Modus          |
| 4:   | OP-MOdus              |
| 5:   | DI-Modus              |
| 6:   | DO-MOdus              |
| 254: | Power OFF             |
| 255: | Kein Status verfügbar |

## **10.6 IO-Link Kanal-Events**

Während des Betriebs erzeugt der IO-Link Master Ereignisse für einen bestimmten Kanal. In den Holding-Registern 402501 ... 404100 können bis zu 32 Ereignisse gespeichert werden.

| Register | Länge | Beschreibung                                | Standardwert | Zugang           |  |
|----------|-------|---------------------------------------------|--------------|------------------|--|
| 402501   | 1     | IO-Link Ch. 1 Nr. der<br>vorhandenen Events | -            | RO ("Read Only") |  |
| 402502   | 5     | IO-Link Ch. 1 Event 1                       | -            | RO               |  |
| 402507   | 5     | IO-Link Ch. 1 Event 2                       | -            | RO               |  |
|          |       |                                             |              |                  |  |
| 402662   | 5     | IO-Link Ch. 1 Event 32                      | -            | RO               |  |
| 402667   | 33    | Reserviert                                  | -            | RO               |  |
| 402701   | 1     | IO-Link Ch. 2 Nr. der<br>vorhandenen Events | -            | RO               |  |
| 402702   | 5     | IO-Link Ch. 2 Event 1                       | -            | RO               |  |
| 402707   | 5     | IO-Link Ch. 2 Event 2                       | -            | RO               |  |
|          |       |                                             |              |                  |  |
| 402762   | 5     | IO-Link Ch. 2 Event 32                      | -            | RO               |  |
| 402767   | 33    | Reserviert                                  | -            | RO               |  |
|          |       |                                             |              |                  |  |
|          |       |                                             |              |                  |  |
| 403901   | 1     | IO-Link Ch. 8 Nr. der<br>vorhandenen Events | -            | RO               |  |
| 403902   | 5     | IO-Link Ch. 8 Event 1                       | -            | RO               |  |
| 403907   | 5     | IO-Link Ch. 8 Event 2                       | -            | RO               |  |
|          |       |                                             |              |                  |  |
| 403962   | 5     | IO-Link Ch. 8 Event 32                      | -            | RO               |  |
| 403967   | 33    | Reserviert                                  | -            | RO               |  |

Das folgende Beispiel zeigt Details zu einem einzelnen Event, welches für alle 32 Events auf 8 Kanälen gilt:

| Register | Länge | Beschreibung                | Standardwert | Zugang |
|----------|-------|-----------------------------|--------------|--------|
| 402502   | 2     | Timestamp                   | -            | RO     |
| 402504   | 1     | Event-Typ (Klassifizierung) | -            | RO     |
| 402505   | 1     | Event-Code                  | -            | RO     |
| 402506   | 1     | Reserviert                  | -            | RO     |

Die 32 Event-Register wirken wie ein Ringpuffer. Sobald der FIFO-Puffer voll ist, wird das früheste Event aus dem Puffer entfernt und alle anderen Events werden um eine Stufe nach oben verschoben. Die neuesten Event-Details sind anschließend unter Event 32 verfügbar.

### Timestamp:

Lokaler Zeitstempel eines Gerätes. Benötigt 4 Bytes.

### Event-Typ:

Klassifikation der Events. Es gibt 3 verschiedene Arten von Events. Der Typ wird über die Werte 1... 3 im jeweiligen Holding-Register klassifiziert.

| 1: | Notification (Benachrichtigung) |
|----|---------------------------------|
| 2: | Warning (Warnung)               |
| 3: | Error (Fehler)                  |

### Event-Code:

Der Event-Code stellt einen eindeutigen Code für einzelne Events gemäß den IO-Link-Spezifikationen dar. Der/die folgenden Event-Code(s) werden im jeweiligen Holding-Register generiert.

| 0x1000: | Allgemeine Fehlfunktion                                                |
|---------|------------------------------------------------------------------------|
| 0x1800: | Kein Gerät                                                             |
| 0x1801: | Parametrierungsfehler beim<br>Hochfahren des Gerätes                   |
| 0x1802: | Falsche Hersteller-ID -<br>Inspektionslevel-Mismatch                   |
| 0x1803: | Falsche Geräte-ID -<br>Inspektionslevel-Mismatch                       |
| 0x1804: | Kurzschluss an C/Q                                                     |
| 0x1805: | PHY über Temperatur                                                    |
| 0x1806: | Kurzschluss an L+                                                      |
| 0x1807: | Überlast an L+                                                         |
| 0x1808: | Geräte Event-Overflow                                                  |
| 0x1809: | Backup-Inkonsistenz - außerhalb<br>der Speicherkapazität               |
| 0x180A: | Backup-Inkonsistenz -<br>Identifikationsfehler                         |
| 0x180B: | Backup-Inkonsistenz -<br>unspezifischer Fehler der<br>Datenspeicherung |
| 0x180C: | Backup-Inkonsistenz - Upload-<br>Fehler                                |
| 0x180D: | Parameter-Inkonsistenz -<br>Download-Fehler                            |
| 0x1810: | Kurzschluss an I/Q                                                     |
| 0x1811: | Kurzschluss an C/Q (Digital)                                           |

| 0x1812: | Überlast an I/Q                            |
|---------|--------------------------------------------|
| 0x1813: | Überlast an C/Q (Digital)                  |
| 0x6000: | Ungültige Zykluszeit                       |
| 0x6001: | Revision fault                             |
| 0x6002: | ISDU-Batch fehlgeschlagen                  |
| 0xFF21: | DL: Gerät eingesteckt                      |
| 0xFF22: | Gerätekommunikation verloren               |
| 0xFF23: | Datenspeicher Identifikations-<br>Mismatch |
| 0xFF24: | Datenspeicher Buffer-Overflow              |
| 0xFF25: | Datenspeicher Parameter Zugang verweigert  |
| 0xFF26: | Port-Status geändert                       |
| 0xFF27: | Datenspeicher Upload vollständig           |
| 0xFF31: | DL: Falsches Event-Signal                  |

# **11 IIoT-Funktionalität**

Die LioN-X-Gerätevarianten bieten eine Vielzahl neuer Schnittstellen und Funktionen für die optimale Integration in bestehende oder zukünftige IIoT (Industrial Internet of Things)-Netzwerke. Die Geräte fungieren weiterhin als Feldbus-Geräte, die mit einer SPS (Speicherprogrammierbare Steuerung) kommunizieren und auch von dieser gesteuert werden können.

Zusätzlich bieten die Geräte gängige IIoT-Schnittstellen, welche neue Kommunikationskanäle neben der SPS ermöglichen. Die Kommunikation wird über die IIoT-relevanten Protokolle MQTT und OPC UA ausgeführt. Mit Hilfe dieser Schnittstellen können nicht nur alle Informationen in einem LioN-X-Gerät gelesen werden. Sie ermöglichen auch deren Konfiguration und Kontrolle, wenn der Benutzer dies wünscht. Alle Schnittstellen können weitreichend konfiguriert werden und bieten eine Read-Only-Funktionalität.

Alle LioN-X-Varianten bieten die Nutzer-Administration, welche auch für den Zugriff und die Kontrolle auf die IIoT-Protokolle verfügbar ist. Dies erlaubt Ihnen, alle Modifikations-Optionen für die Geräte-Einstellungen über personalisierte Nutzer-Autorisierung zu verwalten.

Alle IIoT-Protokolle können unabhängig vom Feldbus genutzt und konfiguriert werden. Ebenso ist es möglich, die Geräte komplett ohne die Hilfe einer SPS zu verwenden und diese stattdessen über IIoT-Protokolle zu steuern.

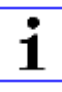

**Achtung:** Wenn Sie die IIoT-Funktionalität verwenden, empfiehlt sich eine gesicherte lokale Netzwerk-Umgebung ohne direkten Zugang zum Internet.

## 11.1 MQTT

MQTT-Funktionen sind **ausschließlich** für folgende Gerätevarianten verfügbar:

- 0980 XSL 3912-121-007D-00F
- 0980 XSL 3912-121-007D-01F

Das MQTT (Message Queuing Telemetry Transport)-Protokoll ist ein ofenes Netzwerkprotokoll für Maschine-zu-Maschine-Kommunikation, welches die Übermittlung telemetrischer Daten-Meldungen zwischen Geräten liefert. Der integrierte MQTT-Client erlaubt es dem Gerät, ein spezifisches Set an Informationen an einen MQTT-Broker zu veröffentlichen.

Die Veröffentlichung der Meldungen kann entweder periodisch auftreten oder manuell getriggert werden.

## **11.1.1 MQTT-Konfiguration**

Im **Auslieferungszustand** sind die MQTT-Funktionen **deaktiviert**. Der MQTT-Client kann konfiguriert werden, indem entweder das Web-Interface verwendet wird oder direkt über ein JSON-Objekt, welches in einer "HTTP request"-Anfrage gesendet wurde. Für mehr Informationen, beachten Sie das Kapitel MQTT-Konfiguration - Schnellstart-Anleitung auf Seite 97.

Die Konfigurations-URL lautet:

http://[ip-address]/w/config/mqtt.json

Die Konfiguration kann ebenfalls als JSON-File rückgelesen werden:

http://[ip-address]/r/config/mqtt.json

Die Konfiguration erfolgt in Form eines JSON-Objektes, wobei jedes JSON-Member ein Konfigurationselement darstellt. Das Objekt muss nicht alle Elemente beinhalten. Nur die zur Verfügung gestellten Elemente werden geändert. Alle Konfigurationsänderungen greifen erst nach einem Geräte-Neustart. Die folgenden Konfigurationselemente sind verfügbar (die Default-Werte sind hervorgehoben):

| Element          | Datentyp | Beschreibung                                                                                                    | Beispieldaten                                   |
|------------------|----------|----------------------------------------------------------------------------------------------------|-------------------------------------------------|
| mqtt-enable      | boolean  | Master switch for the MQTT client.                                                                                                    | true / <b>false</b>                             |
| broker           | string   | IP address of the MQTT Broker                                                                                                    | "192.168.1.1"                                   |
| login            | string   | Username for MQTT Broker                                                                                                    | "admin" (Default: <b>null</b> )                 |
| password         | string   | Password for MQTT Broker                                                                                                    | "private" (Default: <b>null</b> )               |
| port             | number   | Broker port                                                                                                    | 1883                                            |
| base-topic       | string   | Base topic                                                                                                    | "iomodule_[mac]"<br>(Default: " <b>lionx</b> ") |
| will-enable      | boolean  | If true, the device provides a last will message to the broker                                                                                               | true / <b>false</b>                             |
| will-topic       | string   | The topic for the last will message.                                                                                                    | (Default: <b>null</b> )                         |
| auto-publish     | boolean  | If true, all enabled domains will be<br>published automatically in the specified<br>interval.                                                                | true / false                                    |
| publish-interval | number   | The publish interval in ms if auto-<br>publish is enabled. Minimum is 250 ms.                                                                                | 2000                                            |
| publish-identity | boolean  | If true, all identity domain data will be published                                                                                                    | true / false                                    |
| publish-config   | boolean  | If true, all config domain data will be published                                                                                                    | <b>true</b> / false                             |
| publish-status   | boolean  | If true, all status domain data will be published                                                                                                    | true / false                                    |
| publish-process  | boolean  | If true, all process domain data will be published                                                                                                    | true / false                                    |
| publish-devices  | boolean  | If true, all IO-Link Device domain data will be published                                                                                                    | true / <b>false</b>                             |
| commands-allowed | boolean  | Master switch for MQTT commands.<br>If false, the device will not subscribe<br>to any command topic, even if specific<br>command topics are activated below. | true / false                                    |
| force-allowed    | boolean  | If true, the device accepts force commands via MQTT.                                                                                                    | true / false                                    |
| reset-allowed    | boolean  | If true, the device accepts restart and factory reset commands via MQTT.                                                                                     | true / false                                    |

| Element        | Datentyp | Beschreibung                                                           | Beispieldaten                                                    |
|----------------|----------|------------------------------------------------------------------------|------------------------------------------------------------------|
| config-allowed | boolean  | If true, the device accepts configuration changes via MQTT.            | true / <b>false</b>                                              |
| qos            | number   | Selects the "Quality of Service" status<br>for all published messages. | <b>0 = At most once</b><br>1 = At least once<br>2 = Exactly once |

Tabelle 14: MQTT-Konfiguration

#### **MQTT-Response:**

Die resultierende Antwort ist ein JSON-Objekt mit einem "status"-Feld. Der Status sollte "0" sein, wenn kein Fehler auftritt und "-1", wenn ein Fehler auftritt.

Im Fehlerfall beinhaltet die Antwort einen Fehler-Array.

Der Fehler-Array beinhaltet ein Fehler-Objekt für jeden aufgetretenen Fehler. Das Objekt besteht aus einem Feld "Element", welches das Konfigurationselement benennt, das den Fehler verursacht hat, und aus einem Feld "Message" für die Fehlermeldung.

- Ein nicht wohlgeformtes JSON-Objekt verursacht einen Fehler.
- Nicht existierende Parameter verursachen einen Fehler.
- > Parameter mit falschem Datentyp verursachen einen Fehler.

Es ist nicht erlaubt alle verfügbaren Parameter auf einmal zu schreiben. Sie sollten nur einen oder eine geringe Anzahl an Parametern auf einmal schreiben.

#### **Beispiele:**

```
{"status": -1, "error": [{"Element": "publish-interval", "Message": "Integer
expected"}]}
{"status": 0}
{"status": -1, "error": [{"Element": "root", "Message": "Not a JSON
object"}]}
```

Für mehr Informationen, beachten Sie das Kapitel MQTT-Topics auf Seite 85.

## 11.1.2 MQTT-Topics

MQTT bezieht sich hauptsächlich auf Topics. Alle Meldungen werden einem Topic angehängt, welches der Nachricht selbst Kontext hinzufügt. Topics können aus jeder Art von String bestehen und dürfen Schrägstriche (/)so wie Wildcard-Symbole (\*, #) beinhalten.

#### 11.1.2.1 Base-Topic

Für LioN-X und die LioN-Xlight-Varianten gibt es ein konfigurierbares Base-Topic, welches das Präfix für alle Topics darstellt. Das Base-Topic kann vom Nutzer frei gewählt werden. Das Base-Topic kann ebenfalls ausgewählte Variablen beinhalten, wie in Tabelle 15: Base-Topic-Variablen auf Seite 85 gezeigt.

Variablen im Base-Topic müssen in eckigen Klammern ("[]") geschrieben werden. Die folgenden Variablen sind möglich:

| Variable | Beschreibung                      |
|----------|-----------------------------------|
| mac      | The MAC address of the device     |
| name     | The name of the device            |
| order    | The ordering number of the device |
| serial   | The serial number of the device   |

Tabelle 15: Base-Topic-Variablen

#### **Beispiel:**

Das Base-Topic "io\_[mac]" wird in "io\_A3B6F3F0F2F1" übersetzt.

Alle Daten sind in Domains organisiert. Der Domain-Name ist das erste Level im Topic nach dem Base-Topic. Beachten Sie folgende Schreibweise:

Base-Topic/domain/.....

| Domain-Name | Definition                                                                                                    | Beispielinhalt                                                                                 |
|-------------|----------------------------------------------------------------------------------------------------|------------------------------------------------------------------------------------------------|
| identity    | All fixed data which is defined by the<br>used hardware and which cannot be<br>changed by configuration or at runtime. | Device name, ordering number, MAC<br>address, port types, port capabilites<br>and more.        |
| config      | Configuration data which is commonly<br>loaded once at startup, mostly by a<br>PLC.                                    | IP address, port modes, input logic, failsafe values and more.                                 |
| status      | All (non-process) data which changes quite often in normal operation.                                                  | Bus state, diagnostic information, IO-<br>Link Device status and data.                         |
| process     | All process data which is produced and consumed by the device itself or by attached devices.                           | Digital inputs, digital outputs, cyclic IO-<br>Link data.                                      |
| iold        | IO-Link Device parameters according to the IO-Link specification.                                                      | Vendor name, product name, serial<br>number, hardware revision, software<br>revision and more. |

### Es gibt folgende Domains:

Tabelle 16: Daten-Domains

Oft gibt es ein Topic für alle Gateway-bezogenen Informationen und Topics für jeden Port. Alle Identity-Topics werden nur einmal beim Gerätestart veröffentlicht, da diese Information statisch sein sollte. Alle anderen Topics werden, abhängig von ihrer Konfiguration, entweder in einem festen Intervall veröffentlicht oder manuell ausgelöst.

| Торіс                             | Beispielinhalt                                                      | Veröffent-<br>lichungs-<br>Zähler<br>gesamt | Veröffent-<br>lichungs-<br>Intervall |
|-----------------------------------|---------------------------------------------------------------------|---------------------------------------------|--------------------------------------|
| [base-topic]/identity/<br>gateway | Name, ordering number, MAC, vendor, I&M etc.                        | 1                                           | Startup                              |
| [base-topic]/identity/<br>port/n  | Port name, port type                                                | 8                                           | Startup                              |
| [base-topic]/config/<br>gateway   | Configuration parameters, ip address etc.                           | 1                                           | Interval                             |
| [base-topic]/config/port/<br>n    | Port mode, data storage, mapping, direction                         | 8                                           | Interval                             |
| [base-topic]/status/<br>gateway   | Bus state, device diagnosis, master events                          | 1                                           | Interval                             |
| [base-topic]/status/port/<br>n    | Port or channel diagnosis, IO-Link state, IO-<br>Link Device events | 8                                           | Interval                             |
| [base-topic]/process/<br>gateway  | All Digital IN/OUT                                                  | 1                                           | Interval                             |
| [base-topic]/process/<br>port/n   | Digital IN/OUT per port, IOL-data, pdValid                          | 8                                           | Interval                             |
| [base-topic]/iold/port/n          | IO-Link Device parameter                                            | 8                                           | Interval                             |

Tabelle 17: Datenmodell

Ein MQTT-Client, der eines oder mehrere dieser Topics abonnieren möchte, kann auch Wildcards verwenden.

| Gesamtes Topic                | Beschreibung                                         |
|-------------------------------|------------------------------------------------------|
| [base-topic]/identity/gateway | Receive only indentity objects for the gateway       |
| [base-topic]/identity/#       | Receive all data related to the identity domain      |
| [base-topic]/status/port/5    | Receive only status information for port number 5    |
| [base-topic]/+/port/2         | Receive information of all domains for port number 2 |
| [base-topic]/process/port/#   | Receive only process data for all ports              |
| [base-topic]/config/#         | Receive config data for the gateway and all ports.   |

Tabelle 18: Anwendungsbeispiele

## 11.1.2.2 Publish-Topic

Übersicht über alle Publish-JSON-Daten für die definierten Topics:

| Eingabe              | Datentyp     |
|----------------------|--------------|
| tbd                  | json_string  |
| ordering_number      | json_string  |
| device_type          | json_string  |
| serial_number        | json_string  |
| mac_address          | json_string  |
| production_date      | json_string  |
| fw_name              | json_string  |
| fw_date              | json_string  |
| fw_version           | json_string  |
| hw_version           | json_string  |
| vendor_name          | json_string  |
| vendor_address       | json_string  |
| vendor_phone         | json_string  |
| vendor_email         | json_string  |
| vendor_techn_support | json_string  |
| vendor_url           | json_string  |
| vendor_id            | json_integer |
| device_id            | json_integer |

Tabelle 19: Identity/gateway

| Eingabe                    | Datentyp     | Umfang                                             | Standardwert  | Bemer-<br>kungen            |
|----------------------------|--------------|----------------------------------------------------|---------------|-----------------------------|
| fieldbus_protocol          | json_string  | profinet,<br>ethernet/ip,<br>ethercat              |               |                             |
| network_configuration      | json_string  | PN:<br>dcp<br>EIP:<br>stored_value,<br>bootp, dhcp |               |                             |
| rotary_switches            | json_integer | 0999                                               |               |                             |
| ip_address                 | json_string  |                                                    | 192.168.1.1   |                             |
| subnet_mask                | json_string  |                                                    | 255.255.255.0 |                             |
| report_alarms              | json_boolean |                                                    | 0.0.0.0       |                             |
| report_ul_alarm            | json_boolean | true / false                                       | true          |                             |
| report_do_fault_without_ul | json_boolean | true / false                                       | false         |                             |
| force_mode_lock            | json_boolean | true / false                                       | false         |                             |
| web_interface_lock         | json_boolean | true / false                                       | false         |                             |
| do_auto_restart            | json_boolean | true / false                                       | true          |                             |
| fast_startup               | json_boolean | true / false                                       | false         | PROFINET<br>and EIP<br>only |

Tabelle 20: Config/gateway

| Eingabe                | Datentyp     | Umfang                                                                         | Standardwert | Bemer-<br>kungen |
|------------------------|--------------|--------------------------------------------------------------------------------|--------------|------------------|
| protocol               | json_string  | wait_for_io_system<br>wait_for_io_Connection<br>failsafe<br>connected<br>error |              |                  |
| ethernet_port1         | json_string  | 100_mbit/s_full<br>100_mbit/s<br>10_mbit/s_full<br>100_mbit/s                  |              |                  |
| ethernet_port2         | json_string  | 100_mbit/s_full<br>100_mbit/s<br>10_mbit/s_full<br>100_mbit/s                  |              |                  |
| module_restarts        | json_integer | 04294967295                                                                    |              |                  |
| channel_diagnosis      | json_boolean | true / false                                                                   |              |                  |
| failsafe_active        | json_boolean | true / false                                                                   |              |                  |
| system_voltage_fault   | json_boolean | true / false                                                                   |              |                  |
| actuator_voltage_fault | json_boolean | true / false                                                                   |              |                  |
| internal_module_error  | json_boolean | true / false                                                                   |              |                  |
| forcemode_enabled      | json_boolean | true / false                                                                   |              |                  |

## Tabelle 21: Status/gateway

| Eingabe     | Datentyp       | Umfang | Standardwert | Bemer-<br>kungen |
|-------------|----------------|--------|--------------|------------------|
| Input_data  | json_integer[] |        |              |                  |
| output_data | json_integer[] |        |              |                  |

Tabelle 22: Process/gateway

| Eingabe              | Datentyp     | Umfang                                                          | Standardwert | Bemer-<br>kungen |
|----------------------|--------------|-----------------------------------------------------------------|--------------|------------------|
| port                 | json_integer | 18                                                              |              |                  |
| type                 | json_string  | digital_universal<br>digital_input<br>digital_Output<br>io_link |              |                  |
| max_output_power_cha | json_string  | 2.0_mA<br>0.5_mA                                                |              |                  |
| max_output_power_chb | json_string  | 2.0_mA<br>0.5_mA                                                |              |                  |
| channel_cha          | json_string  | input/output<br>input<br>output<br>io_link<br>aux               |              |                  |
| channel_chb          | json_string  | input/output<br>input<br>output<br>io_link<br>aux               |              |                  |

Tabelle 23: Identity/port/1 ... 8

| Eingabe                  | Datentyp     | Umfang                           | Standardwert | Bemer-<br>kungen |
|--------------------------|--------------|----------------------------------|--------------|------------------|
| port                     | json_integer | 18                               |              |                  |
| direction_cha            | json_string  | input/output<br>input<br>output  |              |                  |
| direction_chb            | json_string  | input/output<br>input<br>output  |              |                  |
| failsafe_cha             | json_string  | set_low<br>set_high<br>hold_last | set_low      |                  |
| failsafe_chb             | json_string  | set_low<br>set_high<br>hold_last | set_low      |                  |
| surveillance_timeout_cha | json_integer | 0255                             | 80           |                  |
| surveillance_timeout_chb | json_integer | 0255                             | 80           |                  |

Tabelle 24: Config/port/1 ... 8

| Eingabe                    | Datentyp     | Umfang       | Standardwert | Bemer-<br>kungen |
|----------------------------|--------------|--------------|--------------|------------------|
| port                       | json_integer | 18           |              |                  |
| physical_state_cha         | json_integer | 01           |              |                  |
| physical_state_chb         | json_integer | 01           |              |                  |
| actuator_short_circuit_cha | json_boolean | true / false |              |                  |
| actuator_short_circuit_chb | json_boolean | true / false |              |                  |
| sensor_short_circuit       | json_boolean | true / false |              |                  |

Tabelle 25: Status/port/1 ... 8

### 11.1.2.3 Command-Topic (MQTT Subscribe)

Der Hauptzweck von MQTT ist das Publizieren von Gerätedaten an einen Broker. Diese Daten können von allen registrierten Abonnenten (Subscriber) bezogen werden, die daran interessiert sind. Andersherum ist es aber auch möglich, dass das Gerät selbst ein Topic auf dem Broker abonniert hat und dadurch Daten erhält. Diese Daten können Konfigurations- oder Forcing-Daten sein. Dies erlaubt dem Nutzer die vollständige Kontrolle eines Gerätes ausschließlich via MQTT, ohne die Verwendung anderer Kommunikationswege wie Web oder REST.

Wenn die Konfiguration grundsätzlich Commands zulässt, abonniert das Gerät spezielle Command-Topics, über die es Befehle anderer MQTT-Clients erhalten kann. Das Command-Topic basiert auf dem Base-Topic. Es hat immer die folgende Form:

```
[base-topic]/command
```

Nach dem Command-Topic stehen feste Topics für verschiedene schreibbare Objekte. Das Datenfomat der MQTT-Payload ist immer JSON. Es besteht die Möglichkeit, auch nur ein Subset der möglichen Objekte und Felder einzustellen.

### [...]/forcing

Verwenden Sie das Command-Topic [base-topic]/command/forcing für *Force object*-Daten. Das *Force object* kann jede der folgenden Eigenschaften besitzen:

| Eigenschaft | Datentyp                                                                                 | Beispiel-Werte | Anmerkungen               |
|-------------|------------------------------------------------------------------------------------------|----------------|---------------------------|
| forcemode   | boolean                                                                                  | true / false   | Forcing Authority: on/off |
| digital     | array (Tabelle 27: Force object:<br>Digital auf Seite 94)                                |                |                           |
| iol         | array (Tabelle 28: Force object: IOL<br>(ausschließlich IO-Link-Geräte) auf<br>Seite 94) |                |                           |

| Tabelle | 26: Force | e obiect – | <ul> <li>Eigenschafter</li> </ul> | 1 |
|---------|-----------|------------|-----------------------------------|---|
|         |           |            |                                   |   |

Für die *Force object*-Eigenschaften, digital und IOL, werden verschiedene Spezifikationswerte aufgereiht:

| Eigenschaft | Datentyp | Beispiel-Werte       | Anmerkungen |
|-------------|----------|----------------------|-------------|
| port        | integer  | 1, 2, 5              |             |
| channel     | string   | "a", "b"             |             |
| force_dir   | string   | "out", "in", "clear" |             |
| force_value | integer  | 0, 1                 |             |

Tabelle 27: Force object: Digital

| Eigenschaft | Datentyp       | Beispiel-Werte | Anmerkungen      |
|-------------|----------------|----------------|------------------|
| port        | integer        | 0, 1, 5        |                  |
| output      | array[integer] | [55, 88, 120]  |                  |
| input       | array[integer] |                | Input simulation |

Tabelle 28: Force object: IOL (ausschließlich IO-Link-Geräte)

## [...]/config

Verwenden Sie das Command-Topic [base-topic]/command/config für *Config object*-Daten. Das *Config object* kann jede der folgenden Eigenschaften besitzen:

| Eigenschaft | Datentyp                                                          | Beispiel-Werte  | Anmerkungen |
|-------------|-------------------------------------------------------------------|-----------------|-------------|
| portmode    | array (Tabelle 30:<br>Config object:<br>Portmode auf Seite<br>95) |                 |             |
| ip_address  | string                                                            | "192.168.1.5"   |             |
| subnet_mask | string                                                            | "255.255.255.0" |             |
| gateway     | string                                                            | "192.168.1.100" |             |

Tabelle 29: Config object – Eigenschaften

| Für  | die     | Config   | <i>object</i> -Eigenschaft, | portmode | werden | verschiedene |
|------|---------|----------|-----------------------------|----------|--------|--------------|
| Spez | zifikat | tionswer | te aufgereiht:              |          |        |              |

| Eigenschaft   | Datentyp | Beispiel-Werte                                                                     | Anmerkungen        |
|---------------|----------|------------------------------------------------------------------------------------|--------------------|
| port          | integer  | 2                                                                                  |                    |
| channelA*     | string   | "dio", "di", "do", "iol",<br>"off"                                                 |                    |
| channelB*     | string   | "dio", "di", "do", "iol",<br>"off", "aux"                                          |                    |
| inlogicA      | string   | "no", "nc"                                                                         |                    |
| inlogicB      | string   | "no", "nc"                                                                         |                    |
| filterA       | integer  | 3                                                                                  | input filter in ms |
| filterB       | integer  | 3                                                                                  | input filter in ms |
| autorestartA  | boolean  |                                                                                    |                    |
| autorestartB  | boolean  |                                                                                    |                    |
| iolValidation | integer  | 0 = NoCheck<br>1 = Type 1.0<br>2 = Type 1.1<br>3 = Type 1.1 BR<br>4 = Type 1.1 RES |                    |
| iolDeviceID   | integer  |                                                                                    | for validation     |
| iolVendorID   | integer  |                                                                                    | for validation     |

Tabelle 30: Config object: Portmode

\*channelA = Pin 4, channelB = Pin 2

## [...]/reset

Verwenden Sie das Command-Topic [base-topic]/command/reset für *Reset object*-Daten über Neustart- und Factory-Reset-Themen. Das *Reset object* kann jede der folgenden Eigenschaften besitzen:

| Eigenschaft   | Datentyp | Beispiel-Werte | Anmerkungen |
|---------------|----------|----------------|-------------|
| factory_reset | boolean  | true / false   |             |
| system_reset  | boolean  | true / false   |             |

Tabelle 31: Reset object-Eigenschaften

## [...]/publish

Verwenden Sie das Command-Topic [base-topic]/command/publish für *Publish object*-Daten.

Veröffentlichung aller Topics manuell auslösen (kann verwendet werden, wenn "auto publish" ausgeschaltet ist oder wenn "long interval" eingestellt ist).

### 11.1.3 MQTT-Konfiguration - Schnellstart-Anleitung

**1** Achtung: Lumberg Automation<sup>TM</sup> übernimmt keinerlei Verantwortung für jeglichen Inhalt der referenzierten Webseiten und gibt keine Garantie auf die Funktionen der genannten Drittanbieter-Software.

#### 11.1.3.1 MQTT-Konfiguration über JSON

**1.** Abhängig von Ihrem Anwendungsfall, laden Sie *Insomnia* oder eine vergleichbare Anwendung herunter und installieren diese: https://insomnia.rest/download/

#### 2. MQTT konfigurieren:

**POST:** [IP-address]/w/config/mqtt.json

| 🕘 Insomnia –                       |                                                                                                    |
|------------------------------------|----------------------------------------------------------------------------------------------------|
| Application Edit View Window Tools | Help                                                                                                    |
| Insomnia 🗸 🗸                       | POST • 192.168.1.16/w/config/mqtt.json Send                                                                                                    |
|                                    | JSON - Digest - Query Header Docs                                                                                                    |
| Filter • •                         | <pre>1 - {     "mytt-enable": false,     "oroker": "192.168.1.93",     "login": "admin",     "passnord": "private",     "port": 1883,     "base-topic": "iomodule_[mac]",     "will-enable": true,     "will-enable": true,     "will-enable": true,     "will-ondine": true,     "publish-interval": 2000,     "publish-interval": 1000,     "publish-interval": 100,     "publish-interval": 100,     "publish-interval": 10,     "publish-interval": 10,</pre> |
|                                    | Beautify JSON                                                                                                    |
|                                    | 200 OK TIME 63 ms SIZE 13 B Just Now 🕶                                                                                                    |
|                                    | Preview - Header 🧃 Cookie Timeline                                                                                                    |
|                                    |                                                                                                    |

#### 3. MQTT auslesen:

#### **GET:** [IP-address]/r/config/mqtt.json

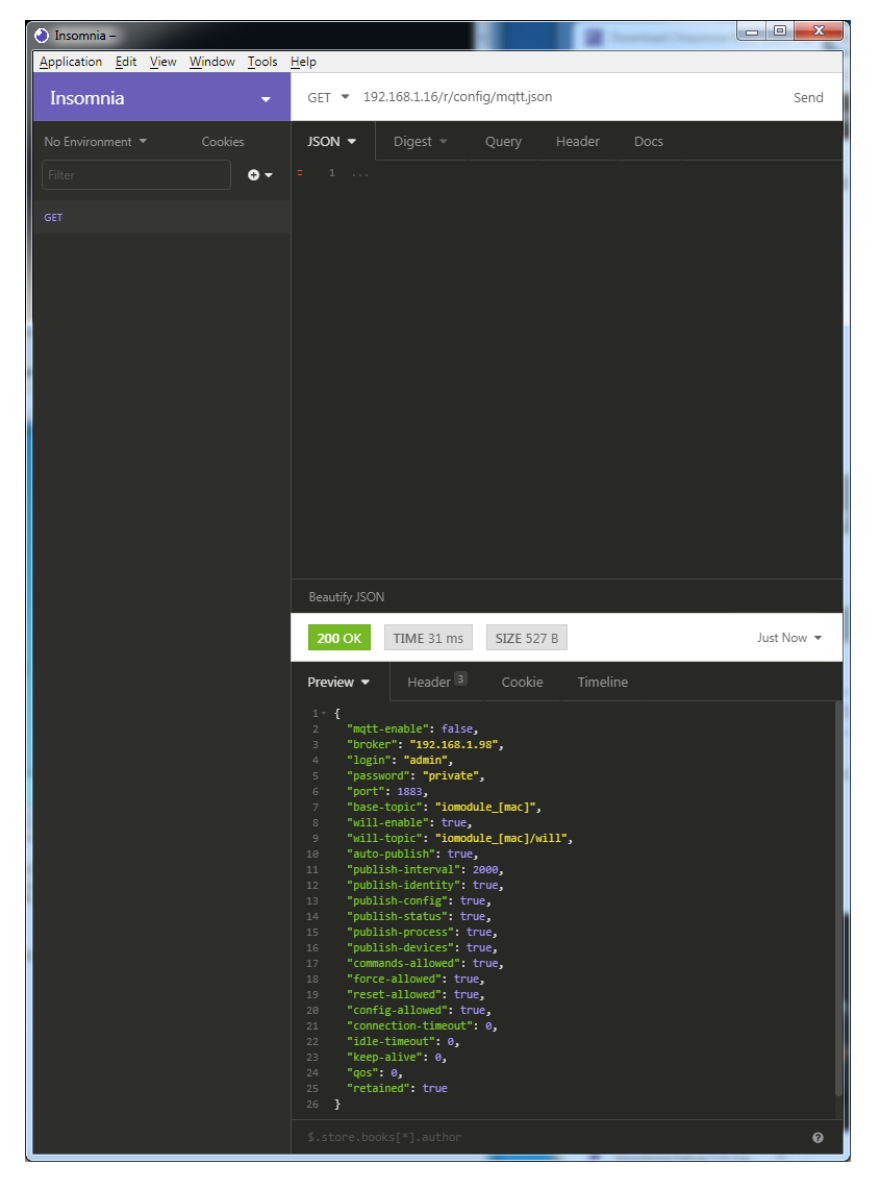

## 11.2 OPC UA

OPC UA-Funktionen sind **ausschließlich** für die folgende Gerätevarianten verfügbar:

- 0980 XSL 3912-121-007D-00F
- 0980 XSL 3912-121-007D-01F

OPC Unified Architecture (OPC UA) ist ein Plattform-unabhängiger Standard mit einer Service-orientierten Architektur für die Kommunikation in und mit industriellen Automationssystemen.

Der OPC UA-Standard basiert auf dem Client-Server-Prinzip und lässt Maschinen und Geräte, unabhängig von bevorzugten Feldbussen, genauso horizontal untereinander wie vertikal mit dem ERP-System oder der Cloud kommunizieren. LioN-X stellt einen OPC UA-Server auf Feld-Geräte-Ebene bereit, mit dem sich ein OPC UA-Client für eine datensichere Informationsübertragung verbinden kann.

Bei OPC UA halten wir uns (bis auf die nachfolgend genannten Ausnahmen) an die "IO-Link Companion Specification", welche Sie auf catalog.belden.com oder direkt auf io-link.com herunterladen können.

| Feature                                                           | Unterstützung     |
|-------------------------------------------------------------------|-------------------|
| Managing IODDs                                                    | Nicht unterstützt |
| (Kapitel 6.1.6 in der Spezifikation)                              |                   |
| Mapping IODD information to OPC UA ObjectTypes                    | Nicht unterstützt |
| (Kapitel 6.3 in der Spezifikation)                                |                   |
| IOLinkIODDDeviceType                                              | Nicht unterstützt |
| (Kapitel 7.2 ff. in der Spezifikation)                            |                   |
| ObjectTypes generated based on IODDs                              | Nicht unterstützt |
| (Kapitel 7.3 ff. in der Spezifikation)                            |                   |
| Creation of Instances based on ObjectTypes generated out of IODDs | Nicht unterstützt |
| (Kapitel 7.4 in der Spezifikation)                                |                   |
| IODDManagement Object                                             | Nicht unterstützt |
| (Kapitel 8.2 in der Spezifikation)                                |                   |
| RemovelODD Method                                                 | Nicht unterstützt |
| (Kapitel 8.3 in der Spezifikation)                                |                   |

Tabelle 32: Nicht unterstützte OPC UA-Features innerhalb der "IO-Link Companion Specification"

## **11.2.1 OPC UA-Konfiguration**

Im **Auslieferungszustand** sind die OPC UA-Funktionen **deaktiviert**. Der OPC UA-Server kann konfiguriert werden, indem entweder das Web-Interface verwendet wird oder direkt über ein JSON-Objekt, welches in einer "HTTP request"-Anfrage gesendet wurde. Für mehr Informationen, beachten Sie das Kapitel OPC UA-Konfiguration - Schnellstart-Anleitung auf Seite 103.

Die Konfigurations-URL lautet:

http://[ip-address]/w/config/opcua.json

Die Konfiguration kann ebenfalls als JSON-File rückgelesen werden:

```
http://[ip-address]/r/config/opcua.json
```

Die Konfiguration erfolgt in Form eines JSON-Objektes, wobei jedes JSON-Member ein Konfigurationselement darstellt. Das Objekt muss nicht alle Elemente beinhalten. Nur die zur Verfügung gestellten Elemente werden geändert. Alle Konfigurationsänderungen greifen erst nach einem Geräte-Neustart.

Die folgenden Konfigurationselemente sind verfügbar (die Default-Werte sind hervorgehoben):

| Element          | Datentyp | Beschreibung                                                                                 | Beispieldaten           |
|------------------|----------|----------------------------------------------------------------------------------------------|-------------------------|
| port             | integer  | Server port for the OPC UA server.                                                           | 0, <b>4840</b> , 0xFFFF |
| opcua-enable     | boolean  | Master switch for the OPC UA server.                                                         | true / <b>false</b>     |
| anon-allowed     | boolean  | If true, anonymous login is allowed.                                                         | true / false            |
| commands-allowed | boolean  | Master switch for OPC UA commands.<br>If false there will be no writeable OPC<br>UA objects. | true / <b>false</b>     |
| force-allowed    | boolean  | If true, the device accepts force commands via OPC UA.                                       | true / <b>false</b>     |
| reset-allowed    | boolean  | If true, the device accepts restart and factory reset commands via OPC UA.                   | true / <b>false</b>     |
| config-allowed   | boolean  | If true, the device accepts configuration changes via OPC UA.                                | true / false            |

Tabelle 33: OPC UA-Konfigration

Alle Konfigurationselemente sind optional und an keine bestimmte Reihenfolge gebunden. Nicht jedes Element muss gesendet werden. Dies bedeutet, dass nur Konfigurationsänderungen übernommen werden.

Optional: Die Konfigurations-Parameter von OPC UA können direkt über das Web-Interface eingestellt werden. Für das Sharing mit weiteren Geräten, können Sie das Web-Interface herunterladen.

#### **Response:**

Die resultierende Antwort ist ein JSON-Objekt mit einem "status"-Feld. Der Status sollte "0" sein, wenn kein Fehler auftritt und "-1", wenn ein Fehler auftritt.

Im Fehlerfall beinhaltet die Antwort einen Fehler-Array.

Der Fehler-Array beinhaltet ein Fehler-Objekt für jeden aufgetretenen Fehler. Das Objekt besteht aus einem Feld "Element", welches das Konfigurationselement benennt, das den Fehler verursacht hat, und aus einem Feld "Message" für die Fehlermeldung.

### **Beispiele:**

```
{"status": -1, "error": [{"Element": "upcua-enable", "Message": "Boolean
expected"}]}
{"status": 0}
{"status": -1, "error": [{"Element": "root", "Message": "Not a JSON
object"}]}
```

## 11.2.2 OPC UA Address-Space

OPC UA bietet verschiedene Dienste auf den LioN-X-Geräten an, mit denen ein Client durch die Address-Space-Hierarchie navigieren und Variablen lesen oder schreiben kann. Zusätzlich kann der Client bis zu 10 Attribute des Address-Space bezüglich Wert-Veränderungen beobachten.

Eine Verbindung zu einem OPC UA-Server wird über die Endpoint-URL erreicht:

```
opc.tcp://[ip-address]:[port]
```

Verschiedene Geräte-Daten wie die MAC-Adresse, Geräteeinstellungen, Diagnosen oder Status-Informationen können via *Identity objects*, *Config objects*, *Status objects* und *Process objects* ausgelesen werden.

*Command objects* können gelesen und geschrieben werden. Dadurch ist es möglich, beispielsweise neue Netzwerk-Parameter an das Gerät zu übertragen, um Force-Mode zu verwenden oder um das komplette Gerät auf die Werkseinstellungen zurückzusetzen.

Die folgenden Grafiken zeigen den OPC UA Address-Space der LioN-X-Geräte. Die dargestellten Objekte und Informationen sind abhängig von der verwendeten Gerätevariante.

### **11.2.3 OPC UA-Konfiguration - Schnellstart-Anleitung**

**1** Achtung: Lumberg Automation<sup>TM</sup> übernimmt keinerlei Verantwortung für jeglichen Inhalt der referenzierten Webseiten und gibt keine Garantie auf die Funktionen der genannten Drittanbieter-Software.

### 11.2.3.1 OPC UA-Konfiguration über JSON

**1.** Abhängig von Ihrem Anwendungsfall, laden Sie *Insomnia* oder eine vergleichbare Anwendung herunter und installieren diese: https://insomnia.rest/download/

#### 2. OPC UA konfigurieren:

**POST:** [IP-address]/w/config/opcua.json

| <ul> <li>Insomnia –</li> </ul>     |                                                                                                    | <u>۲</u> |
|------------------------------------|----------------------------------------------------------------------------------------------------|----------|
| Application Edit View Window Tools | Help                                                                                                    |          |
| Insomnia 🗸 🗸                       | POST 👻 192.168.1.16/w/config/opcuajson Send                                                                                                    | ł        |
| No Environment 🔻 Cookies           | JSON - Digest - Query Header Docs                                                                                                    |          |
| Filter • •                         | <pre>1 - { 2          "opcua-enable": true, 3          "port": 4840, 4          "anon-allowed": true, 5          "commands-allowed": true, 6          "force-allowed": true, 7          "reset-allowed": true, 8          "config-allowed": true 9     } </pre> |          |
|                                    | Beautify JSON                                                                                                    |          |
|                                    | 200 OK TIME 31 ms SIZE 13 B Just Now -                                                                                                    |          |
|                                    | Preview - Header Cookie Timeline                                                                                                    |          |
|                                    |                                                                                                    |          |
|                                    |                                                                                                    |          |
|                                    | \$.store.books[*].author                                                                                                    | )        |

## 3. OPC UA auslesen:

#### **GET:** [IP-address]/r/config/opcua.json

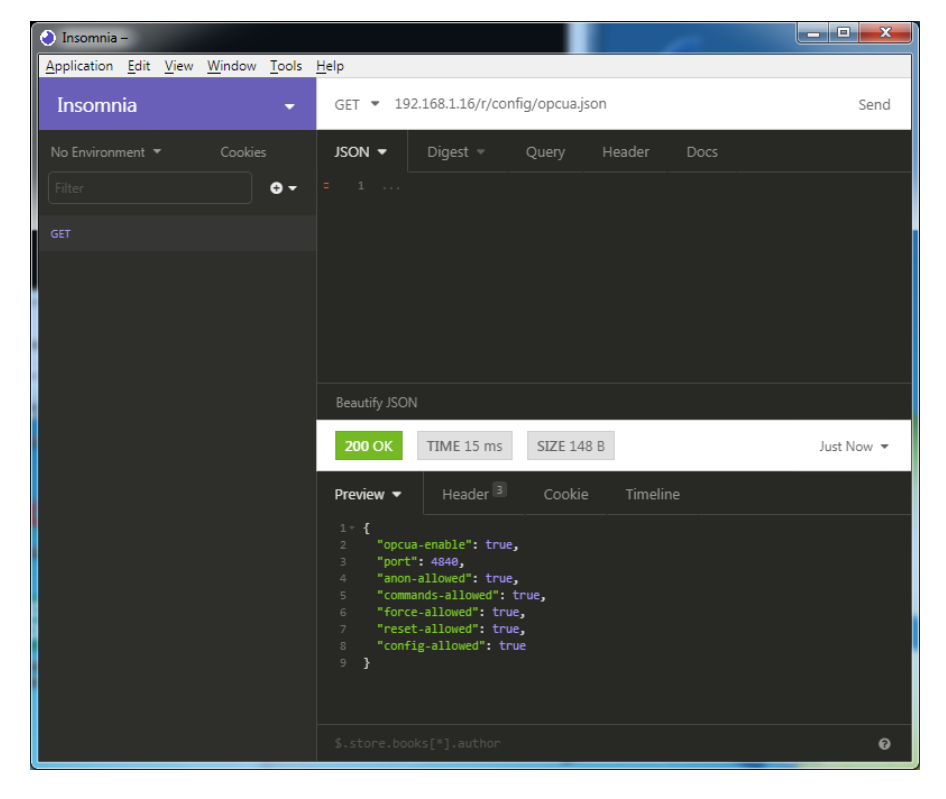

## 11.3 REST API

Die "Representational State Transfer – Application Programming Interface (REST API)" ist eine programmierbare Schnittstelle, die HTTP-Anfragen für GET- und POST-Daten verwendet. Dies ermöglicht den Zugriff auf detaillierte Geräteinformationen.

Für LioN-X und die LioN-Xlight-Varianten kann die REST API verwendet werden, um den Geräte-Status auszulesen. Für die LioN-X Multiprotokoll-Varianten kann die REST API zusätzlich dafür verwendet werden, Konfigurations- und Forcing-Daten zu schreiben.

Es stehen zwei verschiedene REST API-Standards für die Anfragen zur Verfügung:

1. Eine standardisierte REST API, die von der IO-Link Community spezifiziert wurde und separat beschrieben ist:

JSON\_Integration\_10222\_V100\_Mar20.pdf

Bitte laden Sie die Datei von catalog.belden.com oder direkt von iolink.com herunter.

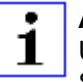

**Achtung:** Beachten Sie die folgende Tabelle für einen Überblick über die unterstützten Features innerhalb der IO-Link-Spezifikation:

| Feature | Unterstützt         |    |
|---------|---------------------|----|
| Gateway | GET /identification | JA |
|         | GET /capabilities   | JA |
|         | GET /configuration  | JA |
|         | POST /configuration | JA |
|         | POST /reset         | JA |
|         | POST /reboot        | JA |
|         | GET /events         | JA |

| Feature |                                                                         | Unterstützt       |
|---------|-------------------------------------------------------------------------|-------------------|
| Master  | GET /masters                                                            | JA                |
|         | GET /capabilities                                                       | JA                |
|         | GET /identification                                                     | JA                |
|         | POST /identification                                                    | JA                |
| Port    | GET /ports                                                              | JA                |
|         | GET /capabilities                                                       | JA                |
|         | GET /status                                                             | JA                |
|         | GET /configuration                                                      | JA                |
|         | POST /configuration                                                     | JA                |
|         | GET /datastorage                                                        | Nicht unterstützt |
|         | POST /datastorage                                                       | Nicht unterstützt |
| Devices | GET /devices                                                            | JA                |
|         | GET /capabilities                                                       | JA                |
|         | GET /identification                                                     | JA                |
|         | POST /identification                                                    | JA                |
|         | GET /processdata/value                                                  | JA                |
|         | GET /processdata/getdata/value                                          | JA                |
|         | GET /processdata/setdata/value                                          | JA                |
|         | POST /processdata/value                                                 | JA                |
|         | GET /parameters                                                         | JA                |
|         | GET /parameters/{index}/subindices                                      | JA                |
|         | GET /parameters/{parameterName}/subindices                              | Nicht unterstützt |
|         | GET /parameters/{index}/value                                           | JA                |
|         | GET /parameters/{index}/subindices/{subindex}/value                     | JA                |
|         | GET /parameters/{parameterName}/value                                   | Nicht unterstützt |
|         | GET /parameters/{parameterName}/subindices/<br>{subParameterName}/value | Nicht unterstützt |
|         | POST /parameters/{index}/value                                          | JA                |
|         | POST /parameters/{parameterName}/value                                  | Nicht unterstützt |
|         | POST /parameters/{index}/subindices/{subindex}/value                    | JA                |

| Feature |                                                                          | Unterstützt       |
|---------|--------------------------------------------------------------------------|-------------------|
|         | POST /parameters/{parameterName}/subindices/<br>{subParameterName}/value | Nicht unterstützt |
|         | POST /blockparametrization                                               | Nicht unterstützt |
|         | GET /events                                                              | JA                |
| IODD    | GET /iodds                                                               | Nicht unterstützt |
|         | POST /iodds/file                                                         | Nicht unterstützt |
|         | DELETE /iodds                                                            | Nicht unterstützt |
|         | GET /iodds/file                                                          | Nicht unterstützt |

Tabelle 34: Unterstützte REST API-Features innerhalb der IO-Link-Spezifikation

**2.** Eine angepasste Belden REST API, welche in den folgenden Kapiteln beschrieben ist.

## **11.3.1 Standard Geräte-Information**

| Request-Methode: | http GET            |  |
|------------------|---------------------|--|
| Request-URL:     | <ip>/info.json</ip> |  |
| Parameter        | n.a.                |  |
| Response-Format  | JSON                |  |

Ziel des "Standard device information"-Request ist es, ein komplettes Abbild des aktuellen Geräte-Status zu erhalten. Das Format ist JSON. Für IO-Link-Geräte sind alle Ports mit den verbundenen IO-Link-Geräteinformationen mit inbegriffen.

## 11.3.2 Struktur

| Name         | Datentyp             | Beschreibung                                                                                                    | Beispiel                         |
|--------------|----------------------|----------------------------------------------------------------------------------------------------|----------------------------------|
| name         | string               | Device name                                                                                                    | "0980 XSL 3912-<br>121-007D-00F" |
| order-id     | string               | Ordering number                                                                                                    | "935 700 001"                    |
| fw-version   | string               | Firmware version                                                                                                    | "V.1.1.0.0 -<br>01.01.2021"      |
| hw-version   | string               | Hardware version                                                                                                    | "V.1.00"                         |
| mac          | string               | MAC address of the device                                                                                                    | "3C B9 A6 F3 F6<br>05"           |
| bus          | number               | 0 = No connection<br>1 = Connection with PLC                                                                                                    | 1                                |
| failsafe     | number               | 0 = Normal operation<br>1 = Outputs are in failsafe                                                                                                    | 0                                |
| ip           | string               | IP address of the device                                                                                                    |                                  |
| snMask       | string               | Subnet Mask                                                                                                    |                                  |
| gw           | string               | Default gateway                                                                                                    |                                  |
| rotarys      | array of numbers (3) | Current position of the rotary switches:<br>Array element 0 = x1<br>Array element 1 = x10<br>Array element 2 = x100                                             |                                  |
| ulPresent    | boolean              | True, if there is a UL voltage supply detected within valid range                                                                                               |                                  |
| usVoltage_mv | number               | US voltage supply in mV                                                                                                    |                                  |
| ulVoltage_mv | number               | UL voltage supply in mV (only available for devices with UL supply)                                                                                             |                                  |
| inputs       | array of numbers (2) | Real state of digital inputs.<br>Element 0 = 1 Byte: Port X1<br>Channel A to Port X4 Channel B<br>Element 0 = 1 Byte: Port X5<br>Channel A to Port X8 Channel B | \[128,3\]                        |
| output       | array of numbers (2) | Real State of digital outputs.<br>Element 0 =1 Byte: Port X1<br>Channel A to port X4 Channel B<br>Element 0 = 1 Byte: Port X5<br>Channel A to port X8 Channel B | \[55,8\]                         |
| Name               | Datentyp                 | Beschreib                                                                                                    | ung                                                                                                    | Beispiel |
|--------------------|--------------------------|----------------------------------------------------------------------------------------------------|----------------------------------------------------------------------------------------------------|----------|
| consuming          | array of numbers (2)     | Cyclic data                                                                                                    | from PLC to device                                                                                                    |          |
| producing          | array of numbers (2)     | Cyclic data                                                                                                    | from device to PLC                                                                                                    |          |
| diag               | array of numbers (4)     | Diagnostic<br>information                                                                                                    | Element 0 = 1 Byte:<br>Bit 7: Internal module error<br>(IME)<br>Bit 6: Forcemode active<br>Bit 3: Actuator short<br>Bit 2: Sensor short<br>Bit 1: $U_L$ fault<br>Bit 0: $U_S$ fault<br>Element 1 = 1 Byte:<br>Sensor short circuit ports<br>X1 X8.<br>Element 2 =1 Byte:<br>Actuator short circuit<br>ports X1 Channel A to X4<br>Channel B<br>Element 3 = 1 Byte:<br>Actuator short circuit<br>ports X5 Channel A to X8<br>Channel B |          |
| fieldbus           | FIELDBUS Object          |                                                                                                    |                                                                                                    |          |
| FIELDBUS<br>Object |                          |                                                                                                    |                                                                                                    |          |
| fieldbus_name      | string                   | Currently us                                                                                                    | sed fieldbus                                                                                                    |          |
| state              | number                   | Fieldbus sta                                                                                                    | ate                                                                                                    |          |
| state_text         | number                   | Textual representation of fieldbus<br>state:<br>0 = Unknown<br>1 = Bus disconnected<br>2 = Preop<br>3 = Connected<br>4 = Error<br>5 = Stateless |                                                                                                    |          |
| forcing            | FORCING Object           | Information the device                                                                                                    | about the forcing state of                                                                                                    |          |
| channels           | Array of CHANNEL<br>(16) | Basic inforr<br>channels                                                                                                    | nation about all input/output                                                                                                    |          |

| Name              | Datentyp          | Beschreibung                                                                                                    | Beispiel |
|-------------------|-------------------|----------------------------------------------------------------------------------------------------|----------|
| iol               | IOL Object        | Contains all IO-Link related information such as events, port states, device parameters.                                                                                                    |          |
| iol/diagGateway   | array of DIAG     | Array of currently active device/<br>gateway related events                                                                                                    |          |
| iol/diagMaster    | array of DIAG     | Array of currently active IOL-Master related events                                                                                                    |          |
| iol/ports         | array of PORT (8) | Contains one element for each IO-Link port                                                                                                    |          |
| CHANNEL<br>Object |                   |                                                                                                    |          |
| name              | string            | Name of channel                                                                                                    |          |
| type              | number            | Hardware channel type as number:<br>0 = DIO<br>1 = Input<br>2 = Output<br>3 = Input/Output<br>4 = IO-Link<br>5 = IOL AUX<br>6 = IOL AUX with DO<br>7 = IOL AUX with DO. Can be<br>deactivated.<br>8 = Channel not available |          |
| type_text         | string            | Textual representation of the channel type                                                                                                    |          |
| config            | number            | Current configuration of the channel:<br>0 = DIO<br>1 = Input<br>2 = Output<br>3 = IO-Link<br>4 = Deactivated<br>5 = IOL AUX                                                                                                |          |
| config_text       | string            | Textual representation of the current config                                                                                                    |          |
| inputState        | boolean           | Input data (producing data) bit to the PLC                                                                                                    |          |
| outputState       | boolean           | Output data bit to the physical output pin                                                                                                    |          |

| Name                    | Datentyp | Beschreibung                                                                                                    | Beispiel        |
|-------------------------|----------|----------------------------------------------------------------------------------------------------|-----------------|
| forced                  | boolean  | True, if the output pin of this channel is forced                                                                                                    |                 |
| simulated               | boolean  | True, if the input value to the PLC of this channel is simulated                                                                                                    |                 |
| actuatorDiag            | boolean  | True, if the output is in short circuit / overload condition                                                                                                    |                 |
| sensorDiag              | boolean  | True, if the sensor supply (Pin 1) is in short circuit / overload condition                                                                                                  |                 |
| maxOutputCurrent<br>_mA | number   | Maximum output current of the output in mA                                                                                                    |                 |
| current_mA              | number   | Measured current of the output in mA<br>(if current measurement is available)                                                                                                |                 |
| voltage_mV              | number   | Measured voltage of this output in mV<br>(if voltage measurement is available)                                                                                               |                 |
| PORT Object             |          |                                                                                                    |                 |
| port_type               | string   | Textual representation of the IO-Link port type                                                                                                    |                 |
| iolink_mode             | number   | Current port mode:<br>0 = Inactive<br>1 = Digital output<br>2= Digital input<br>3 = SIO<br>4 = IO-Link                                                                       |                 |
| iolink_text             | string   | Textual representation of the current port mode                                                                                                    | "Digital Input" |
| aux_mode                | number   | Indicates the configured mode for the<br>Pin 2:<br>0 = No AUX<br>1 = AUX output (always on)<br>2 = Digital output (can be controlled by<br>cyclic data)<br>3 = Digital input |                 |
| aux_text                | string   | Textual representation of the current aux mode                                                                                                    | "AUX Output"    |
| cq_mode                 | number   | Port mode according to IOL specification                                                                                                    |                 |
| iq_mode                 | number   | Pin2 mode according to IOL specification                                                                                                    |                 |

| Name           | Datentyp             | Beschreibung                                                                     | Beispiel                  |
|----------------|----------------------|----------------------------------------------------------------------------------|---------------------------|
| port_status    | number               | Port status according to IOL specification                                       |                           |
| ds_fault       | number               | Data storage error number                                                        |                           |
| ds_fault_text  | string               | Textual data storage error.                                                      |                           |
| device         | DEVICE Object        | IO-Link device parameters. $\rightarrow$ Null if no IO-Link communication active |                           |
| diag           | array of DIAG (n)    | Array of port related events                                                     |                           |
| DIAG Object    |                      |                                                                                  |                           |
| error          | number               | Error code                                                                       |                           |
| source         | string               | Source of the current error.                                                     | "device"<br>"master"      |
| eventcode      | number               | Event code according to IO-Link specification                                    |                           |
| eventqualifier | number               | Event qualifier according to IO-Link specification                               |                           |
| message        | string               | Error message                                                                    | "Supply Voltage<br>fault" |
| DEVICE Object  |                      | Standard parameters of the IOL-<br>Device                                        |                           |
| device_id      | number               |                                                                                  |                           |
| vendor_id      | number               |                                                                                  |                           |
| serial         | string               |                                                                                  |                           |
| baudrate       | string               | Baudrate (COM1,2,3)                                                              |                           |
| cycle_time     | number               | Cycle time in microseconds                                                       |                           |
| input_len      | array of numbers (n) | IOL input length in bytes                                                        |                           |
| output_len     | array of numbers (n) | IOL output length in bytes                                                       |                           |
| input_data     | array of numbers (n) | IOL input data                                                                   |                           |
| output_data    | array of numbers (n) | IOL output data                                                                  |                           |
| pd_valid       | number               | "1", if IOL input data is valid                                                  |                           |
| pdout_valid    | number               | "1", if IOL output data is valid                                                 |                           |
| FORCING Object |                      | Forcing information of the device                                                |                           |
| forcingActive  | boolean              | Force mode is currently active                                                   |                           |

| Name             | Datentyp             | Beschreibung                                                 | Beispiel |
|------------------|----------------------|--------------------------------------------------------------|----------|
| forcingPossible  | boolean              | True, if forcing is possible and force mode can be activated |          |
| ownForcing       | boolean              | True, if forcing is performed by REST<br>API at the moment   |          |
| forcingClient    | string               | Current forcing client identifier                            |          |
| digitalOutForced | array of numbers (2) | The force values of all 16 digital output channels.          |          |
| digitalOutMask   | array of numbers (2) | The forcing mask of all 16 digital output channels.          |          |
| digitalInForced  | array of numbers (2) | The force values of all 16 digital input channels.           |          |
| digitalInMask    | array of numbers (2) | The forcing mask of all 16 digital input channels.           |          |

### **11.3.3 Konfiguration und Forcing**

| Methode:   | POST                   |
|------------|------------------------|
| URL:       | <ip>/w/force.json</ip> |
| Parameter: | None                   |
| Post-Body: | JSON-Objekt            |

| Eigenschaft | Datentyp                 | Beispielwerte | Beschreibung                |
|-------------|--------------------------|---------------|-----------------------------|
| forcemode   | boolean                  | true / false  | Forcing authority<br>on/off |
| portmode    | array (Port mode object) |               |                             |
| digital     | array (Digital object)   |               |                             |
| iol         | array (IOL object)       |               |                             |

Tabelle 35: Root object

| Eigenschaft | Datentyp | Beispielwerte                          | Anmerkungen                |
|-------------|----------|----------------------------------------|----------------------------|
| port        | integer  | 07                                     |                            |
| channel     | integer  | "a","b"                                | optional default is<br>"a" |
| direction   | string   | "dio","di","do","iol", "off",<br>"aux" |                            |
| aux         | string   | "dio","di","do","iol", "off",<br>"aux" | IOL only, but<br>optional  |
| inlogica    | string   | "no","nc"                              |                            |
| inlogicb    | string   | "no","nc"                              |                            |

Tabelle 36: Port mode object

| Eigenschaft | Datentyp | Beispielwerte               | Anmerkungen                       |
|-------------|----------|-----------------------------|-----------------------------------|
| port        | integer  | 07                          |                                   |
| channel     | string   | "a","b"                     |                                   |
| force_dir   | string   | "phys_out","plc_in","clear" | optional default is<br>"phys_out" |
| force_value | integer  | 0,1                         |                                   |

Tabelle 37: Digital object

| Eigenschaft | Datentyp                                   | Beispielwerte | Anmerkungen             |
|-------------|--------------------------------------------|---------------|-------------------------|
| port        | integer                                    | 07            |                         |
| output      | array[integer] or null to clear<br>forcing | [55,88,120]   | Output forcing          |
| input       | array[integer] or null to clear<br>forcing | [20,0,88]     | Input simulation to PLC |

Tabelle 38: IOL object

### **11.3.4 Auslesen und Schreiben von ISDU-Parametern**

Die *Indexed Service Data Unit* (ISDU) bietet ein äußerst flexibles Nachrichtenformat, welches Einfach- oder Mehrfach-Befehle beinhalten kann.

LioN-X IOL-Master mit IIoT unterstützen das Auslesen und das Schreiben von ISDU-Parametern des angeschlossenen IOL-Devices. Es ist möglich, dies als Bulk-Transfer durch Auslesen und Schreiben multipler ISDU-Parameter über eine Einzelanfrage durchzuführen.

#### 11.3.4.1 ISDU auslesen

| Methode:   | POST                            |
|------------|---------------------------------|
| URL:       | <ip>/r/isdu.json</ip>           |
| Parameter: | port (0-7)                      |
| Beispiel:  | 192.168.1.20/r/isdu.json?port=5 |

#### **Post-Body:**

JSON array of read ISDU object

| Eigenschaft | Datentyp | Beispielwerte | Anmerkungen         |
|-------------|----------|---------------|---------------------|
| ix          | integer  | 0-INT16       | Index to be read    |
| subix       | integer  | 0-INT8        | Subindex to be read |

Tabelle 39: "ISDU object" auslesen

| Eigenschaft | Datentyp                      | Beispielwerte | Anmerkungen                                      |
|-------------|-------------------------------|---------------|--------------------------------------------------|
| status      | integer                       | 0, -1         | 0 = no error, -1= an<br>error occured            |
| message     | string                        |               | Error Message if<br>error occured                |
| data        | array (Read ISDU data object) |               | data, if no error<br>occured. otherweise<br>null |

Tabelle 40: "ISDU response object" auslesen

| Eigenschaft | Datentyp       | Beispielwerte | Anmerkungen                                      |
|-------------|----------------|---------------|--------------------------------------------------|
| ix          | integer        | 0-INT16       | Index that was read                              |
| subix       | integer        | 0-INT8        | Subindex that was read                           |
| status      | integer        | 0, -1         | 0 = no error, -1= an<br>error occured            |
| eventcode   | integer        |               | IOL eventcode if status is -1                    |
| data        | array[integer] |               | data, if no error<br>occured. otherweise<br>null |

Tabelle 41: "ISDU data object" auslesen

### 11.3.4.2 ISDU schreiben

| Methode:   | POST                            |
|------------|---------------------------------|
| URL:       | <ip>/w/isdu.json</ip>           |
| Parameter: | port (0-7)                      |
| Post-Body: | JSON array of write ISDU object |

| Eigenschaft | Datentyp       | Beispielwerte | Anmerkungen         |
|-------------|----------------|---------------|---------------------|
| ix          | integer        | 0-INT16       | Index to be read    |
| subix       | integer        | 0-INT8        | Subindex to be read |
| data        | array[integer] |               | Data to be written  |

Tabelle 42: "ISDU object" schreiben

### Response: Write ISDU response object

| Eigenschaft | Datentyp                       | Beispielwerte | Anmerkungen                                      |
|-------------|--------------------------------|---------------|--------------------------------------------------|
| status      | integer                        | 0, -1         | 0 = no error, -1= an<br>error occured            |
| message     | string                         |               | Error Message if<br>error occured                |
| data        | array (Write ISDU data object) |               | data, if no error<br>occured. otherweise<br>null |

Tabelle 43: "ISDU response object" schreiben

| Eigenschaft | Datentyp | Beispielwerte | Anmerkungen                           |
|-------------|----------|---------------|---------------------------------------|
| ix          | integer  | 0-INT16       | Index that was<br>written             |
| subix       | integer  | 0-INT8        | Subindex that was written             |
| status      | integer  | 0, -1         | 0 = no error, -1= an<br>error occured |
| eventcode   | integer  |               | IOL eventcode if status is -1         |

Tabelle 44: "ISDU data object" schreiben

### 11.3.5 Beispiel: ISDU auslesen

#### **ISDU** read request

```
[
{"ix":5,"subix":0},
{"ix":18,"subix":0},
{"ix":19,"subix":0},
{"ix":20,"subix":0}
]
```

#### Response

### 11.3.6 Beispiel: ISDU schreiben

#### **ISDU** write request

```
[
    {"ix":24,"subix":0,"data":[97,98,99,100,101,102]},
    {"ix":9,"subix":0,"data":[97,97,97,97,97,98]}
]
```

#### Response

```
{
    "message":"OK",
    "data":[
    {"ix":24,"subix":0,"status":0},
    {"ix":9,"subix":0,"eventcode":32785,"status":-1}
],
"status":0}
```

# 11.4 CoAP-Server

CoAP-Server-Funktionen sind **ausschließlich** für folgende Gerätevarianten verfügbar:

- 0980 XSL 3912-121-007D-00F
- 0980 XSL 3912-121-007D-01F

Das Constrained Application Protocol (CoAP) ist ein spezialisiertes Internet-Anwendungsprotokoll für eingeschränkte Netzwerke wie verlustbehaftete oder stromsparende Netzwerke. CoAP ist vor allem in der M2M-Kommunikation (Machine to Machine) hilfreich und kann dafür verwendet werden, vereinfachte HTTP-Anfragen von Low-Speed-Netzwerken zu übersetzen.

CoAP basiert auf dem Server-Client-Prinzip und ist ein Service-Layer-Protokoll, mit dem Knoten und Maschinen miteinander kommunizieren können. Die LioN-X Multiprotokoll-Varianten stellen mittels einer REST-API-Schnittstelle über UDP die CoAP-Server-Funktionalitäten zur Verfügung.

### **11.4.1 CoAP-Konfiguration**

Im **Auslieferungszustand** sind die CoAP-Funktionen **deaktiviert**. Der CoAP-Server kann konfiguriert werden, indem entweder das Web-Interface verwendet wird oder direkt über ein JSON-Objekt, welches in einer "HTTP request"-Anfrage gesendet wurde. Für mehr Informationen, beachten Sie das Kapitel CoAP-Konfiguration - Schnellstart-Anleitung auf Seite 125.

Die Konfigurations-URL lautet:

http://[ip-address]/w/config/coapd.json

Die Konfiguration kann ebenfalls als JSON-File rückgelesen werden:

http://[ip-address]/r/config/coapd.json

Die Konfiguration erfolgt in Form eines JSON-Objektes, wobei jedes JSON-Member ein Konfigurationselement darstellt. Das Objekt muss nicht alle Elemente beinhalten. Nur die zur Verfügung gestellten Elemente werden geändert. Alle Konfigurationsänderungen greifen erst nach einem Geräte-Neustart. Die folgenden Konfigurationselemente sind verfügbar (die Default-Werte sind hervorgehoben):

| Element | Datentyp                 | Beschreibung                      | Beispieldaten       |
|---------|--------------------------|-----------------------------------|---------------------|
| enable  | boolean                  | Master-Switch für den CoAP-Server | true / <b>false</b> |
| port    | integer<br>(0 bis 65535) | Port des CoAP-Servers             | 5683                |

Tabelle 45: CoAP-Konfiguration

#### CoAP-Response:

Die resultierende Antwort ist ein JSON-Objekt mit einem "status"-Feld. Der Status sollte "0" sein, wenn kein Fehler auftritt und "-1", wenn ein Fehler auftritt.

Im Fehlerfall beinhaltet die Antwort einen Fehler-Array.

Der Fehler-Array beinhaltet ein Fehler-Objekt für jeden aufgetretenen Fehler. Das Objekt besteht aus einem Feld "Element", welches das Konfigurationselement benennt, das den Fehler verursacht hat, und aus einem Feld "Message" für die Fehlermeldung.

#### **Beispiele:**

```
{"status": -1, "error": [{"Element": "upcua-enable", "Message": "Boolean
expected"}]}
{"status": 0}
{"status": -1, "error": [{"Element": "root", "Message": "Not a JSON
object"}]}
```

### 11.4.2 REST API-Zugriff via CoAP

Die Verbindung zum CoAP-Server auf den LioN-X Multiprotokoll-Varianten kann über folgende URL hergestellt werden:

```
coap://[ip-address]:[port]/[api]
```

Für LioN-X können Sie via CoAP-Endpoint auf die folgenden REST API-Anfragen (JSON-Format) zugreifen:

| Тур | API                                                        | Hinweis                                                                                                    |
|-----|------------------------------------------------------------|----------------------------------------------------------------------------------------------------|
| GET | /r/status.lr                                               |                                                                                                    |
| GET | /r/system.lr                                               |                                                                                                    |
| GET | /info.json"                                                |                                                                                                    |
| GET | /r/config/net.json                                         |                                                                                                    |
| GET | /r/config/mqtt.json                                        |                                                                                                    |
| GET | /r/config/opcua.json                                       |                                                                                                    |
| GET | /r/config/coapd.json                                       |                                                                                                    |
| GET | /r/config/syslog.json                                      |                                                                                                    |
| GET | /contact.json                                              |                                                                                                    |
| GET | /fwup_status                                               |                                                                                                    |
| GET | /iolink/v1/gateway/identification                          |                                                                                                    |
| GET | /iolink/v1/gateway/capabilities                            |                                                                                                    |
| GET | /iolink/v1/gateway/configuration                           |                                                                                                    |
| GET | /iolink/v1/gateway/events                                  |                                                                                                    |
| GET | /iolink/v1/masters                                         |                                                                                                    |
| GET | /iolink/v1/masters/1/capabilities                          |                                                                                                    |
| GET | /iolink/v1/masters/1/identification                        |                                                                                                    |
| GET | /iolink/v1/masters/1/ports                                 |                                                                                                    |
| GET | /iolink/v1/masters/1/ports/{port_number}/capabilities      | Die API ist für alle 8 Ports<br>verfügbar. {port_number}<br>sollte zwischen "1" und "8"<br>gewählt werden. |
| GET | /iolink/v1/masters/1/ports/{port_number}/status            | Die API ist für alle 8 Ports<br>verfügbar. {port_number}<br>sollte zwischen "1" und "8"<br>gewählt werden. |
| GET | /iolink/v1/masters/1/ports/{port_number}/configuration     | Die API ist für alle 8 Ports<br>verfügbar. {port_number}<br>sollte zwischen "1" und "8"<br>gewählt werden. |
| GET | /iolink/v1/devices/master1port{port_number}/identification | Die API ist für alle 8 Ports<br>verfügbar. {port_number}<br>sollte zwischen "1" und "8"<br>gewählt werden. |

| Тур | ΑΡΙ                                                                       | Hinweis                                                                                                    |
|-----|---------------------------------------------------------------------------|----------------------------------------------------------------------------------------------------|
| GET | /iolink/v1/devices/master1port{port_number}/capabilities                  | Die API ist für alle 8 Ports<br>verfügbar. {port_number}<br>sollte zwischen "1" und "8"<br>gewählt werden. |
| GET | /iolink/v1/devices/master1port{port_number}/processdata/<br>getdata/value | Die API ist für alle 8 Ports<br>verfügbar. {port_number}<br>sollte zwischen "1" und "8"<br>gewählt werden. |
| GET | /iolink/v1/devices/master1port{port_number}/events                        | Die API ist für alle 8 Ports<br>verfügbar. {port_number}<br>sollte zwischen "1" und "8"<br>gewählt werden. |

Tabelle 46: REST API-Zugriff via CoAP

### 11.4.3 CoAP-Konfiguration - Schnellstart-Anleitung

**1** Achtung: Lumberg Automation<sup>TM</sup> übernimmt keinerlei Verantwortung für jeglichen Inhalt der referenzierten Webseiten und gibt keine Garantie auf die Funktionen der genannten Drittanbieter-Software.

#### 11.4.3.1 CoAP-Konfiguration über JSON

**1.** Abhängig von Ihrem Anwendungsfall, laden Sie *Insomnia* oder eine vergleichbare Anwendung herunter und installieren diese: https://insomnia.rest/download/

#### 2. CoAP konfigurieren:

**POST:** [IP-address]/w/config/coapd.json

| Insomnia –                            | -                                              |           | ×    |
|---------------------------------------|------------------------------------------------|-----------|------|
| Application Edit View Window Tools H  | Telb                                           |           |      |
| 🔵 Dashboard / Insomnia 🔻              |                                                | <b>\$</b> | A    |
| No Environment 👻 Cookies              | POST ▼ http://192.168.1.16/w/config/coapd.json |           | Send |
| Filter 🗢 🕈                            | JSON ▼ Digest ▼ Query Header 1 Docs            |           |      |
| POST http://192.168.1.16/w/config/coa | 1 - {<br>2 "enable": true,<br>3 "port": 5683   |           |      |
|                                       |                                                |           |      |
|                                       |                                                |           |      |
|                                       | 200 OK 3.12 s 14 B                             | Just No   | w 🔻  |
|                                       | Preview - Header 5 Cookie Timeline             |           |      |
|                                       |                                                |           |      |
|                                       |                                                |           |      |

### 3. CoAP-Konfiguration auslesen:

### **GET:** [IP-address]/r/config/coapd.json

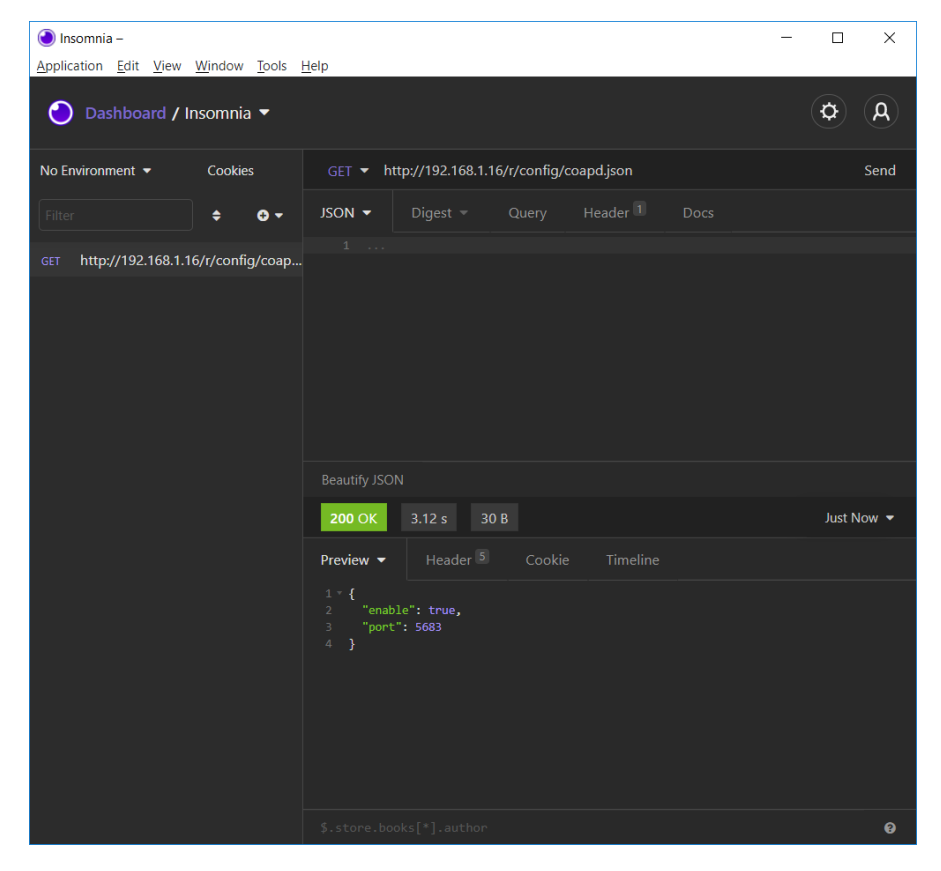

# 11.5 Syslog

Syslog-Funktionen sind **ausschließlich** für folgende Gerätevarianten verfügbar:

- 0980 XSL 3912-121-007D-00F
- 0980 XSL 3912-121-007D-01F

Die LioN-X Multiprotokoll-Varianten stellen einen Syslog-Client zur Verfügung, der sich mit einem konfigurierten Syslog-Server verbinden kann und in der Lage ist, Meldungen zu protokollieren.

Syslog ist ein plattformunabhängiger Standard für die Protokollierung von Meldungen. Jede Meldung enthält einen Zeitstempel sowie Informationen über den Schweregrad und das Subsystem. Das Syslog-Protokoll RFC5424 basiert auf dem Server-Client-Prinzip und lässt Maschinen und Geräte Nachrichten im Netzwerk senden und zentral sammeln. (Für weitere Details zum verwendeten Syslog-Standard, gehen Sie auf https://datatracker.ietf.org/doc/html/rfc5424.)

LioN-X unterstützt die Speicherung von 256 Meldungen in einem Ringspeicher, die an den konfigurierten Syslog-Server gesendet werden. Wenn der Ring mit 256 Meldungen voll ist, wird jeweils die älteste Meldung durch die neu eintreffenden Meldungen ersetzt. Auf dem Syslog-Server können alle Meldungen gespeichert werden. Der Syslog-Client des IO-Link Master speichert keine der Meldungen dauerhaft.

### **11.5.1 Syslog-Konfiguration**

Im **Auslieferungszustand** sind die Syslog-Funktionen **deaktiviert**. Der Syslog-Client kann konfiguriert werden, indem entweder das Web-Interface verwendet wird oder direkt über ein JSON-Objekt, welches in einer "HTTP request"-Anfrage gesendet wurde. Für mehr Informationen, beachten Sie das Kapitel Syslog-Konfiguration - Schnellstart-Anleitung auf Seite 130.

Die Konfigurations-URL lautet:

http://[ip-address]/w/config/syslog.json

Die Konfiguration kann ebenfalls als JSON-File rückgelesen werden:

```
http://[ip-address]/r/config/syslog.json
```

Die Konfiguration erfolgt in Form eines JSON-Objektes, wobei jedes JSON-Member ein Konfigurationselement darstellt. Das Objekt muss nicht alle Elemente beinhalten. Nur die zur Verfügung gestellten Elemente werden geändert. Alle Konfigurationsänderungen greifen erst nach einem Geräte-Neustart.

Die folgenden Konfigurationselemente sind verfügbar (die Default-Werte sind hervorgehoben):

| Element         | Datentyp                 | Beschreibung                                                                                                    | Beispieldaten                           |
|-----------------|--------------------------|----------------------------------------------------------------------------------------------------|-----------------------------------------|
| syslog-enable   | boolean                  | Master-Switch für den Syslog Client                                                                                                    | true / <b>false</b>                     |
| global-severity | integer                  | Meldegrad des Syslog Client         0 – Emergency         1 – Alert         2 – Critical         3 – Error         4 – Warning         5 – Notice         6 – Info         7 – Debug         Der Client speichert alle Meldungen des eingestellten Schweregrads, inklusive aller Meldungen mit niedrigerem Level. | 0/1/2/ <b>3</b> /4/5/6/7                |
| server-address  | string (IP-<br>Adresse)  | IP-Adresse des Syslog-Servers                                                                                                    | 192.168.0.51 (Default:<br><b>null</b> ) |
| server-port     | integer (0 bis<br>65535) | Server-Port des Syslog-Servers                                                                                                    | 514                                     |
| server-severity | integer (0 bis 7)        | Meldegrad des Syslog-Servers<br>0 – Emergency<br>1 – Alert<br>2 – Critical<br><b>3 – Error</b><br>4 – Warning<br>5 – Notice<br>6 – Info<br>7 – Debug                                                                                                    | 0/1/2/ <b>3</b> /4/5/6/7                |

Tabelle 47: Syslog-Konfiguration

### Syslog-Response:

Die resultierende Antwort ist ein JSON-Objekt mit einem "status"-Feld. Der Status sollte "0" sein, wenn kein Fehler auftritt und "-1", wenn ein Fehler auftritt.

Im Fehlerfall beinhaltet die Antwort einen Fehler-Array.

Der Fehler-Array beinhaltet ein Fehler-Objekt für jeden aufgetretenen Fehler. Das Objekt besteht aus einem Feld "Element", welches das Konfigurationselement benennt, das den Fehler verursacht hat, und aus einem Feld "Message" für die Fehlermeldung.

### **Beispiele:**

```
{"status": -1, "error": [{"Element": "upcua-enable", "Message": "Boolean
expected"}]}
{"status": 0}
{"status": -1, "error": [{"Element": "root", "Message": "Not a JSON
object"}]}
```

### 11.5.2 Syslog-Konfiguration - Schnellstart-Anleitung

Achtung: Lumberg Automation<sup>TM</sup> übernimmt keinerlei Verantwortung für jeglichen Inhalt der referenzierten Webseiten und gibt keine Garantie auf die Funktionen der genannten Drittanbieter-Software.

### 11.5.2.1 Syslog-Konfiguration über JSON

**1.** Abhängig von Ihrem Anwendungsfall, laden Sie *Insomnia* oder eine vergleichbare Anwendung herunter und installieren diese: https://insomnia.rest/download/

#### **2.** Syslog konfigurieren:

**POST:** [IP-address]/w/config/syslog.json

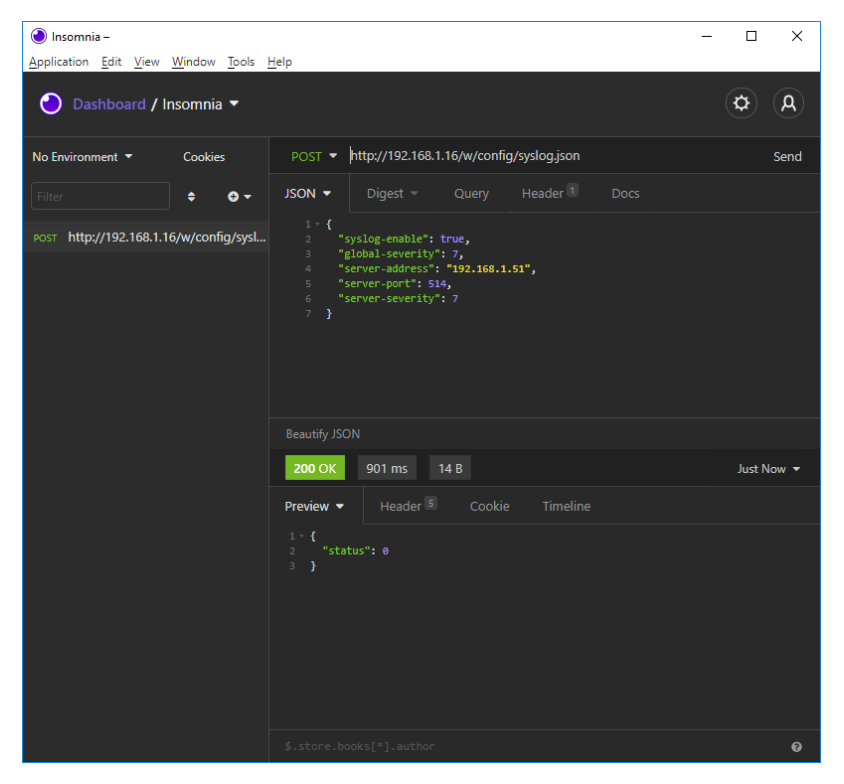

### 3. Syslog-Konfiguration auslesen:

### **GET:** [IP-address]/r/config/syslog.json

| 🕘 Insomnia –                          | -                                                                                                    |            |
|---------------------------------------|----------------------------------------------------------------------------------------------------|------------|
| Application Edit View Window Tools    | <u>H</u> elp                                                                                                    |            |
| 🕘 Dashboard / Insomnia 🔻              |                                                                                                    | Ø (A)      |
| No Environment 🔻 Cookies              | GET • http://192.168.1.16/r/config/syslog.json                                                                                                    | Send       |
| Filter 🗢 🗢 🗸                          | JSON ▼ Digest ▼ Query Header 1 Docs                                                                                                    |            |
| GET http://192.168.1.16/r/config/sysl |                                                                                                    |            |
|                                       | Beautify JSON                                                                                                    |            |
|                                       | 200 OK 64.2 ms 118 B                                                                                                    | Just Now 🔻 |
|                                       | Preview   Header   Cookie Timeline                                                                                                    |            |
|                                       | <pre>1 - { 2 "syslog-enable": true, 3 "global-severity": 7, 4 "server-address": "192.168.1.51", 5 "server-port": 514, 6 "server-severity": 7 7 } </pre> |            |
|                                       | <pre>\$.store.books[*].author</pre>                                                                                                    | 0          |

# **11.6 Network Time Protocol (NTP)**

Die NTP-Funktion ist ausschließlich für folgende Gerätevarianten verfügbar:

- 0980 XSL 3912-121-007D-00F
- 0980 XSL 3912-121-007D-01F

Die LioN-X Multiprotokoll-Varianten stellen einen NTP-Client (Version 3) zur Verfügung, der sich mit einem konfigurierten NTP-Server verbinden kann und in der Lage ist, die Netzwerkzeit in einem konfigurierbaren Interval zu synchronisieren.

NTP ist ein Netzwerkprotokoll, das UDP-Datagramme zum Senden und Empfangen von Zeitstempeln verwendet, um sie mit einer lokalen Uhr zu synchronisieren. Das NTP-Protokoll RFC1305 basiert auf dem Server-Client-Prinzip und unterstützt ausschließlich die Synchronisation mit der Universalzeit "Coordinated Universal Time" (UTC). (Für weitere Details zum verwendeten NTP-Standard, gehen Sie auf https://datatracker.ietf.org/doc/ html/rfc1305.)

### **11.6.1 NTP-Konfiguration**

Im **Auslieferungszustand** ist der NTP-Client **deaktiviert**. Der NTP-Client kann konfiguriert werden, indem entweder das Web-Interface verwendet wird oder direkt über ein JSON-Objekt, welches in einer "HTTP request"-Anfrage gesendet wurde. Für mehr Informationen, beachten Sie das Kapitel NTP-Konfiguration - Schnellstart-Anleitung auf Seite 134.

Die Konfigurations-URL lautet:

http://[ip-address]/w/config/ntpc.json

Die Konfiguration kann ebenfalls als JSON-File rückgelesen werden:

http://[ip-address]/r/config/ntpc.json

Die Konfiguration erfolgt in Form eines JSON-Objektes, wobei jedes JSON-Member ein Konfigurationselement darstellt. Das Objekt muss nicht alle Elemente beinhalten. Nur die zur Verfügung gestellten Elemente werden geändert. Alle Konfigurationsänderungen greifen erst nach einem Geräte-Neustart. Die folgenden Konfigurationselemente sind verfügbar (die Default-Werte sind hervorgehoben):

| Element               | Datentyp | Beschreibung                                                                                                    | Beispieldaten       |
|-----------------------|----------|----------------------------------------------------------------------------------------------------|---------------------|
| NTP-Client-<br>Status | boolean  | Master-Switch für den NTP-Client                                                                                                    | true / <b>false</b> |
| Server-Adresse        | string   | IP-Adresse des NTP-Servers                                                                                                    | 192.168.1.50        |
| Server-Port           | integer  | Port des NTP-Servers                                                                                                    | 123                 |
| Update-Intervall      | integer  | Intervall, in dem sich der Client mit<br>dem konfigurierten NTP-Server<br>verbindet (siehe Tabellenzeile<br>"Server-Adresse").<br>Hinweis: Der Wert wird in | 1/2/10/ <b>60</b>   |
|                       |          | Hinweis: Der Wert wird in<br>Sekunden angegeben.                                                                                                    |                     |

Tabelle 48: NTP-Konfiguration

#### **NTP-Response:**

Die resultierende Antwort ist ein JSON-Objekt mit einem "status"-Feld. Der Status sollte "0" sein, wenn kein Fehler auftritt und "-1", wenn ein Fehler auftritt.

Im Fehlerfall beinhaltet die Antwort einen Fehler-Array.

Der Fehler-Array beinhaltet ein Fehler-Objekt für jeden aufgetretenen Fehler. Das Objekt besteht aus einem Feld "Element", welches das Konfigurationselement benennt, das den Fehler verursacht hat, und aus einem Feld "Message" für die Fehlermeldung.

#### **Beispiele:**

```
{"status": -1, "error": [{"Element": "ntpc-enable", "Message": "Boolean
expected"}]}
{"status": 0}
{"status": -1, "error": [{"Element": "root", "Message": "Not a JSON
object"}]}
```

### **11.6.2 NTP-Konfiguration - Schnellstart-Anleitung**

Achtung: Lumberg Automation<sup>TM</sup> übernimmt keinerlei Verantwortung für jeglichen Inhalt der referenzierten Webseiten und gibt keine Garantie auf die Funktionen der genannten Drittanbieter-Software.

### 11.6.2.1 NTP-Konfiguration über JSON

**1.** Abhängig von Ihrem Anwendungsfall, laden Sie *Insomnia* oder eine vergleichbare Anwendung herunter und installieren diese: https://insomnia.rest/download/

#### 2. NTP konfigurieren:

**POST:** [IP-address]/w/config/ntpc.json

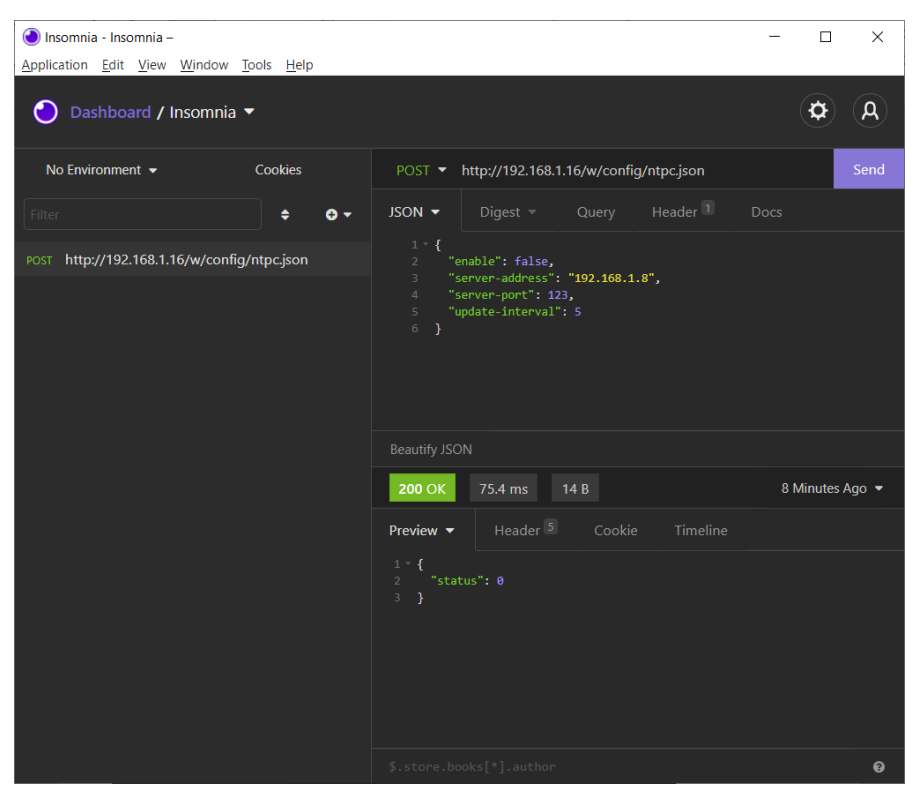

### 3. NTP-Konfiguration auslesen:

Insomnia - Insomnia – \_ Х Application Edit View Window Tools Help **Þ** A 🔵 Dashboard / Insomnia 🔻 No Environment 👻 Cookies GET - http://192.168.1.16/r/config/ntpc.json <del>0</del> • GET http://192.168.1.16/r/config/ntpc.json 200 OK 35.9 ms 90 B Just Now 🔻 Preview -0

#### **GET:** [IP-address]/r/config/ntpc.json

# **12 Integrierter Webserver**

LioN-X und die LioN-Xlight-Varianten verfügen über einen integrierten Webserver, welcher Funktionen für die Konfiguration der Geräte und das Anzeigen von Status- und Diagnoseinformationen über ein Web-Interface zur Verfügung stellt.

Das Web-Interface bietet einen Überblick über die Konfiguration und den Status des Gerätes. Es ist über das Web-Interface ebenfalls möglich, einen Neustart, ein Zurücksetzen auf die Werkseinstellungen oder ein Firmware-Update durchzuführen.

Geben Sie in der Adresszeile Ihres Webbrowsers "http://" gefolgt von der IP-Adresse ein, z. B. "http://192.168.1.5". Falls sich die Startseite der Geräte nicht öffnet, überprüfen Sie Ihre Browser- und Firewall-Einstellungen.

# 12.1 LioN-X 0980 XSL... - Varianten

## 12.1.1 Status-Seite

| <b>D</b> lumbergautom                 | ation                |                      |                    |                                |         |     |         |
|---------------------------------------|----------------------|----------------------|--------------------|--------------------------------|---------|-----|---------|
| A BELDEN BRAND                        |                      |                      |                    |                                |         |     |         |
| Lion-X Web Interface                  |                      |                      |                    |                                |         |     |         |
| Status Ports Syste                    | <u>em</u>            | User (               | Contact            |                                |         |     |         |
| Status                                |                      |                      |                    |                                |         |     |         |
| Device Overview                       | Device Inform        | nation               |                    |                                |         |     |         |
|                                       | Name                 |                      | LioN-X 8xIO-Link   | Class A with Multiprotoco      | bl      |     |         |
|                                       | Application Ve       | rsion                | 10.0.1.26228       |                                |         |     |         |
|                                       | Fieldbus Versi       | on                   | 1.0.0.0            |                                |         |     |         |
| ×1 😵 🗧 🗛 📲 🍪 ×5                       | Bus<br>Device Diagno | sis                  | OPERATE            |                                |         |     |         |
|                                       | Forcemode            |                      | Forcing is locked. | Locked                         |         |     |         |
| X2                                    |                      |                      |                    |                                |         |     |         |
|                                       |                      |                      |                    |                                |         |     |         |
|                                       | Port Informat        | tion                 |                    |                                |         |     |         |
| X3 A A A X7                           | Channel              | Туре                 | Cor                | figuration                     | State   | Dia | Details |
| 88 🖕 🛱 🖉 😵                            | X1 A                 | IO-Link              | Digi<br>1 Bit      | in                             | On      |     | 0       |
|                                       | X1 B                 | Digital Input/Output | Digi<br>1 Bit      | tal Input 📕                    | Off     |     | Ũ       |
| X <sup>4</sup> 😪 📩 📩 🏩 X <sup>8</sup> | X2 A                 | IO-Link              | IO-L<br>4 By       | .ink 🖈<br>tes In, 4 Bytes Out  | Operate |     | Ø       |
| NS MS<br>Lnk/Act DIA BF FM UL Us      | X2 B                 | Digital Input/Output | Digi<br>1 Bit      | tal Input 🖈                    | Off     |     | Ű       |
| X01 X02 ERR RUN                       | X3 A                 | IO-Link              | Digi<br>1 Bit      | tal Output 🖈<br>Out            | On      |     | ۵       |
| x100 x10 x1                           | X3 B                 | Digital Input/Output | Digi<br>1 Bit      | tal Input 🖈                    | Off     |     | Ű       |
| X01 X02                               | X4 A                 | IO-Link              | Digi<br>1 Bit      | tal Output 🖈<br><sub>Out</sub> | On      |     | Ø       |
|                                       | X4 B                 | Digital Input/Output | Digi<br>1 Bit      | tal Input 🖈                    | Off     |     | Ű       |
|                                       | X5 A                 | IO-Link              | Digi<br>1 Bit      | tal Input 🖈                    | Off     |     | 0       |
| ×03 🚯 🚯                               | X5 B                 | Digital Input/Output | Digi<br>1 Bit      | tal Input 🖈                    | Off     |     | Ű       |
|                                       | X6 A                 | IO-Link              | Digi<br>1 Bit      | tal Input 🖈                    | Off     |     | 0       |
|                                       | X6 B                 | Digital Input/Output | Digi<br>1 Bit      | tal Input 🖈                    | Off     |     | Û       |
|                                       | X7 A                 | IO-Link              | Digi<br>1 Bit      | tal Input 🖈                    | Off     |     | 0       |
|                                       | X7 B                 | Digital Input/Output | t Digi<br>1 Bit    | tal Input 🖈                    | Off     |     | Ű       |
|                                       | X8 A                 | IO-Link              | Digi<br>1 Bit      | tal Output 🖈<br><sup>Out</sup> | On      |     | ۵       |
|                                       | X8 B                 | Digital Input/Output | t Digi<br>1 Bit    | tal Input 🖈                    | Off     |     | U       |

Die Status-Seite bietet einen schnellen Überblick über den aktuellen Zustand des Gerätes.

Die linke Seite zeigt eine grafische Darstellung des Moduls mit allen LEDs und den Positionen der Drehkodierschalter.

Auf der rechten Seite zeigt die Tabelle "Device Information" (Geräteinformationen) einige grundlegende Daten zum Modul, wie z. B. die Variante, den Zustand der zyklischen Kommunikation und einen Diagnoseindikator. Dieser zeigt an, ob eine Diagnose im Modul vorliegt. Die Tabelle "Port Information" (Port-Informationen) zeigt die Konfiguration und den Zustand der I/O-Ports.

| A BELDEN BRAND Lion-X Web Interface Status Ports System User Contact Status Ports System User Contact Tri Details Tri Details Tri Details Tri Details Tri Market State Tri Market State Tri Mark                                                                                                    | [권 lumbe                         | ergautoma               | ntion |                        |           |                              |               |                  |
|----------------------------------------------------------------------------------------------------|----------------------------------|-------------------------|-------|------------------------|-----------|------------------------------|---------------|------------------|
| Lion-X Web Interface Status Ports System User Contact  Status Ports System User Contact  rt Details  now details for port  X1 ● X2 ● X3 ● X4 ● X5 ● X6 ● X7 ● X8  rt Information rcsemode  X2 ● X3 ● X4 ● X5 ● X6 ● X7 ● X8  rt Information rcsemode  X2 ● X3 ● X4 ● X5 ● X6 ● X7 ● X8  resemble  Vendor ID ● 362 pee II 0-Link  Vendor ID ● 362 pee II 0-Link Vendor ID ● 362 pee II 0-Link Vendor ID ● 362 pe II 0-Link Vendor ID ● 362 pe II 0-Link Vendor ID ● 362 pe II 0-Link Vendor ID ● 362 pe II 0-Link Vendor ID ● 362 pe II 0-Link Vendor ID ● 362 pe II 0-Link Vendor ID ● 362 pe II 0-Link Vendor ID ● 362 pe II 0-Link Vendor ID ● 362 pe II 0-Link Vendor ID ● 362 pe II 0-Link Vendor ID ● 362 Product ID ● 9349200 Product ID ● 9349200 Product ID ● 123 HW Revision V1 II 0-Link ID ● II 0-II N II 0-Link ID ● II 0 ● 00 II 0 ● II 0 ● 00 II 0 ● II 0 ● II 0 ● 00 II 0 ● II 0 ● II 0 ● II 0 ● II 0 ● II 0 ● II 0 ● II 0 ● II 0 ● II 0 ● I                                                                                                    | A BELDE                          | N BRAND                 |       |                        |           |                              |               |                  |
| Status Ports System User Contact Status Ports System User Contact It Details  how details for port X1 ● X2 ● X3 ● X4 ● X5 ● X6 ● X7 ● X8  It Information Creamade I Vendor ID 362 Device ID 3674114 Vendor ID 362 Product ID 93674114 Vendor ID 362 Product ID 93674114 Vendor ID 362 Product ID 93674114 Vendor ID 362 Product ID 93674114 Vendor ID 362 Product ID 93674114 Vendor ID 362 Product ID 93674114 Vendor ID 362 Product ID 93674114 Vendor ID 362 Product ID 93674114 Vendor ID 362 Product ID 93469202 Product ID 93469202 Product ID 93469202 Product ID 93469202 Product ID 10 V1 VP Revision V1 V1 VP Revision V1 V1 VP Revision V3 0.0 Speed COM3 Cycle time 1000 Application Name (Tag) Parameter Read/Write Parameter Read/Write Parameter Read/Write Parameter Read/Write Parameter Parameter Paramet                                                                                                    | lion-X Web Int                   | erface                  |       |                        |           |                              |               |                  |
| Status     Ports     System     User     Contact       rt Information       row details for port       X1          • X2         X3         X4          × X5         X6         X7         X8           art Information           row details for port           X1          • X2         X3         X4          × X5         X6         X7         X8           row details for port           X1          • X2         X3         X4          × X5         X6         X7          X8           row details for port           x1          × X2          × X3          × X4          × X5          × X6          × X7          × X8           row details for port           variable information          × Y1          × Warde ID          367 4114          www.beldensolutions.com          www.beldensolutions.com          www.beldensolutions.com          With ID /> Product Text          Link //> Product Text          Link //> Product Text          Link //> Product Text          Link //> V1          Fill PW Revision          V1                                                                                                    |                                  | cr rucc                 |       |                        |           |                              |               |                  |
| rt Details  how details for port  X1                                                                                                    | Status Po                        | orts System             | 1     | User Con               | ntact     |                              |               |                  |
| Anome details for port X1                                                                                                    | ort Details                      |                         |       |                        |           |                              |               |                  |
| X1        ●X2       X3       X4        X5       X6       X7       X8         rt Information<br>recemble        Forded ID<br>262<br>Pe <ul> <li>IO-Link</li> <li>Vendor ID</li> <li>362</li> <li>Device ID</li> <li>3674114</li> <li>Vendor Text</li> <li>Worde ID</li> <li>3674114</li> <li>Vendor Text</li> <li>Worde ID</li> <li>3674114</li> <li>Vendor Text</li> <li>Worde ID</li> <li>3674114</li> <li>Vendor Name</li> <li>BELDEN Peutschland GmbH</li> <li>Vendor Text</li> <li>Worde ID</li> <li>3674114</li> <li>Vendor Name</li> <li>BELDEN Peutschland GmbH</li> <li>Vendor Text</li> <li>Worde ID</li> <li>362</li> <li>Product Text</li> <li>Unik (Vendor ID</li> <li>Statal No.</li> <li>123</li> <li>HV Revision</li> <li>V1</li> <li>V1</li> <li>VF Revision</li> <li>V1</li> <li>V1</li> <li>VF Revision</li> <li>V1</li> <li>V1</li> <li>VF Revision</li> <li>V3.0.0</li> <li>Seed</li> <li>COM</li> <li>Aprication Name (Tag)</li> <li>Text</li> <li>Effect</li> <li>Output Data</li> <li>Fect</li> <li>Parameter</li> <li>Read Write</li> <li>Subindex: 0</li> <li>View</li> <li>System Command V</li> <li>Read Write</li> <li>Subindex: 0</li> <li>View</li> <li>System Command V</li> <li>Read Write</li> <li>Subindex: 0</li> <li>View</li> <li>Subindex: 0</li> <li>View</li> <li>Subindex: 0</li> <li>View</li> <li>Subindex: 0</li> <li>View</li> <li>View</li> <li>View</li> <li>Vi</li></ul>                                                                                                    | Show details for port            |                         |       |                        |           |                              |               |                  |
| Information     IO-Link       recended     Ferenende still     Vendor ID     362       yrl     X2     Device ID     3674114       pe     IO-Link     Vendor Taxt     www.beidensoublons.com       vendor Text     wordor Text     www.beidensoublons.com       • No diagnosis     Product ID     93492002       • No diagnosis     Product ID:     93492002       • No diagnosis     Product ID:     93492002       • No diagnosis     Product ID:     93492002       • No diagnosis     Product ID:     93492002       • No diagnosis     Product ID:     93492002       • No diagnosis     Product ID:     93492002       • No diagnosis     Product ID:     93492002       • No diagnosis     Product ID:     93492002       • No diagnosis     Product ID:     93492002       • A1 (Channel A     HW Revision     V1       • HW Revision     V3 0.0 0     0       • 2 (Channel B     Cycle time     1000       • Link Events     Input Data               e1 60 e0 e0                                                                                                    | X1 •X2                           | ○X3                     | ○X4   | ○X5                    | ○X6       | 6                            | OX7           | ⊙X8              |
| rcemode Foremators bit Vendor ID 362<br>virt X2<br>pel IO-Link Perdor Name BELDEN Deutschland GmbH 4<br>a Vendor Name 9<br>Vendor Text www.beldensolutions.com<br>Vendor Text Userson<br>No diagnosis Product ID: 93492002<br>Product Text UoN-PIO-Link (O-Hub, 16D1<br>10-Link HW Revision 123<br>rolut Text UoN-PIO-Link (O-Hub, 16D1<br>10-Link Perdox IText UoN-PIO-Link (O-Hub, 16D1<br>10-Link Perdox IText UoN-PIO-Link (O-Hub, 16D1<br>10-Link Perdox IText UoN-PIO-Link (O-Hub, 16D1<br>10-Link Perdox IText UoN-PIO-Link (O-Hub, 16D1<br>10-Link Perdox IText UoN-PIO-Link (O-Hub, 16D1<br>10-Link Perdox IText UoN-PIO-Link (O-Hub, 16D1<br>10-Link Perdox IText UoN-PIO-Link (O-Hub, 16D1<br>10-Link Perdox IText IDE VI<br>cycle time 1000<br>11 Jital Input 1<br>11 Kevents III Input IData III Pout 1<br>11 Jita Perdox III Input IData III Pout 1<br>11 Jital Input IData III Pout 1<br>11 Jital Input IData III Pout 1<br>11 Jital Input IData III Pout 1<br>11 Jital Input IData III Pout 1<br>11 Jital Input IData III Pout 1<br>11 Jital Input IData III Pout 1<br>11 Jital Input IData III Pout 1<br>11 Jital Input IData IIII Pout 1<br>11 Jital Input IData IIII Pout 1<br>11 Jital Input IData IIII Pout 1<br>11 Jital Input IData IIII Pout 1<br>11 Jital Input IData IIII Pout 1<br>11 Jital Input IData IIII Pout 1<br>11 Jital Input IData IIII Pout 1<br>11 Jital Input IData IIII Pout 1<br>11 Jital Input IData IIII Pout 1<br>11 Jital Input IData IIII Pout 1<br>11 Jital Input IData IIII Pout 1<br>11 Jital Input IData IIII Pout 1<br>11 Jital Input IDATA IIII Pout 1<br>11 Jital Input IDATA IIIII Pout 1<br>11 Jital Input IDATA IIIII Pout 1<br>11 Jital Input IDATA IIIII Pout 1<br>11 Jital Input IDATA IIIIIIII Pout 1<br>11 Jital Input IDATA IIIIIIIIIIIIIIIIIIIIIIIIIIIIIIIII                                                                                                    | Port Information                 |                         |       | IO-Link                |           |                              |               |                  |
| rif X2 Device ID 3761114 pe IO-Link Vendor Name BELDEN Deutschland GmbH a Vendor Tot www belenschland GmbH a Vendor Tot www belenschland GmbH a Vendor Tot www belenschland GmbH a Vendor Tot Www belenschland GmbH b Vendor Tot Www belenschland GmbH b Vendor Tot Www belenschland GmbH b Vendor Tot Www belenschland GmbH b Vendor Tot Www belenschland GmbH b Vendor Tot Www belenschland GmbH b Vendor Tot Www belenschland GmbH b Vendor Tot Www belenschland GmbH b Vendor Tot Www belenschland GmbH b Vendor Tot Www belenschland GmbH b Vendor Tot Www belenschland GmbH b Vendor Tot Www belenschland GmbH b Vendor Tot UD: 93492002 b Vendor Tot UD: 93492002 b Vendor Tot UD: 93492002 b Valde Vendor Tot UD: 93492002 b Valde Vendor Tot UD: 93492002 b Valde Vendor Tot UD: 93492002 b Valde Vendor Tot UD: 93492002 b Valde Vendor Tot UD: 93492002 b Valde Vendor Tot UD: 93492002 b Valde Vendor Tot UD: 93492002 b Valde Vendor Tot UD: 93492002 b Valde Vendor Tot UD: 93492002 b Valde Vendor Tot UD: 93492002 b Valde Vendor Tot UD: 93492002 b Valde Vendor Tot UD: 93492002 b Valde Vendor Tot UD: 93492002 b Valde Vendor Tot UD: Valde Vendor Valde Valde Vendor Valde Valde Vendor Valde Valde Vendor Valde Valde Vendor Valde Valde Valde Vendor Valde Valde Vendor Valde Valde Vendor Valde Valde Vendor Valde Valde Vendor Valde Valde Vendor Valde Valde Vendor Valde Valde Vendor Valde Valde                                                                                                    | Forcemode                        | Forcemode off           |       | Vendor ID              |           | 362                          |               |                  |
| pe block verder Name beLDEN Deutschland GmbH<br>verder Tot www.beldersoutions.com vm.beldersoutions.com vm.bel                                                                                                    | ort                              | X2                      |       | Device ID              |           | 3674114                      |               |                  |
| a verdor Text www.beldensolutions.com<br>triblightosis Verdor Text www.beldensolutions.com<br>Product Io: 934962002<br>Product ID: 934962002<br>Product ID: 934962002<br>Product ID: 934962002<br>Product ID: 934962002<br>Product ID: 934962002<br>Product ID: 934962002<br>Product ID: 934962002<br>Product ID: 934962002<br>ID: 100<br>123<br>HW Revision V1<br>124<br>PW Revision V3 0.0<br>123<br>PW Revision V3 0.0<br>124<br>PW Revision V3 0.0<br>Cycle time 1000<br>Cycle time 1000<br>Cycle time 1000<br>Cycle time 1000<br>Person<br>Input Data<br>Parameter<br>Read/Write<br>Parameter<br>Read/Write<br>Parameter<br>Read/Write                                                                                                    | ype                              | IO-Link                 |       | Vendor Name            |           | BELDEN I                     | Deutschland   | GmbH             |
| in 0 diagnosis     Product Name     0060 (10, 381-001       in 0 diagnosis     Product Tb:<br>Product Tb:<br>Product Tb:<br>Product Tb:<br>Serial No     123       n 4 / Channel A     Serial No     123       nction     IO-Link<br>4 Bytes in, 4 Bytes Out,<br>18 in     FW Revision     V1       12 / Channel B     Cycle time     1000       12 / Channel B     Cycle time     1000       13 / Channel B     Cycle time     1000       14 / Bers in, 4 Bytes Out,<br>18 in     Application Name (Tag)     ***       • No events     Imput Data     E1 e0 e0 e0<br>•       • No events     Imput Data     e1 e0 e0 e0<br>•       • No events     Parameter<br>Read/Write     Index: 0<br>•                                                                                                    | Dia                              |                         |       | Vendor Text            |           | www.belde                    | ensolutions.c | om               |
| No diagnosis     Product ID: 934992002     Product ID: 41/02/01/(0-14/0, 16D)     reduct Text     UoN-P10-Link (FW Revision     4 Space In: 4 Space Out     4 Space In: 4 Space Out     2 Channel B     Out     1 at in     ate     out     1 at in     ate     out     0 out     0 out     0                                                                                                    | ort Diagnosis                    |                         |       | Product Name           |           | 0960 IOL                     | 381-001       |                  |
|                                                                                                    | Ne disersois                     |                         |       | Product ID:            | 934992002 |                              |               |                  |
| nd / Channel A Serial No. 123<br>HVR Revision V1<br>HVR Revision V3.0.0<br>ale Granula<br>n 2 / Channel B Cycle time 1000<br>Cycle time 1000<br>Link Events<br>No events International Input Data Input Data Input Data Input System Command V<br>Read Write System Command V<br>Parameter Read/Virte Read/Virte System Command V<br>Read Write System Command V<br>Read Write System Command V<br>Free, Input Data Input System Command V<br>Read Write System Command V<br>Input Data Input System Command V<br>Read Write System Command V<br>Input Data Input System Command V<br>Read Write System Command V<br>Input Data Input System Command V<br>Input Data Input System Command V<br>Read Write System Command V<br>Input Data Input System Command V<br>Input Data Input System Command V<br>Read Write System Command V<br>Input Data Input System Command V<br>Input Data Input System Command V<br>Input Data Input System Command V<br>Input Data Input System Command V<br>Input Data Input System Command V<br>Input Data Input System Command V<br>Input Data Input System Command V<br>Input Data Input System Command V<br>Input Data Input System Command V<br>Input Data Input System Command V<br>Input Data Input System Command V<br>Input Data Input System Command V<br>Input Data Input System Command V<br>Input Data Input System Command V<br>Input System Command V<br>Input                   | <ul> <li>No diagnosis</li> </ul> |                         |       | Product Text           |           | LioN-P IO-Link I/O-Hub, 16DI |               |                  |
| Inclion 10-Link HW Revision V1<br>4 Great & Byse Out Speed CON3<br>ale Great Core time 1000<br>12 / Channel B Cycle time 1000<br>Link Events Input 1 at in<br>4 In the Events Input Cycle time 1000<br>Input Data Input 1 at in<br>Parameter Read/Write Index: Subindex: 0<br>Parameter Read/Write System.command V<br>Here, Index: Subindex: 0<br>Index: Subindex: 0<br>Index: Subindex: 0<br>Index: Subindex: 0<br>Index: System.command V<br>Here, Index: 1<br>Index: Subindex: 0<br>Index: System.command V<br>Index: Subindex: 0<br>Index: System.command V<br>Index: System.command V<br>Index: Syst | Pin 4 / Channel A                |                         |       | Serial No.             |           | 123                          |               |                  |
| Incluin 4 Byses In, 4 Byses Out, 5 WY Revision V3.0.0.0<br>ale Coverain 1911<br>- No events Voie time 1000<br>- No events Voie time 1000<br>- No event                 | IO-Link                          |                         |       | HW Revision            |           | V1                           |               |                  |
| ate Operate Speed COM3 A / Channel B Cycle time 1000 Inction Digital input ate Com - Link Events Input Data Input Data In                                                                                                    | unction                          | 4 Bytes In, 4 Bytes Out |       | FW Revision            |           | V3.0.0.0                     |               |                  |
| nction Digital Input 184 Application Name (Tag)  • No events  • No events  Parameter Read/Write  Cycle time  1000  real  1000  real  1000  real  1000  real  1000  real  1000  real  1000  real  1000  1000  1000  1000  1000  1000  1000  1000  1000  1000  1000  1000  1000  1000  1000  1000  1000  1000  1000  1000  1000  1000  1000  1000  1000  1000  1000  1000  1000  1000  1000  1000  1000  1000  1000  1000  1000  1000  1000  1000  1000  1000  1000  1000  1000  1000  1000  1000  1000  1000  1000  1000  1000  1000  1000  1000  1000  1000  1000  1000  1000  1000  1000  1000  1000  1000  1000  1000  1000  1000  1000  1000  1000  1000  1000  1000  1000  1000  1000  1000  1000  1000  1000  1000  1000  1000  1000  1000  1000  1000  1000  1000  1000  1000  1000  1000  1000  1000  1000  1000  1000  1000  1000  1000  1000  1000  1000  1000  1000  1000  1000  1000  1000  1000  1000  1000  1000  1000  1000  1000  1000  1000  1000  1000  1000  1000  1000  1000  1000  1000  1000  1000  1000  1000  1000  1000  1000  1000  1000  1000  1000  1000  1000  1000  1000  1000  1000  1000  1000  1000  1000  1000  1000  1000  1000  1000  1000  1000  1000  1000  1000  1000  1000  1000  1000  1000  1000  1000  1000  1000  1000  1000  1000  1000  1000  1000  1000  1000  1000  1000  1000  1000  1000  1000  1000  1000  1000  1000  1000  1000  1000  1000  1000  1000  1000  1000  1000  1000  1000  1000  1000  1000  1000  1000  1000  1000  1000  1000  1000  1000  1000  1000  1000  1000  1000  1000  1000  1000  1000  1000  1000  1000  1000  1000  1000  1000  1000  1000  1000  1000  1000  1000  1000  1000  1000  1000  1000  1000  1000  1000  1000  1000  1000  1000  1000  1000  1000  1000  1000  1000  1000  1000  1000  1000  1000  1000  1000  1000  1000  1000  1000  1000  1000  1000  1000  1000  1000  1000  1000  1000  1000  1000  1000  1000  1000  1000  1000  1000  1000  1000  1000  1000  1000  1000  1000  1000  1000  1000  1000  1000  1000  1000  1000  1000  1000  1000  1000  1000  1000  1000 1000  1000  1000  1000  1000  1000  1000  1000 1000 10                                                                                                    | tate                             | Operate                 |       | Speed                  |           | COM3                         |               |                  |
| Inction Digital Input 1 feat Application Name (Tag)                                                                                                    | in 2 / Channel B                 |                         |       | Cycle time             |           | 1000                         |               |                  |
| ate intervents input Data intervents intervents interve                                                                                                    | unction                          | Digital Input           |       | Application Name (Tag) |           | +++                          |               | Cat              |
| Input Data Input Data Input Data Input Data Input Data Input Data Input Data Input Data Index: Subindex: Index: Subindex: Index: System Conversed Index: Index: System Conversed Index: Index:                                                                                                    | tate                             | 0#                      |       |                        |           |                              |               | 361              |
| No events     Input Data     Input Data     I                                                                                                    | ) J ink Events                   | <u>On</u>               |       |                        |           | 01 00 00                     | 66            |                  |
| No events      Hec.      Hec.      Uutput Data      Hec.      Hec.      Hec.      Read Write      Read Write      Hec.      Hec.                                                                                                    | o Enn Eronto                     |                         |       | Input Data             |           |                              |               |                  |
| Output Data  Output Data                                                                                                    | <ul> <li>No events</li> </ul>    |                         |       |                        |           | Hex                          |               |                  |
| Output Data     ee ee ee       Mex     Mex       Index:     Subindex:       @ Dec O Hex     index:       Parameter     Read Write       Read Write     Index:       Hex     Index:                                                                                                    |                                  |                         |       |                        |           |                              |               |                  |
| Output Data                                                                                                    |                                  |                         |       |                        |           | 66 66 69                     | 66            |                  |
| Parameter<br>Read/Write                                                                                                    |                                  |                         |       | 0.1.1.0.10             |           |                              |               |                  |
| Parameter<br>Read/Write                                                                                                    |                                  |                         |       | Output Data            |           |                              |               |                  |
| Index: Subindex: 0<br>● Dec →Hex<br>Parameter<br>Read/Vinte<br>Hex.                                                                                                    |                                  |                         |       |                        |           | MEX                          |               |                  |
| Parameter<br>Read/Write                                                                                                    |                                  |                         |       |                        |           | Index:                       | Subi          | ndex: 0          |
| Parameter<br>Read/Write                                                                                                    |                                  |                         |       |                        |           | Dec C                        | Hex           | v l              |
| Parameter                                                                                                    |                                  |                         |       |                        |           | Read                         | Write         | System Command 🗸 |
| Read/Write                                                                                                    |                                  |                         |       | Parameter              |           |                              |               |                  |
| HEX.                                                                                                    |                                  |                         |       | Read/Write             |           |                              |               |                  |
| Hex                                                                                                    |                                  |                         |       |                        |           |                              |               |                  |
| Hex                                                                                                    |                                  |                         |       |                        |           |                              |               |                  |
|                                                                                                    |                                  |                         |       |                        |           | Hex                          |               |                  |
|                                                                                                    |                                  |                         |       |                        |           |                              |               |                  |

### 12.1.2 Port-Seite

Neben ausführlichen Port-Informationen werden im Feld **Port Diagnosis** eingehende sowie ausgehende Diagnosen als Klartext angezeigt. **Pin 2** und **Pin 4** enthalten Informationen zur Konfiguration und zum Zustand des Ports. Bei IO-Link-Ports werden zusätzlich Informationen zum angeschlossenen Sensor und dessen Prozessdaten angezeigt.

### 12.1.3 Systemseite

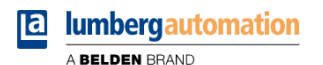

Lion-X Web Interface Status Ports System User Contact System General Information IP Settings Firmware Parameter Settings 
 0
 0
 0
 0
 0

 0
 0
 0
 0
 0
 0

 0
 0
 0
 0
 0
 0
 Application Version 10.0.1.26228 IP-Address Fieldbus Version 1.0.0.0 Subnet Mask Device Name LioN-X 8xIO-Link Class A with Multiprotocol Gateway Product ID 0980 XSL 3912-121-007D-00F Startup configuration 
 Static 
 DHCP Ordering Number 935700001 Hardware 1.0 Submit Serial Number 123456 Production Date 2020-12-24T12:00:00Z MQTT Config 🖌 OPC UA Server Config 🖌 Ethernet Opcua state Mqtt state Disabled Disabled MAC Address 3C:B9:A6:20:05:30 192.168.1.1 Port Broker 4840 Network IP-Address Port 1883 Anonymous login Yes IP-Address 192.168.0.5 Subnetmask 255.255.255.0 Base Topic lionx Auto Publish Yes Listen for Commands No Gateway Process Forcing No 192.168.0.5 Publish Interval (ms) 2000 Change config No Source Manual Publish Interval (ms) 2000 Change config Publish Identity Yes Device Reset No Fieldbus Publish Config 1 Yes Syslog PROFINET Name Publish Status Yes Syslog state State OPERATE Disabled Publish Process Yes Global severity Publish Devices No Server address 3 Will State Disabled Server port 514 Will Topic Server severity 2 CoAP Listen for Commands No 1 Process Forcing No CoAP state Disabled Change Config No CoAF Device Reset No Port 5683 At most once 005 Restart device Confirm to restart the device. All connections will be closed. Reset configuration to factory defaults Restoring factory settings affects all network parameters, including fieldbus specific settings All network connections will be closed Note: If the module has rotary switches, the new IP address is equivalent to the rotary switch position Confirm to reset the device. All configuration data will be overwritten by default values! Firmware update FW-Update

Die Systemseite zeigt die grundlegende Informationen zum Modul an wie die Firmware-Version, Geräte-Informationen, Ethernet-, Netzwerk- und Feldbus-Informationen.

#### Restart Device (Gerät neu starten)

Das Modul initialisiert die Rücksetzung der Software.

### Reset to Factory Settings (Auf Werkseinstellungen zurücksetzen)

Das Modul stellt die Werkseinstellungen wieder her.

### **IP Settings**

Verwenden Sie diesen Parameter, um die aktuelle IP-Adresse des Moduls anzupassen.

Die ist für PROFINET nur bei der Inbetriebnahme von Nutzen. Normalerweise findet die SPS die IP-Adresse beim Start-Up über den PROFINET-Gerätenamen heraus und stellt diese automatisch ein.

#### **Firmware Update**

Das Modul initialisiert ein Firmware-Update.

Wählen Sie für ein Firmware-Update den \*.ZIP-Container, der auf unserer Website verfügbar ist, oder wenden Sie sich an unser Support-Team. Befolgen Sie anschließend die Anweisungen, die auf dem Bildschirm angezeigt werden.

Für Updates von Firmware-Version 10.x bis 11.x verwenden Sie bitte die LioN Management Suite (LMS). Die LMS bietet Updates für die meisten Versionen von 10.x bis 11.x (im Mai 2022).

| Dpload Config - Google Chrome                      | - | × |
|----------------------------------------------------|---|---|
| A Not secure   192.168.0.3/fwup.htm                |   |   |
| Firmware Update                                    |   |   |
| Choose file to load:<br>Choose File No file chosen |   |   |
| Install                                            |   |   |
| Ready                                              |   |   |
| v                                                  |   |   |
|                                                    |   |   |

### 12.1.4 Benutzerseite

| а          | lum   | nberg  | yaut | oma    | tion |             |         |  |  |  |  |
|------------|-------|--------|------|--------|------|-------------|---------|--|--|--|--|
|            | A BEI | LDEN B | RAND |        |      |             |         |  |  |  |  |
| Lion-      | X Web | Interf | ace  |        |      |             |         |  |  |  |  |
| Status     |       | Ports  |      | System |      | <u>User</u> | Contact |  |  |  |  |
| Users      |       |        |      |        |      |             |         |  |  |  |  |
|            |       |        |      |        |      |             |         |  |  |  |  |
| Username   |       |        | Ed   | it     | Del  |             |         |  |  |  |  |
| admin      |       |        | /    | 2      | ×    |             |         |  |  |  |  |
| user       |       |        | /    | 2      | ×    |             |         |  |  |  |  |
| Add new us | ser   |        |      |        |      |             |         |  |  |  |  |

Über die Benutzerseite kann die Benutzerverwaltung für das Web-Interface vorgenommen werden. Über diese Seite können neue Benutzer mit den Zugriffsberechtigungen "Admin" oder "Write" (Schreiben) hinzugefügt werden. Ändern Sie das Admin-Standardpasswort nach der Konfiguration des Gerätes aus Sicherheitsgründen.

### Standard Benutzer Login-Daten:

- User: admin
- Password: private

# 12.2 LioN-Xlight 0980 LSL... -Varianten

# 12.2.1 Systemseite

| 🔁 luml                                 | bergautomation                                                                 |                             |                     |
|----------------------------------------|--------------------------------------------------------------------------------|-----------------------------|---------------------|
| ABELI                                  | DEN BRAND                                                                      |                             |                     |
| LioN-X Web                             | server                                                                         |                             |                     |
| Quality                                | 2 last                                                                         |                             |                     |
| System                                 | Contact                                                                        |                             |                     |
| System                                 |                                                                                |                             |                     |
| General Inform                         | nation                                                                         | IP Settings                 |                     |
| Firmware                               |                                                                                | Parameter                   | Settings            |
| Version                                | 10.0.0                                                                         | IP-Address                  | 192 . 168 . 0 . 3   |
| Device                                 |                                                                                | Subpat Mask                 |                     |
| Name                                   | LioN-Xlight 8xIO-Link Class A with Profinet                                    | Subilet Wash                | 255 . 255 . 255 . 0 |
| Product ID                             | 0980 LSL 3010-121-0006-001                                                     | Gateway                     | 192 . 168 . 0 . 3   |
| Ordering Number                        | 935701001                                                                      | Startup configuration       | Static ODHCP        |
| Hardware                               | 1.0                                                                            |                             |                     |
| Serial Number                          | 123456                                                                         | Submit                      |                     |
| Production Date                        | 2020-12-24T12:00:00Z                                                           |                             |                     |
| Ethernet                               |                                                                                |                             |                     |
| MAC Address                            | 3C:B9:A6:20:05:30                                                              |                             |                     |
| Network                                |                                                                                |                             |                     |
| IP-Address                             | 192.168.0.3                                                                    |                             |                     |
| Subnetmask                             | 255.255.255.0                                                                  |                             |                     |
| Gateway                                | 192.168.0.3                                                                    |                             |                     |
| Fieldbus                               |                                                                                |                             |                     |
| Name                                   | PROFINET                                                                       |                             |                     |
| State                                  | OPERATE                                                                        |                             |                     |
| Restart device                         |                                                                                |                             |                     |
| Confirm to rest                        | art the device. All connections will be closed.                                |                             |                     |
| Restart                                |                                                                                |                             |                     |
| Decet configu                          | ration to factory defaults                                                     |                             |                     |
| iteset configu                         | ration to factory defaults                                                     |                             |                     |
| Restoring factory<br>All network conne | settings affects all network parameters, including t<br>ctions will be closed. | fieldbus specific settings. |                     |
| Note: If the modul                     | e has rotary switches, the new IP address is equiv                             | valent to the rotary switch | position.           |
| Confirm to rese                        | et the device. All configuration data will be overwrit                         | tten by default values!     |                     |
| Factory Reset                          |                                                                                |                             |                     |
| Firmware upd                           | ate                                                                            |                             |                     |
| FW-Update                              |                                                                                |                             |                     |

Die Systemseite zeigt die grundlegende Informationen zum Modul an wie die Firmware-Version, Geräte-Informationen, Ethernet-, Netzwerk- und Feldbus-Informationen.

### Restart Device (Gerät neu starten)

Das Modul initialisiert die Rücksetzung der Software.

### Reset to Factory Settings (Auf Werkseinstellungen zurücksetzen)

Das Modul stellt die Werkseinstellungen wieder her.

### **IP Settings**

Verwenden Sie diesen Parameter, um die aktuelle IP-Adresse des Moduls anzupassen.

Die ist für PROFINET nur bei der Inbetriebnahme von Nutzen. Normalerweise findet die SPS die IP-Adresse beim Start-Up über den PROFINET-Gerätenamen heraus und stellt diese automatisch ein.

#### **Firmware Update**

Das Modul initialisiert ein Firmware-Update.

Wählen Sie für ein Firmware-Update den \*.ZIP-Container, der auf unserer Website verfügbar ist, oder wenden Sie sich an unser Support-Team. Befolgen Sie anschließend die Anweisungen, die auf dem Bildschirm angezeigt werden.

Für Updates von Firmware-Version 10.x bis 11.x verwenden Sie bitte die LioN Management Suite (LMS). Die LMS bietet Updates für die meisten Versionen von 10.x bis 11.x (im Mai 2022).

| Deload Config - Google Chrome                      | - | × |
|----------------------------------------------------|---|---|
| A Not secure   192.168.0.3/fwup.htm                |   |   |
| Firmware Update                                    |   |   |
| Choose file to load:<br>Choose File No file chosen |   |   |
| Install Reset                                      |   |   |
| Ready                                              |   |   |
|                                                    |   |   |
|                                                    |   |   |

# **13 IODD**

IODD-Funktionen sind **ausschließlich** für folgende Gerätevarianten verfügbar:

- 0980 XSL 3912-121-007D-00F
- ▶ 0980 XSL 3912-121-007D-01F

Die **IO D**evice **D**escription (IODD) besteht aus einem Set von Dateien, welche ein IO-Link Device formal beschreiben. Die IODD wird vom Gerätehersteller erstellt und ist für jedes IO-Link Device erforderlich.

Belden LioN-X IO-Link Master mit der "IODD on Module"-Funktion können IODDs verwenden, um die IO-Link Device-Konfiguration zu erleichtern und die Prozessdaten für Menschen besser lesbar zu machen. IODDs können über das Web-Interface hochgeladen und anschließend nachhaltig auf dem IO-Link Master gespeichert werden.

Wenn ein entsprechendes IO-Link Device angeschlossen wird, wird die gespeicherte IODD verwendet, um eine benutzerfreundliche Konfigurationsseite zur Verfügung zu stellen, auf welcher alle Parameter des Gerätes betrachtet und angepasst werden können. Zusätzlich werden entsprechend der IODD ebenfalls die Prozessdaten formatiert und für den Nutzer angezeigt.

# 13.1 IO-Link Device-Parameter und ISDU-Anfragen

Jedes IO-Link Device bietet Parameter an, welche über den speziellen IO-Link-Service ISDU (Indexed **S**ervice **D**ata **U**nit) gelesen und geschrieben werden können.

Jeder Parameter wird von einem Index adressiert. Sub-Indices sind möglich, allerdings optional. Einige der Parameter (mehrheitlich als "read-only" gekennzeichnet) sind erforderlich für IO-Link-Geräte und können stets auf denselben Indices gefunden werden (Siehe dazu *Table B.8* in der *IO-Link Interface and System Specification*: https://io-link.com/share/Downloads/Package-2020/IOL-Interface-Spec\_10002\_V113\_Jun19.pdf).
Der Hersteller kann weitere Parameter einsetzen und damit auch mehr Indices für seine Geräte verwenden, um dadurch zusätzliche Konfigurationsmöglichkeiten bereitzustellen. Diese herstellerspezifischen Parameter können in einer IODD beschrieben werden. Die "IODD on Module"-Funktion der LioN-X IO-Link Master kann diese Informationen aus einer IODD lesen und auswerten und sie dazu verwenden, dem Benutzer Anzeige- und Bearbeitungsoptionen für herstellerspezifische Parameter zu bieten, ohne dass er zusätzliche Kenntnisse über die herstellerspezifischen Geräteeigenschaften benötigt.

## **13.2 Web-GUI-Funktionen**

Die "IODD on Module"-Funktionen sind über das LioN-X Web-Interface zugänglich.

## **13.2.1 Port Details-Seite**

| <b>D</b> lumbergautomation               |                           |                              |    |
|------------------------------------------|---------------------------|------------------------------|----|
|                                          |                           |                              |    |
|                                          |                           |                              |    |
| LioN-X Web Interface                     |                           |                              |    |
| Status Basta Sustan                      | User Center               |                              |    |
| <u>status</u> <u>roits</u> <u>system</u> | <u>oser</u> <u>contac</u> | 5                            |    |
| Port Details                             |                           |                              |    |
| Show details for port                    |                           |                              |    |
| ⊙X1                                      | ⊙X5                       | ⊙X6 ⊙X7 ⊙X                   | X8 |
| Port Information                         | IO-Link                   |                              |    |
| Forcemode Forcemode off                  | Vendor ID                 | 362                          |    |
| Port X2                                  | Device ID                 | 3674114                      |    |
| Type IO-Link                             | Vendor Name               | BELDEN Deutschland GmbH      |    |
| Dia                                      | Vendor Text               | www.beldensolutions.com      |    |
| Port Diagnosis                           | Product Name              | 0960 IOL 381-001             |    |
| - No disensois                           | Product ID:               | 934992002                    |    |
| No diagnosis                             | Product Text              | LioN-P IO-Link I/O-Hub, 16DI |    |
| Pin 4 / Channel A                        | Serial No.                | x42n                         |    |
| Function IO-Link                         | HW Revision               | V1                           |    |
| 4 Bytes In, 4 Bytes Out                  | FW Revision               | V3.0.0.0                     |    |
| State Operate                            | Speed                     | COM3                         |    |
| Pin 2 / Channel B                        | Cycle time                | 1000                         |    |
| Function Inactive                        | IODD                      | Upload                       |    |
| State Inactive                           |                           | Configure device             |    |
| IO-Link Events                           |                           | configure device             |    |
| No events                                | Application Name (Tag)    | appTag7                      |    |
|                                          | Application Name (Tag)    | Set                          |    |
|                                          |                           |                              |    |
|                                          |                           | 02 CA AA 2A                  |    |
|                                          |                           | HEX                          |    |
|                                          |                           | Name Value                   |    |
|                                          |                           | Port X1A false               |    |
|                                          |                           | Port X1B false               |    |
|                                          |                           | Port X2A false               |    |
|                                          |                           | Port X2B false               |    |
|                                          |                           |                              |    |
|                                          |                           | Port X3A false               |    |

Die Port Details-Seite zeigt alle Informationen über den ausgewählten Port an. In der linken Spalte werden alle Port- und Kanal-spezifischen Informationen angezeigt. Wenn der Port als IO-Link konfiguriert und ein IO-Link Device angeschlossen ist, werden alle IO-Link-Informationen für das angeschlossene Gerät in der rechten Spalte angezeigt.

#### IODD-Schaltflächen

Die Reihe mit dem Namen *IODD* bietet Zugang zu den "IODD on Module"-Funktionen. Die Schaltfläche *UPLOAD* lässt den Nutzer eine IODD-Datei in das Modul hochladen, unabhängig vom ursprünglichen Gerät, für welches die IODD erstellt wurde.

Die maximale Anzahl an IODDs ist durch den Speicherplatz limitiert. Sollte kein ausreichender Speicherplatz mehr für neue IODDs zur Verfügung stehen, wird eine Fehlermeldung gesendet. In diesem Fall navigieren Sie zur IODD Management-Seite, um IODDs zu löschen, die nicht länger in Gebrauch sind.

Existiert im Systemspeicher bereits eine passende IODD für das aktuell angeschlossene Gerät, wird die Schaltfläche *CONFIGURE* im Interface angezeigt. Durch Klicken auf die Schaltfläche öffnet sich die Parameter-Seite, um das Gerät zu konfigurieren.

#### Prozessdaten

Für jedes angeschlossene IO-Link Device werden die Prozessrohdaten der Eingangs- und Ausgangsrichtung (Bytesatz) angezeigt.

Ist bereits eine passende IODD mit Informationen über Prozessdaten im System hinterlegt, werden diese Daten ebenfalls in einem benutzerfreundlichen Format entsprechend der IODD angezeigt.

## **13.2.2 Parameter-Seite**

IODD - Device configuration

| Diagnosis                    |                              |      |     |     |                                                                                       |
|------------------------------|------------------------------|------|-----|-----|---------------------------------------------------------------------------------------|
| Parameter                    | Value                        | Unit | Min | Max | Description                                                                           |
| Device Status                | Device is OK                 |      |     |     | Indicator for the current device condition and diagnosis state.                       |
| Identification               |                              |      |     |     |                                                                                       |
| Parameter                    | Value                        | Unit | Min | Max | Description                                                                           |
| Vendor Name                  | BELDEN Deutschland GmbH      |      |     |     | The vendor name that is assigned to a Vendor ID.                                      |
| Vendor Text                  | www.beldensolutions.com      |      |     |     | Additional information about the vendor.                                              |
| Product Name                 | 0960 IOL 381-001             |      |     |     | Complete product name.                                                                |
| Product ID                   | 934992002                    |      |     |     | Vendor-specific product or type identification (e.g., item number or model number).   |
| Product Text                 | LioN-P IO-Link I/O-Hub, 16DI |      |     |     | Additional product information for the device.                                        |
| Serial Number                | x42n                         |      |     |     | Unique, vendor-specific identifier of the individual device.                          |
| Hardware Revision            | V1                           |      |     |     | Unique, vendor-specific identifier of the hardware revision of the individual device. |
| Firmware Revision            | V3.0.0.0                     |      |     |     | Unique, vendor-specific identifier of the firmware revision of the individual device. |
| Application-specific Tag     | appTag7                      |      | 0   | 32  | Possibility to mark a device with user- or application-specific information.          |
| Function Tag                 | functionTag5                 |      | 0   | 32  |                                                                                       |
| Location Tag                 | locationTag5                 |      | 0   | 32  |                                                                                       |
| Parameter                    |                              |      |     |     |                                                                                       |
| Parameter                    | Value                        | Unit | Min | Max | Description                                                                           |
| User Serial Number           | x42n                         |      | 0   | 16  |                                                                                       |
| Module Identification ID     | 1                            |      | 0   | 127 |                                                                                       |
| General Device Settin        | gs                           |      |     |     |                                                                                       |
| Parameter                    | Value                        | Unit | Min | Max | Description                                                                           |
| I/O data mapping             | LioN-P v                     |      |     |     |                                                                                       |
| DIS-PRM-RST                  | enable parameter reset 🗸     |      |     |     |                                                                                       |
| General Diagnostic Se        | ttings                       |      |     |     |                                                                                       |
| Parameter                    | Value                        | Unit | Min | Max | Description                                                                           |
| Disable peripheral diagnosis | enable diagnosis 🗸           |      |     |     |                                                                                       |
| Input Filter                 |                              |      |     |     |                                                                                       |
| Parameter                    | Value                        | Unit | Min | Max | Description                                                                           |
| Port X1A                     | off                          | ]    |     |     |                                                                                       |
| Port X1B                     | 0.5ms ×                      |      |     |     |                                                                                       |
| Port X2A                     | 1ms v                        | i i  |     |     |                                                                                       |
| Port X2B                     | 2ms v                        |      |     |     |                                                                                       |
|                              | 2                            |      |     |     |                                                                                       |

Die Parameter-Seite "IODD – Device configuration" zeigt alle Parameter, die von der IODD des Gerätes zur Verfügung gestellt werden. Dies bedeutet, dass der Parameter-Satz variabel ist und vom angeschlossenen IO-Link Device abhängt.

Die hinterlegte IODD liest die Metadaten der Parameter wie Namen, Einheiten, Min/Max-Werte, Beschreibungen usw. aus. Die Werte werden direkt vom angeschlossenen Gerät bezogen. Daher dauert es möglicherweise einige Sekunden bis die Seite aktualisiert ist.

Falls noch nicht im Browser gespeichert, werden Sie nach Ihren Anmeldedaten gefragt, um fortzufahren. Um die Geräteparameter zu bearbeiten, ist ein gültiger Benutzerzugang mit Gruppenmitgliedschaft im Web-Interface erforderlich. Nach der Registrierung können Sie aktive Werte ändern. Deaktivierte Werte können nicht geändert werden. Diese können in der IODD als schreibgeschütz("read-only") gekennzeichnet sein. Nach jeder Änderung werden alle aktuellen Werte direkt in das Gerät zurückgeschrieben.

#### Begrenzungen

- Das Bearbeiten von Parameterwerten ändert diese direkt im angeschlossenen Gerät. Es wird dadurch keine Parameterserver-Aktion ausgelöst.
- Es gibt eine maximale Größe der IODD, die in das System hochgeladen werden kann. Diese hängt von mehreren Werten ab wie beispielsweise Dateigröße, Anzahl der Parameter, Verschachtelungsebenen usw.

## **13.2.3 IODD Management-Seite**

| а         | lumberga          | utomation             |             |  |
|-----------|-------------------|-----------------------|-------------|--|
|           | A BELDEN BRAN     | D                     |             |  |
| LioN      | I-X Web Interfa   | ace                   |             |  |
| Status    | Ports             | <u>System User Cr</u> | ontact IODD |  |
| IODD      |                   |                       |             |  |
| Actions   |                   |                       |             |  |
| Parse     | (                 | Upload                |             |  |
| Reload    | (                 | Reload                |             |  |
|           |                   |                       |             |  |
| Availabl  | e IODDs on the de | vice                  |             |  |
| Device Id |                   | Vendor Id             |             |  |
| 26        |                   | 8388818               | Delete      |  |
| 362       |                   | 3674114               | Delete      |  |

Die IODD Management-Seite über die System-Seite aufgerufen werden und zeigt alle IODDs an, die aktuell im System hinterlegt sind. Alle IODDs, die zu angeschlossenen Geräten passen, sind gekennzeichnet. Auf der IODD Management-Seite können Sie jede IODD im System manuell löschen.

#### **Standard Definitions File**

IODDs beziehen sich üblicherweise auf ein "Standard Definitions File". Bei Erstauslieferung ist das neueste "Standard Definitions File" im System bereits vorinstalliert. Sie können das "Standard Definitions File" auch manuell aktualisieren, indem Sie auf die Schaltfläche "Upload Standard Definitions File" klicken.

## **14 Technische Daten**

Die folgenden Abschnitte geben einen Überblick über die wichtigsten funktionalen Daten für die Bedienung des Gerätes. Mehr Informationen und detaillierte technische Angaben finden Sie im entsprechenden **Data Sheet** des gewünschten Produktes auf catalog.belden.com innerhalb der Produkt-spezifischen Download-Bereiche .

## **14.1 Allgemeines**

| Schutzart<br>(Gilt nur, wenn die<br>Steckverbinder verschraubt<br>sind oder Schutzkappen | IР65<br>IР67<br>IР69К                                                                                                   |                        |  |
|------------------------------------------------------------------------------------------|----------------------------------------------------------------------------------------------------|------------------------|--|
| verwendet werden.) <sup>2</sup>                                                          |                                                                                                    |                        |  |
| Umgebungstemperatur<br>(während Betrieb und<br>Lagerung)                                 | 0980 XSL 3x12-121<br>0980 XSL 3x13-121                                                                                  | -40 °C +70 °C          |  |
|                                                                                          | 0980 LSL 3x11-121                                                                                                    | -20 °C +60 °C          |  |
|                                                                                          | 0980 LSL 3x10-121                                                                                                    |                        |  |
| Gewicht                                                                                  | LioN-X 60 mm                                                                                                    | ca. 500 gr.            |  |
| Umgebungsfeuchtigkeit                                                                    | Max. 98 % RH (Für UL-Anwend                                                                                             | dungen: Max. 80 % RH)  |  |
| Gehäusematerial                                                                          | Zinkdruckguss                                                                                                    |                        |  |
| Oberfläche                                                                               | Nickel matt                                                                                                    |                        |  |
| Brennbarkeitsklasse                                                                      | UL 94 (IEC 61010)                                                                                                    |                        |  |
| Vibrationsfestigkeit<br>(Schwingen)<br>DIN EN 60068-2-6 (2008-11)                        | 15 g/5–500 Hz                                                                                                    |                        |  |
| Stoßfestigkeit<br>DIN EN 60068-2-27 (2010-02)                                            | 50 g/11 ms<br>+/- X, Y, Z                                                                                               |                        |  |
| Anzugsdrehmomente                                                                        | Befestigungsschrauben M4:<br>Erdungsanschluss M4:<br>M12-Steckverbinder:                                                | 1 Nm<br>1 Nm<br>0,5 Nm |  |
| Zugelassene Kabel                                                                        | Ethernet-Kabel nach IEEE 802.3, min. CAT 5 (geschirmt)<br>Max. Länge von 100 m, ausschließlich innerhalb eines Gebäudes |                        |  |

Tabelle 49: Allgemeine Informationen

<sup>&</sup>lt;sup>2</sup> Unterliegt nicht der UL-Untersuchung.

## 14.2 Modbus TCP Protokoll

| Protokoll                                              | Modbus TCP                                                                                                    |
|--------------------------------------------------------|----------------------------------------------------------------------------------------------------|
| Update-Zyklus                                          | 1 ms                                                                                                    |
| Übertragungsrate                                       | 100 Mbit/s, Vollduplex                                                                                                    |
| Übertragungsverfahren<br>Autonegotiation               | 100BASE-TX<br>wird unterstützt                                                                                             |
| Product-Typ                                            | Modbus TCP-Server                                                                                                    |
| Product-Code                                           | 0980 XSL 3912 121 XXXX YYY, 935700 001<br>0980 LSL 3311 121 XXXX YYY, 935701 004<br>0980 LSL 3310 121 XXXX YYY, 935702 004 |
| Unterstützte Ethernet-Protokolle                       | Ping<br>ARP-<br>HTTP<br>TCP/IP<br>DHCP/BOOTP                                                                               |
| Switch-Funktionalität                                  | integriert                                                                                                    |
| Modbus TCP-Schnittstelle<br>Anschlüsse<br>Autocrossing | 2 M12-Buchsen, 4-polig, D-kodiert (siehe<br>Anschlussbelegungen)<br>2 M12 Hybrid male/female, 8-polig<br>wird unterstützt  |
| Galvanisch getrennte Ethernet-Ports -><br>FE           | 2000 V DC                                                                                                    |

Tabelle 50: Modbus TCP Protokoll

## 14.3 Spannungsversorgung der Modulelektronik/Sensorik

| Port X03, X04                                      | M12-L-coded Power, Stecker/Buchse, 5-polig<br>Pin 1 / Pin 3 |                                |                                                         |  |  |
|----------------------------------------------------|-------------------------------------------------------------|--------------------------------|---------------------------------------------------------|--|--|
| Nennspannung U <sub>S</sub>                        | 24 V DC (SELV/PELV)                                         | 24 V DC (SELV/PELV)            |                                                         |  |  |
| Stromstärke U <sub>S</sub>                         | Max. 16 A                                                   |                                |                                                         |  |  |
| Spannungsbereich                                   | 21 30 V DC                                                  |                                |                                                         |  |  |
| Stromverbrauch der<br>Modulelektronik              | In der Regel 160 mA (+/-:                                   | 20 % bei U <sub>S</sub> Nenns  | pannung)                                                |  |  |
| Spannungsunterbrechung                             | Max. 10 ms                                                  |                                |                                                         |  |  |
| Restwelligkeit U <sub>S</sub>                      | Max. 5 %                                                    |                                |                                                         |  |  |
| Stromaufnahme<br>Sensorsystem                      | 0980 XSL 3912-121                                           | Port X1 X8<br>(Pin 1)          | max. 4 A pro Port<br>(bei T <sub>ambient</sub> = 30° C) |  |  |
| (L+/FIIII)                                         | 0980 LSL 3x11-121                                           | Port X1 X8<br>(Pin 1)          | max. 2 A pro Port<br>(bei T <sub>ambient</sub> = 30° C) |  |  |
|                                                    | 0980 LSL 3x10-121                                           | Port X1 X4<br>(L+ / Pin 1)     | max. 2 A pro Port<br>(bei T <sub>ambient</sub> = 30° C) |  |  |
|                                                    |                                                             | Port X5 X8<br>(Pin 1)          | max. 0,7 A gesamt für Ports<br>X5 X8                    |  |  |
| Spannungspegel der<br>Sensorversorgung             | Min. (U <sub>S</sub> – 1,5 V)                               |                                |                                                         |  |  |
| Kurzschluss-/<br>Überlastschutz der<br>Sensorvers. | Ja, pro Port                                                |                                |                                                         |  |  |
| Verpolschutz                                       | Ja                                                          |                                |                                                         |  |  |
| Betriebsanzeige (U <sub>S</sub> )                  | LED grün:                                                   | 18 V (+/- 1 V) < U             | S                                                       |  |  |
|                                                    | LED rot:                                                    | U <sub>S</sub> < 18 V (+/- 1 V | ()                                                      |  |  |

Tabelle 51: Informationen zur Spannungsversorgung der Modulelektronik/ Sensorik

## 14.4 Spannungsversorgung der Aktorik

| Nennspannung U <sub>L</sub>       | 24 V DC (SELV/PELV)                                                                                                    |
|-----------------------------------|----------------------------------------------------------------------------------------------------|
| Spannungsbereich                  | 18 30 V DC                                                                                                    |
| Stromstärke U <sub>L</sub>        | Max. 16 A                                                                                                    |
| Restwelligkeit U <sub>L</sub>     | Max. 5 %                                                                                                    |
| Verpolschutz                      | Ja                                                                                                    |
| Betriebsanzeige (U <sub>L</sub> ) | LED grün: 18 V (+/- 1 V) < $U_L$<br>LED rot: $U_L$ < 18 V (+/- 1 V) oder $U_L$ > 30 V (+/- 1 V)<br>* wenn "Report $U_L$ supply voltage fault" aktiviert ist. |
| Port X03, X04                     | M12-L-coded Power, Stecker/Buchse, 5-polig<br>Pin 2 / Pin 4                                                                                                  |

#### 14.4.1 IO-Link Class A-Geräte (UL)

Tabelle 52: Informationen zur Spannungsversorgung der Aktorik

## 14.5 I/O-Ports Channel A (Pin 4)

| 0980 XSL 3912-121 | Port X1 X8 | Class A | IOL, DI, DO | M12-Buchse, 5-polig, Pin 4 |
|-------------------|------------|---------|-------------|----------------------------|
| 0980 LSL 3x11-121 | Port X1 X8 | Class A | IOL, DI, DO |                            |
| 0980 LSL 3x10-121 | Port X1 X4 | Class A | IOL, DI, DO |                            |
|                   | Port X5 X8 | -       | , DI,       |                            |

Tabelle 53: IO-Link Master-Ports: Funktionsübersicht für Ch. A (Pin 4)

## 14.5.1 Als digitaler Eingang konfiguriert, Ch. A (Pin 4)

| Eingangs-                 | 0980 XSL 3912-121      |             | Typ 1 gemäß |
|---------------------------|------------------------|-------------|-------------|
| beschaltung               | 0980 LSL 3x11-121      | IEC 01131-2 |             |
|                           | 0980 LSL 3x10-121      |             |             |
| Nenneingangs-<br>spannung | 24 V DC                |             |             |
| Eingangsstrom             | typischerweise 3 mA    |             |             |
| Kanaltyp                  | Schließer, p-schaltend |             |             |
| Anzahl der                | 0980 XSL 3912-121      | X1 X8       | 8           |
| Eingänge                  | 0980 LSL 3x11-121      |             |             |
|                           | 0980 LSL 3x10-121      |             |             |
| Statusanzeige             | LED gelb               |             |             |
| Diagnoseanzeige           | LED rot pro Port       |             |             |

Tabelle 54: I/O-Ports Ch. A (Pin 4) konfiguriert als digitaler Eingang

#### 14.5.2 Konfiguriert als Digitalausgang, Ch. A (Pin 4)

Achtung: Die digitalen Ausgänge von Channel A werden bei den Gerätevarianten 0980 XSL 3912-121-007D-00F und 0980 XSL 3912-121-007D-01F von der U<sub>L</sub>-Spannung versorgt, wenn der "High-Side Switch"-Modus parametriert wurde.

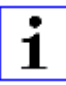

1

**Achtung:** Die digitalen Ausgänge von Channel A werden bei den Gerätevarianten 0980 LSL 3010-121-0006-001 und 0980 LSL 3011-121-0006-001 **von der U<sub>S</sub>-Spannung versorgt**.

| Ausgangstyp                               | Schließer, p-schaltend (parametriert auf "High-Side Switch"-Modus)            |                                                                |  |
|-------------------------------------------|-------------------------------------------------------------------------------|----------------------------------------------------------------|--|
| Ausgangsspannung pro Kanal                |                                                                               |                                                                |  |
| Signalstatus "1"<br>Signalstatus "0"      | min. (U <sub>S</sub> -1 V) <b>oder</b> min. (U <sub>L</sub> -1 V)<br>max. 2 V | abhängig von der Gerätevariante                                |  |
| Max. Ausgangsstrom pro Gerät              | 0980 XSL 3912-121                                                             | 9 A (Versorgung durch $U_L$ )                                  |  |
|                                           | 0980 LSL 3x11-121                                                             | 4 A (Versorgung durch $U_S$ )                                  |  |
|                                           | 0980 LSL 3x10-121                                                             | 2 A (Versorgung durch U <sub>S</sub> )                         |  |
| Max. Ausgangsstrom pro Kanal <sup>3</sup> | 0980 XSL 3912-121 (X1 X8)                                                     | $2 \text{A} \left(\text{Versorgung durch U}_{\text{S}}\right)$ |  |
|                                           | 0980 LSL 3x11-121 (X1 X8)                                                     | 0,5 A (Versorgung durch U <sub>S</sub> )                       |  |
|                                           | 0980 LSL 3x10-121 (X1 X4)                                                     | 0,25 A für <b>UL-Anwendungen</b>                               |  |

<sup>&</sup>lt;sup>3</sup> Max. 2,0 A pro Kanal; für jedes Port-Paar X1/X2, X3/X4, X5/X6, X7/ X8 max. 6,5 A (für UL-Anwendungen max. 5,0 A); für die ganze Port-Gruppe X1 .. X8 max. 9,0 A gesamt (mit Derating).

| Kurzschlussfest/überlastfest               | ja / ja                                                  |   |  |
|--------------------------------------------|----------------------------------------------------------|---|--|
| Verhalten bei Kurzschluss oder<br>Überlast | Abschaltung mit automatischem Einschalten (parametriert) |   |  |
| Anzahl der digitalen Ausgänge              | 0980 XSL 3912-121 (X1 X8)                                | 8 |  |
|                                            | 0980 LSL 3x11-121 (X1 X8)                                |   |  |
|                                            | 0980 LSL 3x10-121 (X1 X4)                                | 4 |  |
| Statusanzeige                              | LED gelb pro Ausgang                                     |   |  |
| Diagnoseanzeige                            | LED rot pro Port                                         |   |  |

Tabelle 55: I/O-Ports Ch. A (Pin 4) konfiguriert als digitaler Ausgang

# 14.5.3 Konfiguriert als IO-Link-Port im COM-Modus, Ch. A

| IO-Link Master-<br>Spezifikation    | v1.1.3 ready, IEC 61131-9                                      |   |
|-------------------------------------|----------------------------------------------------------------|---|
| Übertragungsraten                   | 4,8 kBaud (COM 1)<br>38,4 kBaud (COM 2)<br>230,4 kBaud (COM 3) |   |
| Leitungslängen im IO-Link<br>Device | max. 20 m                                                      |   |
| Anzahl IO-Link-Ports                | 0980 XSL 3912-121 (X1 X8)                                      | 8 |
|                                     | 0980 LSL 3x11-121 (X1 X8)                                      | 8 |
|                                     | 0980 LSL 3x10-121 (X1 X4)                                      | 4 |
| Min. IO-Link Zykluszeit             | 400 µs                                                         |   |

Tabelle 56: Konfiguriert als IO-Link-Port im COM-Modus

## 14.6 I/O-Ports Channel B (Pin 2)

| 0980 XSL 3912-121 | Port X1 X8 | Class A | DI, DO | M12-Buchse, 5-polig, Pin 2 |
|-------------------|------------|---------|--------|----------------------------|
| 0980 LSL 3x11-121 | Port X1 X8 | Class A | DI     |                            |
| 0980 LSL 3x10-121 | Port X1 X4 | Class A | DI     |                            |
|                   | Port X5 X8 | -       | DI     |                            |

Tabelle 57: IO-Link Master-Ports: Funktionsübersicht für Ch. B (Pin 2)

## 14.6.1 Als digitaler Eingang konfiguriert, Ch. B (Pin 2)

| Eingangs-                 | 0980 XSL 3912-121      | Typ 1 gemäß<br>IEC 61131-2 |   |
|---------------------------|------------------------|----------------------------|---|
| beschaltung               | 0980 LSL 3x11-121      |                            |   |
|                           | 0980 LSL 3x10-121      |                            |   |
| Nenneingangs-<br>spannung | 24 V DC                |                            |   |
| Eingangsstrom             | typischerweise 3 mA    |                            |   |
| Kanaltyp                  | Schließer, p-schaltend |                            |   |
| Anzahl der                | 0980 XSL 3912-121      | X1 X8                      | 8 |
| Eingänge                  | 0980 LSL 3x11-121      | X1 X8                      | 8 |
|                           | 0980 LSL 3x10-121      | X1 X8                      | 8 |
| Statusanzeige             | LED weiß               |                            |   |
| Diagnoseanzeige           | LED rot pro Port       |                            |   |

Tabelle 58: I/O-Ports Ch. B (Pin 2) konfiguriert als digitaler Eingang

#### 14.6.2 Konfiguriert als Digitalausgang, Ch. B (Pin 2)

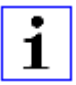

Achtung: Die digitalen Ausgänge von Channel B werden bei den Gerätevarianten 0980 XSL 3912-121-007D-00F und 0980 XSL 3912-121-007D-01F von der U<sub>L</sub>-Spannung versorgt.

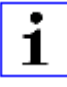

Achtung: Die digitalen Ausgänge von Channel B werden bei den Gerätevarianten 0980 LSL 3010-121-0006-001 und 0980 LSL 3011-121-0006-001 von der U<sub>S</sub>-Spannung versorgt.

| Ausgangstyp                                                        | Schließer, p-schaltend                                                                                           |                                        |  |
|--------------------------------------------------------------------|----------------------------------------------------------------------------------------------------|----------------------------------------|--|
| Ausgangsspannung pro Kanal<br>Signalstatus "1"<br>Signalstatus "0" | min. (U <sub>S</sub> -1 V) <b>oder</b> min. (U <sub>L</sub> -1 V) abhängig von der<br>Gerätevariante<br>max. 2 V |                                        |  |
| Max. Ausgangsstrom pro Gerät                                       | 0980 XSL 3912-121                                                                                                | 9 A (Versorgung durch $U_L$ )          |  |
|                                                                    | 0980 LSL 3x11-121                                                                                                | 4 A (Versorgung durch U <sub>S</sub> ) |  |
|                                                                    | 0980 LSL 3x10-121                                                                                                | 2 A (Versorgung durch U <sub>S</sub> ) |  |

| Max. Ausgangsstrom pro Kanal <sup>4</sup>  | 0980 XSL 3912-121 X1 X8: 2 A (Versorgung durch           |                                |  |
|--------------------------------------------|----------------------------------------------------------|--------------------------------|--|
|                                            | 0980 LSL 3x11-121                                        | 0 A (keine Ausgänge auf Ch. B) |  |
|                                            | 0980 LSL 3x10-121                                        | 0 A (keine Ausgänge auf Ch. B) |  |
| Kurzschlussfest/überlastfest               | ja / ja                                                  |                                |  |
| Verhalten bei Kurzschluss oder<br>Überlast | Abschaltung mit automatischem Einschalten (parametriert) |                                |  |
| Anzahl der digitalen Ausgänge              | 0980 XSL 3912-121 8                                      |                                |  |
|                                            | 0980 LSL 3x11-121                                        | -                              |  |
|                                            | 0980 LSL 3x10-121                                        | -                              |  |
| Statusanzeige                              | LED weiß pro Ausgang                                     |                                |  |
| Diagnoseanzeige                            | LED rot pro Port                                         |                                |  |

Tabelle 59: I/O-Ports Ch. B (Pin 2) konfiguriert als digitaler Ausgang

<sup>&</sup>lt;sup>4</sup> Für Class A-Geräte: Max. 2,0 A pro Kanal; für jedes Port-Paar X1/X2, X3/X4, X5/X6, X7/X8 max. 6,5 A (für UL-Anwendungen max. 5,0 A); für die ganze Port-Gruppe X1 .. X8 max. 9,0 A gesamt (mit Derating).

## 14.7 LEDs

| LED                              | Farbe          | Beschreibung                                                                                |  |
|----------------------------------|----------------|---------------------------------------------------------------------------------------------|--|
| U <sub>L</sub> /U <sub>AUX</sub> | Grün           | Hilfssensor-/Aktuatorspannung OK                                                            |  |
|                                  |                | 18 V (+/- 1 V) < U <sub>L</sub> /U <sub>AUX</sub> < 30 V (+/- 1 V)                          |  |
|                                  | Rot            | Hilfssensor-/Aktuatorspannung NIEDRIG                                                       |  |
|                                  |                | $U_L/U_{AUX}$ < 18 V (+/- 1 V) oder $U_L/U_{AUX}$ > 30 V (+/- 1 V)                          |  |
|                                  |                | $^{\star}$ wenn "Report U_L/U_{AUX} supply voltage fault" aktiviert ist.                    |  |
|                                  | AUS            | Keiner der zuvor beschriebenen Zustände.                                                    |  |
| Us                               | Grün           | System-/Sensorspannung OK                                                                   |  |
|                                  |                | 18 V (+/- 1 V) < U <sub>S</sub> < 30 V (+/- 1 V)                                            |  |
|                                  | Rot            | System-/Sensorspannung NIEDRIG                                                              |  |
|                                  |                | $U_{\rm S}$ < 18 V (+/- 1 V) oder $U_{\rm S}$ > 30 V (+/- 1 V)                              |  |
|                                  | Rotes Blinken  | Gerät wird auf Werkseinstellungen zurückgesetzt (Position der<br>Drehkodierschalter: 9-7-9) |  |
|                                  | AUS            | Keiner der zuvor beschriebenen Zustände.                                                    |  |
| X1 X8 A                          | Grün           | IO-Link COM Mode: IO-Link-Kommunikation vorhanden.                                          |  |
|                                  | Grünes Blinken | IO-Link COM Mode: IO-Link-Kommunikation nicht vorhanden.                                    |  |
|                                  | Gelb           | Standard-I/O Mode: Status des Digitaleingangs oder                                          |  |
|                                  |                | Ausgang an C/Q-(Pin 4-)Leitung.                                                             |  |
|                                  | AUS            | Keiner der zuvor beschriebenen Zustände.                                                    |  |
| X1 X8 B                          | Weiß           | Status digitaler Eingang und digitaler Ausgang an Pin-2-Leitung<br>"Ein".                   |  |
|                                  | Rot            | Überlast oder Kurzschluss an Pin 4- und Pin 2-Leitung.                                      |  |
|                                  |                | / Alle Modi: Überlast oder Kurzschluss an Leitung L+ (Pin 1)                                |  |
|                                  |                | / Kommunikationsfehler                                                                      |  |
|                                  | AUS            | Keiner der zuvor beschriebenen Zustände.                                                    |  |
| P1 Lnk / Act<br>P2 Lnk / Act     | Grün           | Ethernet-Verbindung zu einem weiteren Teilnehmer vorhanden.<br>Link erkannt.                |  |
|                                  | Gelbes Blinken | Datenaustausch mit einem anderen Teilnehmer.                                                |  |
|                                  | AUS            | Keine Verbindung zu weiterem Teilnehmer. Kein Link, kein<br>Datenaustausch.                 |  |

| LED | Farbe                            | Beschreibung                                                                                                    |  |
|-----|----------------------------------|----------------------------------------------------------------------------------------------------|--|
| BF  | Rot                              | Bus Fault. Keine Konfiguration, keine oder langsame physikal.<br>Verbindung.                                                                                  |  |
|     | Rotes Blinken mit<br>2 Hz        | Link vorhanden, aber keine Kommunikationsverbindung zur Modbus TCP-Steuerung.                                                                                 |  |
|     | AUS                              | Modbus TCP-Steuerung hat eine aktive Verbindung zum Gerät aufgebaut.                                                                                          |  |
| DIA | Rot                              | Modbus TCP Modul-Diagnostik-Alarm aktiv.                                                                                                    |  |
|     | Rotes Blinken mit<br>1 Hz        | Watchdog Time-out; FailSafe Mode ist aktiv.                                                                                                    |  |
|     | Rotes Blinken mit<br>2 Hz, 3 sec | DCP-Signal-Service wird über den Bus ausgelöst.                                                                                                    |  |
|     | Rotes<br>Doppelblinken           | Firmware-Update                                                                                                    |  |
|     | AUS                              | Keiner der zuvor beschriebenen Zustände                                                                                                    |  |
| MS  | Grün                             | Gerät ist betriebsbereit.                                                                                                    |  |
|     | Grünes Blinken                   | Gerät ist bereit, jedoch noch nicht konfiguriert.                                                                                                    |  |
|     | Rot                              | Schwerwiegender Fehler, der nicht behoben werden kann                                                                                                    |  |
|     | Rotes Blinken                    | Geringfügiger Fehler, der behoben werden kann<br>Beispiel: Eine fehlerhafte oder konfligierende Konfiguration wird<br>als geringfügiger Fehler klassifiziert. |  |
|     | Abwechselndes<br>Blinken:        | Das Gerät führt einen Selbsttest durch.                                                                                                    |  |
|     | Rot Grün                         |                                                                                                    |  |
| AUS |                                  | Das Gerät ist deaktiviert.                                                                                                    |  |

| LED                       | Farbe          |        | Beschreibung                                                                                                    |  |
|---------------------------|----------------|--------|----------------------------------------------------------------------------------------------------|--|
| NS                        | Grün           |        | Verbunden: Das Gerät weist mindestens 1 Connection auf.                                                                                |  |
|                           | Grünes Blinken |        | Keine Connection: Das Gerät weist keine Connection auf.<br>IP-Adresse vorhanden.                                                       |  |
| Rot                       |                |        | Doppelte IP-Adresse: Das Gerät hat festgestellt, dass die<br>zugeordnete IP-Adresse bereits von einem anderen Gerät<br>verwendet wird. |  |
| Rotes Blinken             |                | ıken   | Die Connection hat das Zeitlimit überschritten oder die<br>Connection ist unterbrochen.                                                |  |
| Abwechselndes<br>Blinken: |                | elndes | Das Gerät führt einen Selbsttest durch.                                                                                                |  |
|                           | Rot            | Grün   |                                                                                                    |  |
| AUS                       |                |        | Das Gerät ist ausgeschaltet oder dem Gerät ist keine IP-<br>Adresse zugeordnet.                                                        |  |

Tabelle 60: Informationen zu den LED-Farben

## 14.8 Datenübertragungszeiten

Die folgenden Tabellen bieten eine Übersicht der internen Datenübertragungszeiten eines LioN-X IO-Link Master mit angeschlossenem IO-Link Device als digitale I/O-Erweiterung (Belden-Artikel 0960 IOL 380-021 16DIO Hub mit einer Zykluszeit von mindestens 1 ms).

Es gibt drei gemessene Datenrichtungswerte für jeden Anwendungsfall:

- PLC zu DO: Übertragung von geänderten PLC-Ausgangsdaten zum IO-Link Device Digitalausgang.
- ▶ **DI zu PLC:** Übertragung eines geänderten digitalen Eingangssignals am IO-Link Device zur PLC.
- Round-trip time (RTT): Übertragung von geänderten PLC-Ausgangsdaten zum IO-Link Device Digitalausgang. Der digitale Ausgang ist an einen digitalen Eingang am IO-Link Device angeschlossen. Übertragung eines geänderten digitalen Eingangssignals am IO-Link Device zur PLC. RTT = [PLC zu DO] + [DI zu PLC].

Die gemessenen Werte sind der Ethernet-Datenübertragungsstrecke entnommen. Daher sind die Werte ohne PLC-Prozesszeiten und PLC-Zykluszeiten angegeben.

Der konfigurierbare digitale Eingangsfilterwert an 0960 IOL 380-021 wurde auf "off" (0 ms) gesetzt.

Um nutzerabhängige Datenübertragung und Round-Trip-Zeiten möglicher Eingangsfilter berechnen zu können, müssen PLC-Prozesszeiten und Zykluszeiten miteinbezogen werden.

Die gemessenen Werte sind gültig für ein Maximum von 48 Bytes an IO-Link-Daten für den IO-Link Master in jede Richtung (Input/Output).

#### Anwendungsfall 1:

IO-Link Master-Konfiguration mit aktiviertem Web-Interface bei *deaktivierten* IIoT-Protokollen

| Datenrichtung | Datenübertragungszeit in ms |              |         |  |
|---------------|-----------------------------|--------------|---------|--|
|               | Minimum                     | Durchschnitt | Maximum |  |
| PLC zu DO     | 3.7                         | 6.0          | 7.7     |  |
| DI zu PLC     | 1.1                         | 3.0          | 4.3     |  |
| RTT           | 6.1                         | 8.9          | 11.1    |  |

#### Anwendungsfall 2:

IO-Link Master-Konfiguration mit aktiviertem Web-Interface bei aktivierten IIoT-Protokollen

| Datenrichtung | Datenübertragungszeit in ms |              |         |  |
|---------------|-----------------------------|--------------|---------|--|
|               | Minimum                     | Durchschnitt | Maximum |  |
| PLC zu DO     | 7.7                         | 10.0         | 13.4    |  |
| DI zu PLC     | 3.3                         | 4.4          | 5.6     |  |
| RTT           | 12.1                        | 14.3         | 17.0    |  |

# 15 Zubehör

Unser Angebot an Zubehör finden Sie auf unserer Website:

http://www.beldensolutions.com